# **OPC Server for Pro-Server EX**

Reference Manual

02/2022

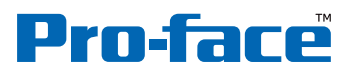

by Schneider Electric

# PREFACE

Thank you for choosing 'OPC Server for Pro-Server EX' by Digital Electronics Corporation.

Please read this manual and the reference manuals thoroughly before use to understand how to operate this product safely and correctly.

Please be sure to keep the manuals handy at all times.

1

# NOTE

- (1) The copyrights to all programs and manuals included in the 'OPC Server for Pro-Server EX' (referred to as "this product") are reserved by the Digital Electronics Corporation. Digital grants the use of this product to its users as described in the "Software Operating and License Conditions" section. Any actions violating the above-mentioned conditions are prohibited by both Japanese and foreign regulations.
- (2) The contents of this manual have been thoroughly checked. However, if you should find any errors or omissions in this manual, please contact the Pro-face and inform them of your findings.
- (3) Please be aware that Digital Electronics Corporation shall not be held liable by the user for any damages, losses, or third party claims arising from the use of this product.
- (4) Differences may occur between the descriptions found in this manual and the actual functioning of this product. The latest information about this product is provided in the accompanying data files (i.e. Readme.txt files, etc.) and/or separate documents. Please consult these sources prior to use as well as this manual prior to use.
- (5) Even though the information contained in and displayed by this product may be related to intangible or intellectual properties of the Digital Electronics Corporation or third parties, the Digital Electronics Corporation shall not warrant or grant the use of said properties to any users and/or other third parties. In addition, the Digital Electronics Corporation shall not be liable for any problems related to the rights of the third party, including intellectual property rights, arising from use or misuse of information recorded or displayed in this product.
- (6) As part of a group of responsible, inclusive companies, we are updating our communications that contain non-inclusive terminology. Until we complete this process, however, our content may still contain standardized industry terms that may be deemed inappropriate by our customers.

Copyright (C) 2022.2 Schneider Electric Japan Holdings Ltd. All rights reserved.

# OPC Server for Pro-Server EX Reference Manual

| PREFACE           | . 1-1 |
|-------------------|-------|
| NOTE              | .1-2  |
| TRADEMARK RIGHTS  | . 1-6 |
| DESCRIPTION RULES | . 1-7 |
| PRECAUTIONS       | . 1-9 |
|                   |       |

# 1 OPC DA

| 1.1 | Functio                                 | ns and Features of OPC DA Specification               | 1-3  |
|-----|-----------------------------------------|-------------------------------------------------------|------|
|     | 1.1.1                                   | Overview                                              | 1-3  |
|     | 1.1.2                                   | Access Method                                         |      |
|     | 1.1.3                                   | Process Data                                          |      |
| 1.2 | Operati                                 | ng Environment                                        | 1-7  |
| 1.3 | System                                  | Configuration and System Required                     | 1-9  |
| 1.4 | 1.4 Features of the OPC Server          |                                                       |      |
| 1.5 | Feature Configuration of the OPC Server |                                                       |      |
|     | 1.5.1                                   | Software Configuration of the OPC Server              | 1-13 |
|     | 1.5.2                                   | Correspondence of ItemID and Node, Device/PLC, Symbol | 1-14 |
|     | 1.5.3                                   | Item Data Configuration                               | 1-15 |
|     | 1.5.4                                   | Performance Adjustment Function                       | 1-16 |
|     | 1.5.5                                   | Simulation Function                                   | 1-17 |
|     | 1.5.6                                   | Configuration Information of the OPC Server           | 1-19 |
|     | 1.5.7                                   | Interfaces Supported by the OPC Server                | 1-20 |
|     |                                         |                                                       |      |

# 2 Configuring the OPC Server

| 2.1 | Configuration Workflow                      |                                                                        |      |
|-----|---------------------------------------------|------------------------------------------------------------------------|------|
| 2.2 | Precautions when Configuring the OPC Server |                                                                        |      |
| 2.3 | Starting t                                  | he Configuration Tool                                                  | 2-5  |
|     | 2.3.1                                       | Screen Configuration                                                   | 2-6  |
|     | 2.3.2                                       | Menu Bar                                                               | 2-10 |
| 2.4 | Registeri                                   | ng a Tag                                                               | 2-11 |
|     | 2.4.1                                       | Tag Registering a Symbol                                               | 2-11 |
|     | 2.4.2                                       | Tag Registering a Device Address                                       | 2-13 |
|     | 2.4.3                                       | Registering Detailed Tag Parameters                                    | 2-16 |
| 2.5 | Confirmi                                    | ng the Detailed Specification                                          | 2-18 |
|     | 2.5.1                                       | Detailed Tag Parameters                                                | 2-18 |
|     | 2.5.2                                       | Signal Condition                                                       | 2-19 |
|     | 2.5.3                                       | Lower Input-Range Limit and Upper Input-Range Limit                    | 2-20 |
|     | 2.5.4                                       | Item Property ID                                                       | 2-22 |
| 2.6 | Environm                                    | nent Setting When Operating OPC Server and OPC Client on Different PCs | 2-24 |
|     | 2.6.1                                       | Changing the "Local Security Policy"                                   | 2-24 |
|     | 2.6.2                                       | Setting Windows Firewall                                               | 2-27 |
|     | 2.6.3                                       | Setting DCOM on a PC with the OPC Server Running                       | 2-30 |
|     | 2.6.4                                       | Setting DCOM on a PC with the OPC Client Running                       | 2-35 |

| 2.7 | Operatir | ng the OPC Server as a Service                                            | 2-39    |
|-----|----------|---------------------------------------------------------------------------|---------|
|     | 2.7.1    | Environment Settings When Operating the OPC Server as a Service           | 2-39    |
|     | 2.7.2    | Using 'Pro-Server EX' for Setting                                         | 2-42    |
|     | 2.7.3    | Using 'OPC Server for Pro-Server EX' for Setting                          | 2-43    |
|     | 2.7.4    | Connecting 'OPC Client for Pro-Server EX' to 'OPC Server for Pro-Server E | EX'2-44 |
|     | 2.7.5    | Notes on Operating the OPC Server as a Service                            | 2-44    |

# 3 Operating the OPC DA Client

| 3.1 | Starting | the OPC Client                                            |      |
|-----|----------|-----------------------------------------------------------|------|
|     | 3.1.1    | Screen Configuration                                      | 3-3  |
|     | 3.1.2    | Menu Bar                                                  | 3-4  |
| 3.2 | Connec   | ting to and Disconnecting from the OPC Server             | 3-5  |
|     | 3.2.1    | Connecting to the OPC Server                              | 3-5  |
|     | 3.2.2    | Disconnecting from the OPC Server                         | 3-6  |
|     | 3.2.3    | Checking the OPC Server Status                            | 3-7  |
| 3.3 | Synchro  | onously Reading/Writing Item Data                         | 3-8  |
|     | 3.3.1    | Synchronously Reading Item Data                           | 3-8  |
|     | 3.3.2    | Synchronously Writing Item Data                           |      |
| 3.4 | Asynch   | ronously Reading/Writing Item Data                        |      |
|     | 3.4.1    | Generating the Subscription (Group and Item Registration) | 3-17 |
|     | 3.4.2    | Editing Subscription                                      |      |
|     | 3.4.3    | Deleting Subscription                                     |      |
|     | 3.4.4    | Adding Items                                              |      |
|     | 3.4.5    | Editing Items                                             |      |
| 3.5 | Canceli  | ng and Restarting the Subscription Data Distribution      |      |
|     | 3.5.1    | Using the Active/Inactive Group Setting                   |      |
|     | 3.5.2    | Using Asynchronous I/O Object                             |      |
| 3.6 | Editing  | and Deleting Items                                        |      |
|     | 3.6.1    | Editing Items                                             |      |
|     | 3.6.2    | Deleting Items                                            | 3-31 |
|     | 3.6.3    | Activating Items                                          | 3-31 |
| 3.7 | Asynch   | ronously Reading/Writing Item Data in the Group           |      |
|     | 3.7.1    | Asynchronously Reading Item Data in the Group             |      |
|     | 3.7.2    | Asynchronously Writing Item Data in the Group             | 3-34 |
|     | 3.7.3    | Refreshing Items                                          |      |
| 3.8 | Synchro  | onous Processing Group Items                              |      |
|     | 3.8.1    | Synchronously Reading Data from Group Items               | 3-39 |
|     | 3.8.2    | Synchronously Writing Data into Group Items               | 3-41 |
| 3.9 | Browsir  | ng OPC Server Items                                       | 3-44 |
|     |          |                                                           |      |

# Menu Configuration of the Configuration Tool

4

4.1

| Menu Cor | nfiguration of the Configuration Tool | 4-2  |
|----------|---------------------------------------|------|
| 4.1.1    | File Menu                             | 4-2  |
| 4.1.2    | Edit Menu                             | 4-4  |
| 4.1.3    | Display Menu                          | 4-8  |
| 4.1.4    | OPC Server Menu                       | 4-8  |
| 4.1.5    | Tool Menu                             | 4-11 |
| 4.1.6    | Help Menu                             | 4-13 |
|          |                                       |      |

| 5 |     | Error Information |                                      |     |
|---|-----|-------------------|--------------------------------------|-----|
|   | 5.1 | Error In          | formation                            | 5-2 |
|   |     | 5.1.1             | OPC Server Error Information         | 5-2 |
|   |     | 5.1.2             | Configuration Tool Error Information | 5-6 |
| 6 |     | Inquir            | У                                    |     |
|   | 6.1 | Inquiry .         |                                      | 6-2 |

# TRADEMARK RIGHTS

All company or product names used in this manual are the trade names, trademarks (including registered trademarks) of those respective companies.

This document omits individual descriptions of each of these rights.

Microsoft, Windows, Windows Vista, Windows Server, and Internet Explorer, are registered trademarks or trademarks of Microsoft Corporation in the United States and/or other countries.

Intel, and Pentium, are trademarks of Intel Corporation in the United States and/or other countries.

| Term used in this document  | Formal Trade Name or Trademark                                                  |
|-----------------------------|---------------------------------------------------------------------------------|
| Windows 10                  | Microsoft <sup>(R)</sup> Windows <sup>(R)</sup> 10 Operating System             |
| Windows 8                   | Microsoft <sup>(R)</sup> Windows <sup>(R)</sup> 8 Operating System              |
| Windows 8.1                 | Microsoft <sup>(R)</sup> Windows <sup>(R)</sup> 8.1 Operating System            |
| Windows Embedded Standard 7 | Windows <sup>(R)</sup> Embedded Standard 7 Runtime (WS7P)(ESD)                  |
| Windows 7                   | Microsoft <sup>(R)</sup> Windows <sup>(R)</sup> 7 Operating System              |
| Windows Vista               | Microsoft <sup>(R)</sup> Windows Vista <sup>(R)</sup> Operating System          |
| Windows XP                  | Microsoft <sup>(R)</sup> Windows <sup>(R)</sup> XP Operating System             |
| Windows Server 2003         | Microsoft <sup>(R)</sup> Windows Server <sup>(R)</sup> 2003 Operating System    |
| Windows Server 2003 R2      | Microsoft <sup>(R)</sup> Windows Server <sup>(R)</sup> 2003 R2 Operating System |
| Windows Server 2008         | Microsoft <sup>(R)</sup> Windows Server <sup>(R)</sup> 2008 Operating System    |
| Windows Server 2008 R2      | Microsoft <sup>(R)</sup> Windows Server <sup>(R)</sup> 2008 R2 Operating System |
| Windows Server 2012         | Microsoft <sup>(R)</sup> Windows Server <sup>(R)</sup> 2012 Operating System    |
| Windows Server 2012 R2      | Microsoft <sup>(R)</sup> Windows Server <sup>(R)</sup> 2012 R2 Operating System |
| Windows Server 2016         | Microsoft <sup>(R)</sup> Windows Server <sup>(R)</sup> 2016 Operating System    |
| Windows Server 2019         | Microsoft <sup>(R)</sup> Windows Server <sup>(R)</sup> 2019 Operating System    |

The following terms differ from the formal trade names and trademarks indicated in this document.

# DESCRIPTION RULES

#### Safety Symbols and Terms

This manual uses the following symbols and terms to identify important information related to the correct and safe operation of display units and 'OPC Server for Pro-Server EX'.

The symbols and the descriptions are as follows.

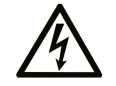

The addition of this symbol to a "Danger" or "Warning" safety label indicates that an electrical hazard exists, which will result in personal injury if the instructions are not followed.

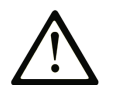

This is the safety alert symbol. It is used to alert you to potential personal injury hazards. Obey all safety messages that follow this symbol to avoid possible injury or death.

# A DANGER

**DANGER** indicates a hazardous situation which, if not avoided, will result in death or serious injury.

# **WARNING**

**WARNING** indicates a hazardous situation which, if not avoided, could result in death or serious injury.

# 

**CAUTION** indicates a hazardous situation which, if not avoided, could result in minor or moderate injury.

# NOTICE

NOTICE is used to address practices not related to physical injury.

#### General Information Symbols and Terms

| Symbols   | Description                                                        |
|-----------|--------------------------------------------------------------------|
| IMPORTANT | States precautions and restrictions that must be followed.         |
| NOTE      | Provides tips on correct product use or supplementary information. |
| 1, 2      | Indicates an operation procedure. Follow the numbered steps.       |

7

#### How to Read the Manual

This manual describes how to operate "OPC Server for Pro-Server EX". Please also refer to the related manual (Pro-Server EX Reference Manual).

#### ■ Global Code

A global code is assigned to every Pro-face product as a universal model number. For more information on product models and their matching global codes, please refer to the following URL: <u>http://www.pro-face.com/trans/en/manual/1003.html</u>

# PRECAUTIONS

This manual describes safety symbols and terms for the correct and safe operation of 'OPC Server for Pro-Server EX'. Please read this manual and all related manuals carefully to understand the correct operation and features.

# NOTICE

#### **Disk Handing**

- DO NOT touch the recording side of the DVD-ROM.
- DO NOT remove the DVD-ROM while the disk drive light is ON.
- DO NOT store the disk in an area exposed to the extreme high or low temperatures and/or high levels of moisture or dust.

Failure to follow these instructions can result in equipment damage.

# NOTICE

#### LOSS OF DATA

• DO NOT turn off the main power to the PC while the program is running.

Failure to follow these instructions can result in equipment damage.

# 1 OPC DA

| 1.1 | Functions and Features of OPC DA Specification | 1-3  |
|-----|------------------------------------------------|------|
| 1.2 | Operating Environment                          | 1-7  |
| 1.3 | System Configuration and System Required       | 1-9  |
| 1.4 | Features of the OPC Server                     |      |
| 1.5 | Feature Configuration of the OPC Server        | 1-13 |

# 1 OPC DA

OPC DA (Data Access) is one of OPC specifications and was first defined and used more often than other OPC specifications. As shown in the table below, three major versions have been released. (as of March, 2017) The purpose of OPC DA is to standardize the process data (Refer to "1.1.3 Process Data" for more details) handled in manufacturing fields when exchanging data.

Before OPC appeared, drivers were created according to the vendor-specific interface specification, which prevented smooth interconnection across multiple vendors. As a solution, OPC-F (OPC Foundation) released OPC DA, and the interface became standardized.

At present, the interoperability of OPC has been recognized, and it has become the de facto standard of interface for interconnection across multiple vendors.

| Released date | Version  | Description                        |
|---------------|----------|------------------------------------|
| Aug., 1996    | DA 1.0   | Released                           |
| May, 1997     | DA 1.0A  | Minor update                       |
| Nov., 1998    | DA 2.0   | Release (revision of asynchronous) |
| Jul., 1999    | DA 2.03  | Minor update                       |
| Sep., 2000    | DA 2.04  | Minor update                       |
| Jan., 2002    | DA 2.05  | Minor update                       |
| Jun., 2002    | DA 2.05A | Minor update                       |
| Mar., 2003    | DA 3.0   | Released                           |

'OPC Server for Pro-Server EX' complies with OPC DA 3.0 and OPC DA 2.05A specifications.

#### NOTE

Each major version above differs in the interface that is defined in the server, as well as the group object. Note that it is recommended that the functions in lower versions should be implemented for the server.

As to the specific differences, the asynchronous access method has been changed from DA 1.0 to DA 2.0. Therefore, IOPCAsyncIO of the asynchronous interface defined in DA 1.0 has become optional in DA 2.0, and IOPCAsyncIO2 has been defined as the fundamental interface in its place. DA 3.0 has changed substantially, including compliance with XML-DA specification. Along with the function addition, seven interfaces have been added. Support descriptions have also been reviewed, and interfaces implemented less frequently within the optional interfaces have not been defined.

# 1.1 Functions and Features of OPC DA Specification

#### 1.1.1 Overview

Server and group are defined as objects in OPC DA. Following this, the interfaces are defined for these objects. In addition, there are the item, cache, and device as abstract concepts required for regulating server operation. The OPC DA functions include reading and writing of process data (Refer to "1.1.3 Process Data" for more details). There are also auxiliary functions to browse the items, and save/load the configuration information of the OPC DA server.

A concept model for the OPC DA specification is shown below.

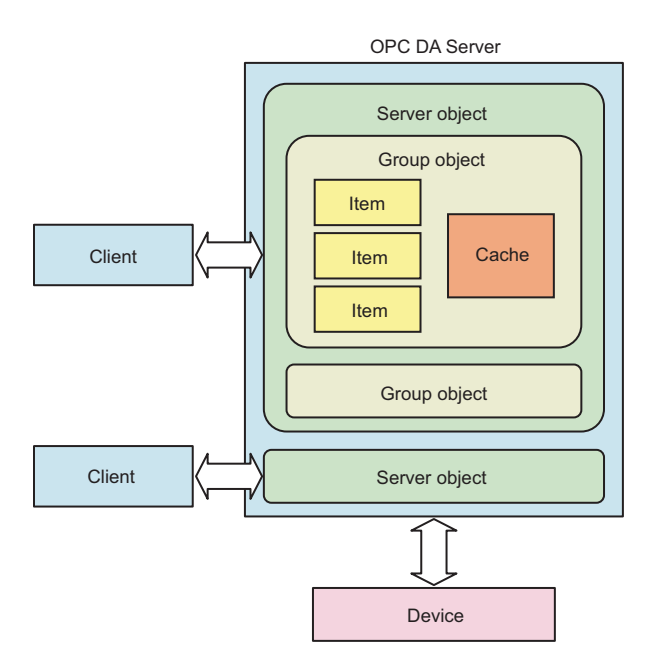

One feature of OPC DA is that it has data cache on the OPC DA server and that it defines the synchronous/ asynchronous access methods in data reading and writing.

The data cache is intended to prevent responses from decreasing by accessing a low-speed lower device, and to implement the Subscription. Servers without the cache need to access a lower device for every client request. With synchronous reading, the server access time when connecting to a lower device is included in the response time, which means longer response time due to the resulting slower access speed.

Adopting the cache can counter decrease in the response performance. In terms of synchronous reading, the cache or device can be specified as the destination for the acquired data. By adopting the cache, the OPC DA Server cache is regularly updated according to the update rate specified by the OPC DA Client. If the server detects a change in data in updating the cache, the OPC DA Server performs a callback to the OPC DA Client as Subscription. This function enables the OPC DA Client to always acquire the latest data without actually accessing the data.

In Subscription, you can also specify DeadBand which can disable a constant width of change for the data with minute changes expected.

'OPC Server for Pro-Server EX' uses the cache to improve the data access response.

#### 1.1.2 Access Method

OPC DA can access the process data (Refer to "1.1.3 Process Data" for more details) synchronously or asynchronously. When the OPC DA Client calls on the synchronous method, the processing on the OPC DA Client is blocked until processing on the OPC DA Server is complete.

With the asynchronous method, on the other hand, the OPC DA Server receives the request and returns it to the OPC DA Client. Following this, the OPC DA Server processes the received request, and when it is complete, the OPC DA Server performs the callback to the OPC DA Client.

This enables the OPC DA Client to perform different processing (ex. response by a user operation) simultaneously as the OPC DA Server is processing the request, which can improve the application operability and response.

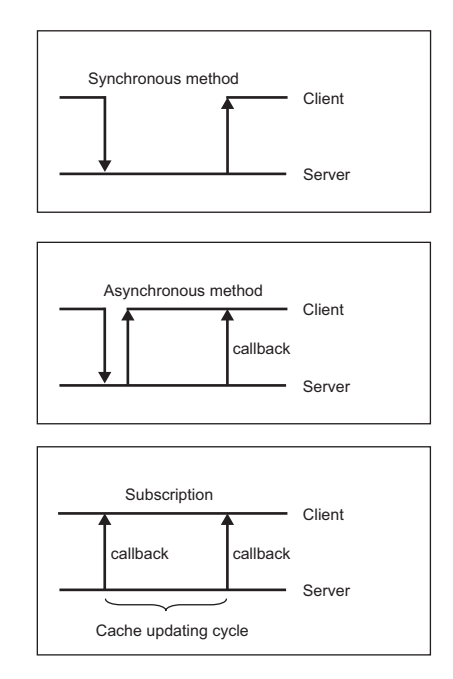

Such functions are intended to consider various OPC DA Server configurations, or OPC DA Client applications. Particularly, the asynchronous method and Subscription are expected to be used under SCADA (Supervisory Control And Data Acquisition) or HMI (Human Machine Interface). Using the asynchronous method enables performance of both data access and user operation. This can provide the improved response to the users. In addition, if you use Refresh (request the data of active items in a group, without item specification) or Subscription, you can decrease the overhead accompanied with the method call.

#### 1.1.3 Process Data

The OPC DA data is comprised of the Value, Quality Flag and Time Stamp as shown below.

Value

Shows the current value of the specified item. The VARIANT type is used for the Value to handle all data type safely. The VARIANT type is a union which enables handling of the basic data type, as well as its alignment or character string. The OPC DA Client can request the type conversion from the data type of a specified item to the different data type.

#### Quality Flags

These flags show the value quality in three states: Good/Bad/Uncertain. For example, when the OPC DA Server, which has just started, does not access a lower devise, the Quality Flags shows "Uncertain". When a lower device shows some errors, it is flagged as "Bad". The Quality Flags can show more detailed messages.

#### Time Stamp

Shows the time you acquired the value. When you specify the cache for reading, you can check the time point of the value acquisition.

# 1.2 Operating Environment

Check that the environment for this product conforms to the following conditions..

# • This product must be installed and configured by qualified software installation staff with administrator rights.

| Item | Requirements                                                                                                    |
|------|----------------------------------------------------------------------------------------------------|
|      | <ul> <li>PC/AT Compatible Machine</li> <li>Windows<sup>(R)</sup> XP (Service Pack 3 or later)<br/>For 32-bit versions, Professional Edition</li> </ul>                                               |
|      | <ul> <li>Windows Vista<sup>(R)</sup></li> <li>For 32-bit versions, Ultimate Edition, Professional Edition, Home Premium Edition, Home Basic Edition, Business Edition, Enterprise Edition</li> </ul> |
|      | <ul> <li>Windows<sup>(R)</sup> 7<br/>For 32/64-bit versions, Ultimate Edition, Professional Edition, Home Premium<br/>Edition, Home Basic Edition, Business Edition, Enterprise Edition</li> </ul>   |
|      | <ul> <li>Windows<sup>(R)</sup> 8<br/>For 32/64-bit versions, Windows 8, Windows 8 Pro, Windows 8 Enterprise</li> </ul>                                                                               |
|      | • Windows <sup>(R)</sup> 8.1<br>For 32/64-bit versions, Windows 8.1, Windows 8.1 Pro, Windows 8.1 Enterprise                                                                                         |
|      | <ul> <li>Windows<sup>(R)</sup> 10<br/>For 32/64-bit versions of Home Edition, Pro Edition, Enterprise Edition</li> </ul>                                                                             |
|      | <ul> <li>Windows Server<sup>(R)</sup> 2003 (Service Pack 2 or later)<br/>For 32-bit versions, Standard Edition, Enterprise Edition</li> </ul>                                                        |
| OS   | <ul> <li>Windows Server<sup>(R)</sup> 2003 R2 (Service Pack 2 or later)<br/>For 32-bit versions, Standard Edition, Enterprise Edition</li> </ul>                                                     |
|      | <ul> <li>Windows Server<sup>(R)</sup> 2008</li> <li>For 32/64-bit versions, Standard Edition, Enterprise Edition, Datacenter Edition</li> </ul>                                                      |
|      | <ul> <li>Windows Server<sup>(R)</sup> 2008 R2<br/>Standard Edition, Enterprise Edition, Datacenter Edition</li> </ul>                                                                                |
|      | <ul> <li>Windows Server<sup>(R)</sup> 2012<br/>Foundation Edition, Essentials Edition, Standard Edition, Datacenter Edition</li> </ul>                                                               |
|      | <ul> <li>Windows Server<sup>(R)</sup> 2012 R2<br/>Foundation Edition, Essentials Edition, Standard Edition, Datacenter Edition</li> </ul>                                                            |
|      | <ul> <li>Windows Server<sup>(R)</sup> 2016<br/>For 64-bit versions, Essentials Edition, Standard Edition, Datacenter Edition</li> </ul>                                                              |
|      | <ul> <li>Windows Server<sup>(R)</sup> 2019<br/>For 64-bit versions, Essentials Edition, Standard Edition, Datacenter Edition</li> </ul>                                                              |
|      | SP5000 Series Open Box<br>For 32-bit versions, Windows <sup>(R)</sup> Embedded Standard 7                                                                                                    |
|      | PE4000B Series<br>For 32-bit versions, Windows <sup>(R)</sup> Embedded Standard 7                                                                                                    |

| Item                          | Requirements                                                                                                    |
|-------------------------------|----------------------------------------------------------------------------------------------------|
| CPU                           | 1.30 GHz or faster x86 compatible processor                                                                                                    |
| Memory                        | 512 MB or more (2 GB or more recommended)                                                                                                    |
| Hard Disk Space <sup>*1</sup> | 600 MB or more (1.3 GB or more recommended)                                                                                                    |
| Others programs               | <ul> <li>Microsoft<sup>(R)</sup> .NET Framework Ver.2.0<sup>*2</sup></li> <li>Microsoft<sup>(R)</sup> Internet Explorer<sup>(R)</sup> Ver.6.0 or later</li> <li>Pro-Server EX Ver.1.20 or later</li> </ul> |

\*1 Free space required for installation.

\*2 When Pro-Server EX is installed, the .NET Framework is also automatically installed.

# 1.3 System Configuration and System Required

The system consists of the following four functions:

- Pro-Server EX
- OPC Server for Pro-Server EX (herein referred to as OPC Server)
- OPC Client for Pro-Server EX (herein referred to as OPC Client)
- OPC Server Configuration Tool for Pro-Server EX (herein referred to as Configuration Tool))

#### IMPORTANT • OPC Client supports OPC Server only.

• When you are using Windows Embedded machines, you can set the write filter (write protection) on drives installed with the operating system. If the write filter settings are enabled, disable the write filter settings (EWF Manager) before installing Pro-Server EX. Additionally, to install this product on the SP5000 series Open Box, run installation from the Explorer Shell. For details, refer to the user manual for your unit.

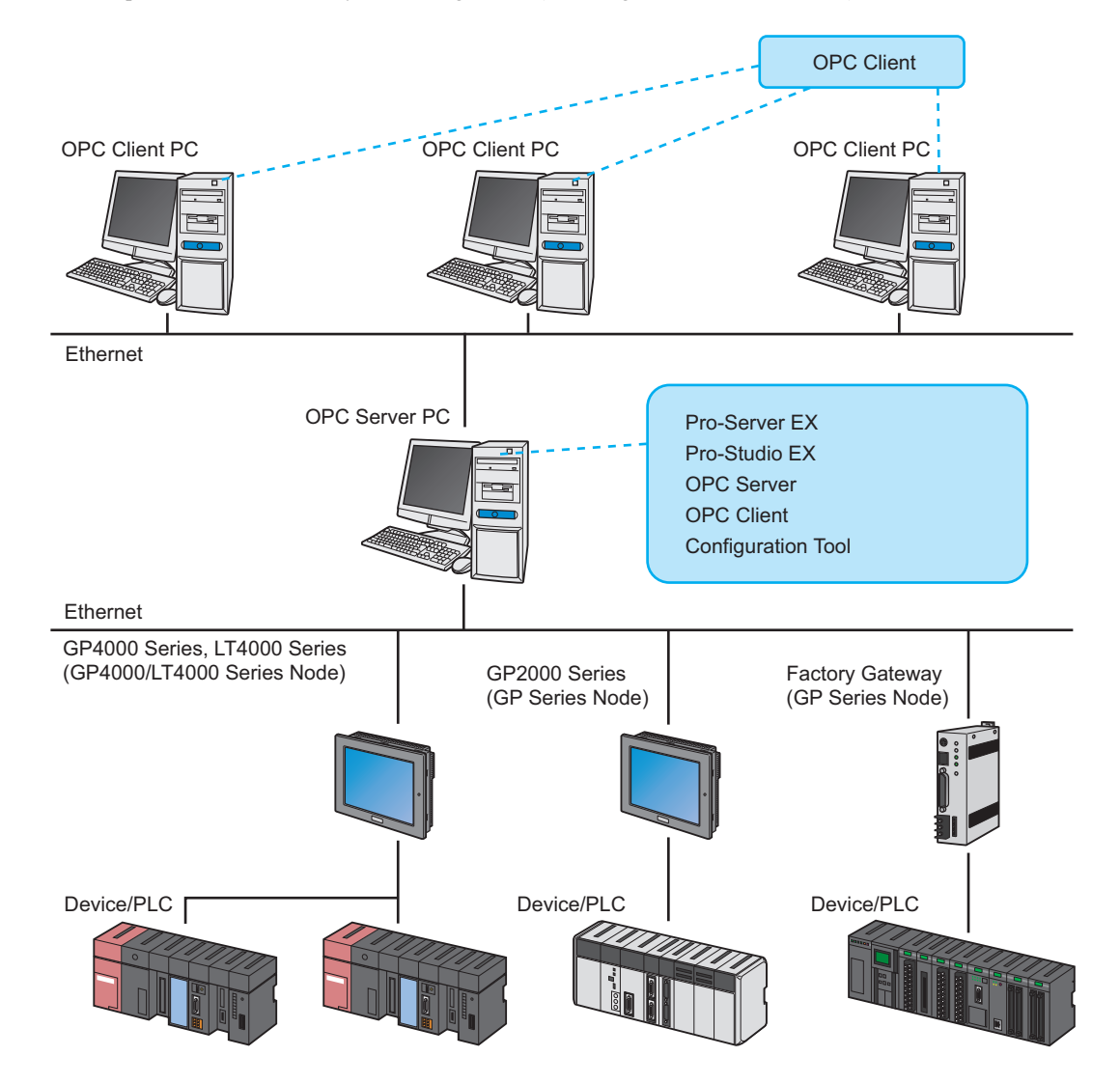

An example of the OPC Server system configuration (including hardware and software) is shown below.

# 1.4 Features of the OPC Server

The OPC Server consists of the OPC DA Server of OPC DA (Data Access) version 3.0 or 2.05A specification, the Configuration Tool which creates the tag information controlled by the OPC Server, and the OPC Client which can read or write the item data of the OPC Server.

• The OPC Server is created on the basis of OPC DA 3.0 specification. The OPC Server also supports the interfaces of OPC DA 2.05A specification to maintain compatibility.

#### ■ I/O Signal Condition Conversion and Scale Conversion are Available

If a tag-registered item is included in the Pro-Server EX data type shown in the table below, you can specify the signal conditions to perform the range conversion. To perform scale conversion with signal conditions, set the input range, instrument range, and decimal point position.

| 16-bit (Signed)   | 32-bit (Signed)   | Single-precision floating point |
|-------------------|-------------------|---------------------------------|
| 16-bit (Unsigned) | 32-bit (Unsigned) | Double-precision floating point |
| 16-bit (HEX)      | 32-bit (HEX)      | -                               |
| 16-bit (BCD)      | 32-bit (BCD)      | -                               |

#### Simulation Function Included

The OPC Server can change the data by generating simulation data even when an actual device is not connected. To generate the simulation data, you can select either of the following methods: by specifying a function (ex. random number, trigonometric function) for each tag name, or by generating the data closest to the actual data by reading it from a CSV file.

#### Configuration Tool Provided

The OPC Server discloses all the symbols and device information controlled by 'Pro-Server EX' to the OPC Client, attaching conditions. The OPC Server attaches the Tag Names to the information for control, and discloses the tagged information as ItemIDs to the OPC Client. The OPC Client uses these ItemIDs to access the OPC Server.

The Configuration Tool is used to provide the following files for the OPC DA Server:

- Tag configuration files that show tagged information of the symbols managed by 'Pro-Server EX'.
- Configuration files that show the location and other information of tag configuration files.

Item IDs created by the Configuration Tool use the nodes or symbols specified in NPX created by 'Pro-Studio EX'.

#### OPC Client Included as Standard

The OPC Client can specify an ItemID of the OPC Server to monitor or change the data. Even users without the OPC Server knowledge can use the OPC Server functions through the OPC Client.

# ■ ProgID and CLSID of the OPC Server

ProgID, CLSID, LIBID, APPID, and Service Name of the OPC Server are shown below:

| ProgID       | Pro-face.OPCEx                                |
|--------------|-----------------------------------------------|
| CLSID        | {51EF7402-B5B3-4f68-82A1-557492A79B4A}        |
| LIBID        | {15529293-1B7D-4c34-AEDE-52CC8F557A0E}        |
| AppID        | {21F66060-FEEC-4398-8543-2DEDFDA38912}        |
| Service Name | Pro-face OPCEx Data Access 2.05a/3.00 Service |

# 1.5 Feature Configuration of the OPC Server

#### 1.5.1 Software Configuration of the OPC Server

The OPC Server is the multithreading data access server located between the OPC Client and 'Pro-Server EX' which controls the device data from remote nodes /connected devices (ex. PLC). Software configuration of the OPC Server is shown below:

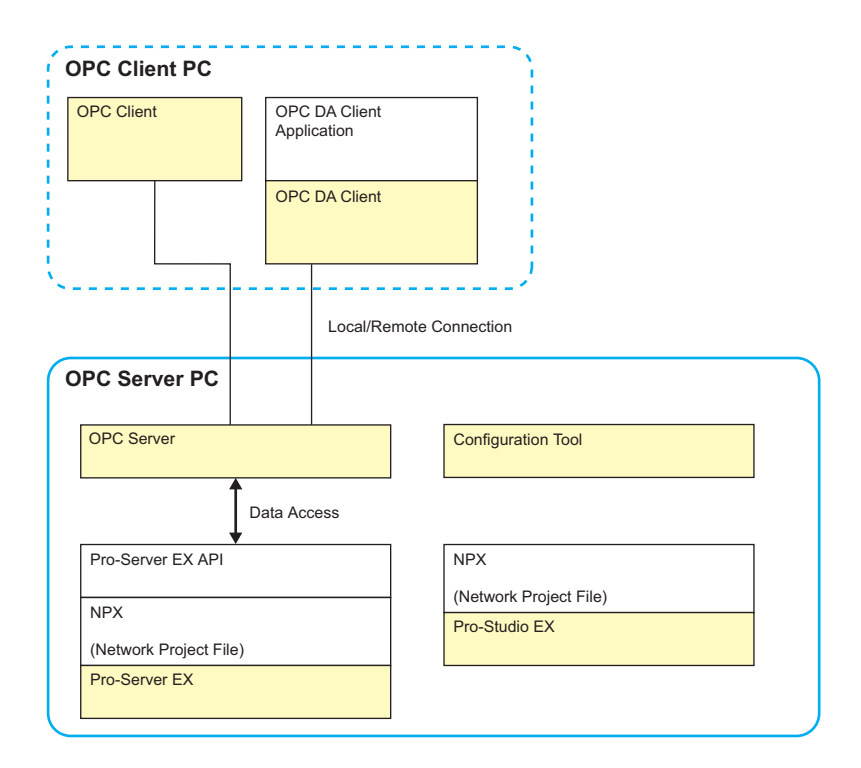

### 1.5.2 Correspondence of ItemID and Node, Device/PLC, Symbol

The OPC Server discloses an ID, called ItemID, uniquely defined on the OPC Server. The OPC Client uses this ItemID to read or write the actual device data.

You can register the same symbol name on the different sheets in 'Pro-Server EX', and the path through the node to the symbol is required to uniquely specify the symbol. Note that the sheet name is unnecessary when you directly attach the device address as a tag.

For this reason, ItemIDs on the OPC Server show the combination of each name from the node name to the symbol name using the dot '.', as well as the Device/PLC name for the cache registration in 'Pro-Studio EX'. Therefore, you can easily understand by the ItemID which actual device on the configuration is shown from its format.

For example, the ItemID to enable the OPC Client to access the symbol data of "Temperature1" defined on Sheet 1, in PLC1 of AGP1, is "AGP1.PLC1.Sheet1.Temperature1".

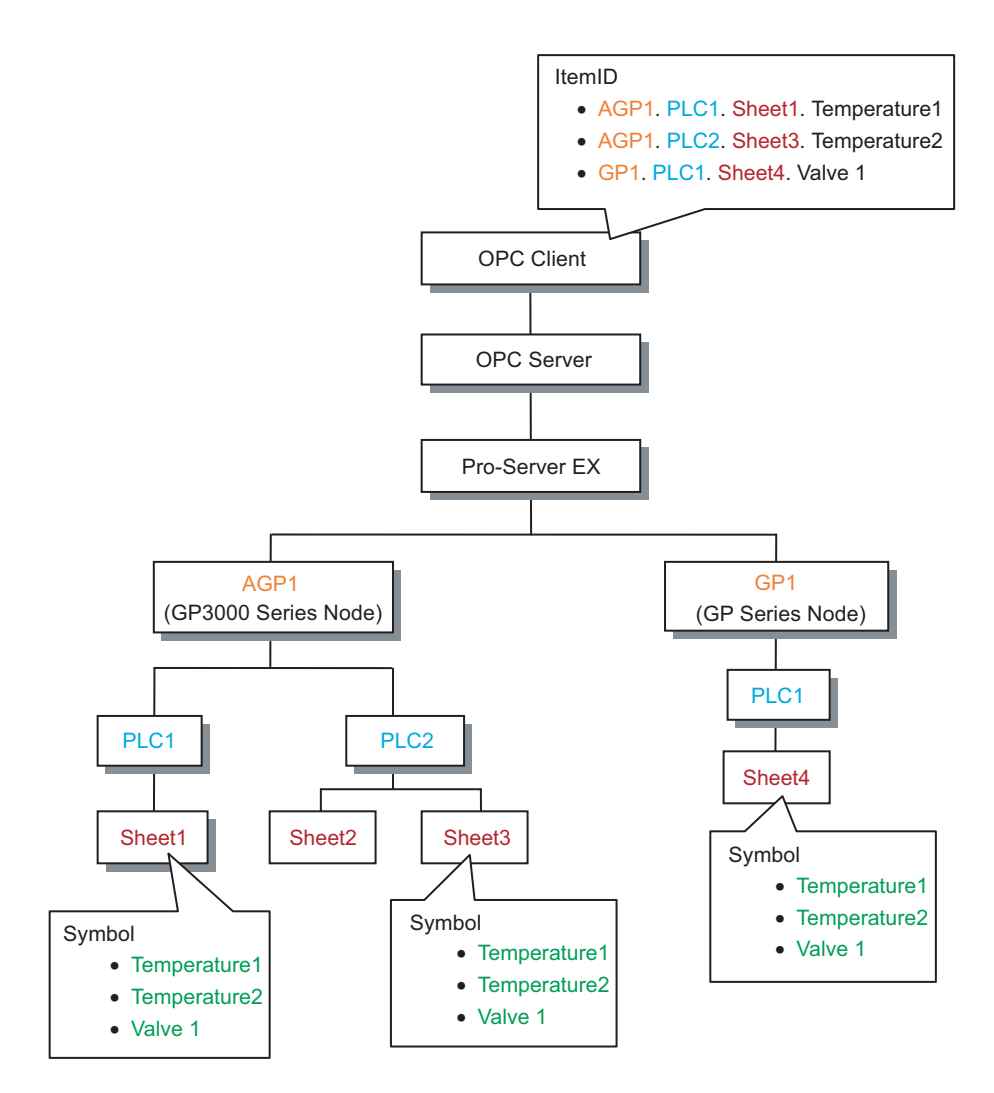

#### 1.5.3 Item Data Configuration

The Item Data consists of three data: Value, Quality, and Time Stamp.

#### Value

The OPC Server specifies the signal conditions and scale on the device data specified as the Item to provide the data converted to the engineering unit value.

#### Quality

The Item quality is described in 8 bits of QQSSSSLL. The OPC Server supports the quality shown below:

| QQ ( 0 - 3 ) |           | SSSS ( 0 - 15 ) |                             | LL(0-3) |                             | Description                                                                                         |
|--------------|-----------|-----------------|-----------------------------|---------|-----------------------------|----------------------------------------------------------------------------------------------------|
|              |           | 0               | Unknown                     | 0       | No<br>Deviation             | Except 1 (Configuration Error), 4 (Sensor<br>Error), 5 (Previous Value), 6 (Communication<br>Error) |
|              |           | 1               | Configuration<br>Error      | 0       | No<br>Deviation             | Description of the configuration file                                                               |
| 0            | Bad       | 1               | Sensor Error                | 1       | Lower<br>Limit<br>Deviation | Deviates the lower limit of the input range.                                                        |
|              |           |                 | Sensor Error                | 2       | Upper<br>Limit<br>Deviation | Deviates the upper limit of the input range.                                                        |
|              |           | 5               | Previous Value              | 0       | No<br>Deviation             | Uses the previous value due to some communication errors.                                           |
|              |           | 6               | Communication<br>Error      | 0       | No<br>Deviation             | The previous value is not available due to some communication errors.                               |
|              |           | 0               | Unknown                     | 0       | No<br>Deviation             | Except 5 (engineering unit value)                                                                   |
| 1            | Uncertain | 5               | 5 Engineering unit<br>value | 1       | Lower<br>Limit<br>Deviation | Deviates the upper limit of the engineering unit value range.                                       |
|              |           | 5               |                             | 2       | Upper<br>Limit<br>Deviation | Deviates the lower limit of the engineering unit value range.                                       |
| 3            | Good      | 0               | Normal                      | 0       | No<br>Deviation             | Normal                                                                                              |

The OPC Server has its own information status. The description is shown below:

| Server Status      | Status | Description           |
|--------------------|--------|-----------------------|
| OPC_STATUS_RUNNING | Normal | OPC Server is running |

#### ■ Time Stamp

The time when the item value is changed is set in Time Stamp. The time is based on the PC time on which the OPC Server is running.

# 1.5.4 Performance Adjustment Function

#### Scan Cycle List

The OPC Server can set the scan cycle for each tag to adjust the system performance.

You can select the scan cycle among nine types of cycles (you cannot change "Output only").

To set the scan cycle for the tag, select the desired cycle from [Scan Cycle List Settings] on the [OPC Server] menu. The "Output only" option is included in the scan cycle list to handle the tag used for writing data only. The

data of the tag set to "Output only" is not read out.

| Scan Cycle List Settings                                                                               | ×      |
|----------------------------------------------------------------------------------------------------|--------|
| Scan Cycle List:<br>Output Only<br>0.1 s<br>0.2 s<br>0.5 s<br>1 s<br>2 s<br>3 s<br>5 s<br>10 s<br>30 s | Change |
| ОК                                                                                                    | Cancel |

#### Tag Enabled/Disabled

The OPC Server can set to enabled or disabled for each node, group, or tag. If a node, group, or tag is disabled, the OPC Server does not create the ItemID for the disabled tag.

#### 1.5.5 Simulation Function

The OPC Server supports the simulation function. You can set whether to enable/disable the simulation and its update rate in the configuration file. When the OPC Server is in the simulation mode, 'Pro-Server EX' does not start up. Note that 'Pro-Server EX' keeps running if it has already started.

There are six data types to generate the simulation: No data generation (None), Increment (Increment), Random number (Random), Sine wave (SIN), Cosine wave (COS), and CSV data (CSV). You can set the data type in "Simulation" under the Item properties for each tag.

| Туре      | Description                     | Notes                |
|-----------|---------------------------------|----------------------|
| None      | Does not specify the simulation |                      |
| Increment | Increment                       | String not supported |
| Random    | Random number                   | String not supported |
| SIN       | Sine wave                       | String not supported |
| COS       | Cosine wave                     | String not supported |
| CSV       | CSV File                        | String supported     |

When you specify a CSV file, read the data from the CSV file to write it. An example of CSV file format is shown below:

- 1st line: Describe the tag name.
- 2nd line or later: Describe the data.

When the tag data type is bit, the CSV file uses "On" when its value is 1, and "Off" when its value is 0.

• As uppercase/lowercase characters are differentiated, operation is invalid if you use "ON" or "OFF".

| M        | licrosoft E | xcel - Simula | tion.csv                    |             |             |                          |               |         |           |              |                |
|----------|-------------|---------------|-----------------------------|-------------|-------------|--------------------------|---------------|---------|-----------|--------------|----------------|
|          | File Edit   | View Insert   | Format Tool                 | s Data Wind | low Help    |                          |               |         |           |              | _ 8 ×          |
| 1 D      |             |               | H8⊊ ¥ ⊡≂                    | e lo-       | 3 7 €       | . <b>∆</b> ∣ <b>≬∩</b> ∎ | 2 » A         | ial     | - 1       | 0 <b>.</b> B | <i>I</i> Π ≡ » |
| 1.0      |             |               | ▼   00 ¬=                   |             | 100 - 77    | 21                       | <b>~</b> γ •] |         |           | -            |                |
|          | SnagIt 🎬    | Window        | -                           |             |             |                          |               |         |           |              |                |
|          | A1          | <b>•</b>      | <ul> <li>AnalogT</li> </ul> | ag001       |             |                          |               |         |           |              |                |
|          | A           | В             | C                           | D           | E           | F                        | G             | Н       | 1         | J            | K 🛓            |
| 1        | AnalogTa    | id AnalogTa   | 1 AnalogTog                 | AnologTog   | anologTog / | unalog Tog               | AnalogTog     | plogTag | AnalogTag | AnalogTag    | DigitalTag     |
| 2        |             | U 1           | 2                           | 3           | 4           | <ul> <li>Rec</li> </ul>  | nister        |         | 33.4      | 0.057694     | Un             |
| 3        | 4           | 8 9           | 10                          | 11          | 12          |                          | ,             | 15      | 22.78     | 0.025911     | 0#             |
| 4        | 1           | 6 17<br>5 05  | 18                          | 19          | 20          | 21                       | 22            | 23      | 24        | 0.944481     | <u>Οπ</u>      |
| 0        | 2           | 0 20<br>4 25  | 27                          | 20          | 29          | 30                       | 31            | 32      | 33        | 0.0007705    | Off            |
| 7        | 3           | 4 JC<br>2 44  | 30                          |             | 30          | 39                       | 40            | 41      | 67.4      | 0.007720     | Off            |
| 6        | 4           | 3 44          | 40                          | 40          | 47          | 40                       | 49            | 50      | 99.34     | 0.150005     | On             |
| ä        | -           |               | 61                          | 62          | 63          | 64                       | 65            | 66      | 2.56      | 0.030323     | On             |
| 10       |             | Rate          | 69                          | 70          | 71          | 72                       | 73            | 74      | 2.50      | 0.0000000    | On             |
| 11       | ·           |               | 77                          | 78          | 79          | 80                       | 81            | 82      | 78.32     | 0.892353     | On             |
| 12       | 8           | 3 84          | 85                          | 86          | 86          | 87                       | 88            | 89      | 77.7      | 0.236225     | Off            |
| 13       | 9           | 0 91          | 92                          | 93          | 94          | 95                       | 96            | 97      | 4.2       | 0.647513     | Off            |
| 14       | 9           | 8 99          | 100                         | 1           | 2           | 3                        | 4             | 5       | 8.95      | 0.73334      | On             |
| 15       |             | 6 7           | 8                           | 9           | 10          | 11                       | 12            | 13      | 9.12      | 0.682298     | Off            |
| 16       | 1           | 4 15          | 16                          | 17          | 18          | 19                       | 20            | 21      | 55.1      | 0.700314     | On             |
| 17       | 2           | 2 23          | 24                          | 25          | 26          | 27                       | 28            | 29      | 32.07     | 0.286922     | On             |
| 18       | З           | 0 31          | 32                          | 33          | 34          | 35                       | 36            | 37      | 0.78      | 0.715854     | On             |
| 19       | 🔰 З         | 8 39          | 40                          | 41          | 42          | 43                       | 44            | 45      | 71.5      | 0.541753     | Off 🛛 🗖        |
| 20       | 4           | 6 47          | 48                          | 49          | 50          | 51                       | 52            | 53      | 7.9       | 0.782514     | On             |
| 21       | 5           | 4 55          | 56                          | 57          | 58          | 59                       | 60            | 61      | 36.7      | 0.827579     | On             |
| 22       | 6           | 2 63          | 64                          | 65          | 66          | 67                       | 68            | 69      | 9.67      | 0.669756     | Off            |
| 23       | 7           | 0 71          | 72                          | 73          | 74          | 75                       | 76            | 77      | 59.33     | 0.994719     | On 🗸           |
| <u> </u> | ► ► \Si     | mulation /    |                             |             |             |                          | 1             |         |           |              |                |
| Rea      | idy         |               |                             |             |             |                          |               |         |           | NUM          |                |

The OPC Server reads the CSV file column-wise in the order of registration for the tags with the Simulation set (returns to the 1st column when reaches to the last column, and repeats).

It reads row-wise with the simulation rate set in the configuration file (returns to the 1st row when reaches to the last row, and repeats). The OPC Server does not perform the simulation for the tags without the Simulation set.

# 1.5.6 Configuration Information of the OPC Server

The OPC Server consists of the configuration file (OpcConfigration.xml) created with the Configuration Tool and the tag configuration file (TagConfigration.xml).

Follow the steps below to create the configuration file.

- **1** Start the Configuration Tool.
- 2 Select [OPC Server Configuration Settings] from the [OPC Server] menu.

| ocEX Configuration Tool - New |            |                             |  |  |  |
|-------------------------------|------------|-----------------------------|--|--|--|
| View                          | OPC Server | Tool Help                   |  |  |  |
| G                             | Shut Down  |                             |  |  |  |
| е                             | OPC Ser    | rver Configuration Settings |  |  |  |
| -Server<br>PC1                | Scan Cy    | vele List Settings          |  |  |  |

**3** In the [OPC Server Configuration Settings] dialog box, set the configuration file, output log and simulation. Click [OK] to create the configuration file.

| OPC Server Configuration Settings                         |
|-----------------------------------------------------------|
| Tag Configuration File Name:                              |
| ver for Pro-Server EX\Sample\Pro-face.TagConfig.xml       |
| ☑ Disable Output Log                                      |
| C Enable Simulation:                                      |
| Cycle: 1000 💌 ms                                          |
| File Name: E:\Program Files\Pro-face\OPC Server for Pro-S |
|                                                           |
| OK Cancel                                                 |

• You can also create the tag configuration file using the Configuration Tool. For more details on how to create the configuration information, refer to "2 Configuring the OPC Server".

# 1.5.7 Interfaces Supported by the OPC Server

The OPC Server complies with OPC DA 2.05A/3.0. Interfaces supported by the OPC Server are shown below. (supports the interface with "O" shown in the OPC Server column).

| Data Access Server I/F       | DA1.0                                 | DA2.0    | DA3.0    | OPC Server |
|------------------------------|---------------------------------------|----------|----------|------------|
| OPC Server Object            |                                       |          |          | ·          |
| IUnknown                     | Required                              | Required | Required | 0          |
| IOPCServer                   | Required                              | Required | Required | 0          |
| IOPCCommon                   | N/A                                   | Required | Required | 0          |
| IConnectionPointContainer    | N/A                                   | Required | Required | 0          |
| IOPCItemProperties           | N/A                                   | Required | N/A      | 0          |
| IOPCBrowse                   | N/A                                   | N/A      | Required | 0          |
| IOPCServerPublicGroups       | Optional                              | Optional | N/A      |            |
| IOPCBrowseServerAddressSpace | Optional                              | Optional | N/A      | 0          |
| IOPCItemIO                   | N/A                                   | N/A      | Required | 0          |
| IProFaceShutdown             | N/A                                   | N/A      | N/A      | 0          |
| OPC Group Object             |                                       |          |          |            |
| IUnknown                     | Required                              | Required | Required | 0          |
| IOPCItemMgt                  | Required                              | Required | Required | 0          |
| IOPCGroupStateMgt            | Required                              | Required | Required | 0          |
| IOPCGroupStateMgt2           | N/A                                   | N/A      | Required | 0          |
| IOPCPublicGroupStateMgt      | Optional                              | Optional | N/A      |            |
| IOPCSyncIO                   | Required                              | Required | Required | 0          |
| IOPCSyncIO2                  | N/A                                   | N/A      | Required | 0          |
| IOPCAsyncIO2                 | N/A                                   | Required | Required | 0          |
| IOPCAsyncIO3                 | N/A                                   | N/A      | Required | 0          |
| IOPCItemDeadbandMgt          | N/A                                   | N/A      | Required | 0          |
| IOPCItemSamplingMgt          | N/A                                   | N/A      | Optional |            |
| IConnectionPointContainer    | N/A                                   | Required | Required | 0          |
| IOPCAsyncIO                  | Required                              | Optional | N/A      |            |
| IDataObject                  | Required                              | Optional | N/A      |            |
| EnumOPCItemAttributes        |                                       |          |          | ·          |
| IEnumOPCItemAttributes       | Required                              | Required | Required | 0          |
| Client Side Interface        | • • • • • • • • • • • • • • • • • • • | <u>.</u> | -        | •          |
| IOPCDataCallback             | N/A                                   | Required | Required | 0          |
| IOPCShutdown                 | N/A                                   | Required | Required | 0          |

# 2 Configuring the OPC Server

| 2.1 | Configuration Workflow                                                        | 2-2  |
|-----|-------------------------------------------------------------------------------|------|
| 2.2 | Precautions when Configuring the OPC Server                                   | 2-4  |
| 2.3 | Starting the Configuration Tool                                               | 2-5  |
| 2.4 | Registering a Tag                                                             | 2-11 |
| 2.5 | Confirming the Detailed Specification                                         | 2-18 |
| 2.6 | Environment Setting When Operating OPC Server and OPC Client on Different PCs | 2-24 |
| 2.7 | Operating the OPC Server as a Service                                         | 2-39 |

# 2 Configuring the OPC Server

# 2.1 Configuration Workflow

Use the Configuration Tool to set the OPC Server. This section shows the work description with the Configuration Tool and the workflow of the OPC Server configuration.

Create NPX with 'Pro-Studio EX' and load it on 'Pro-Server EX'.
 → "Pro-Server EX Reference Manual"

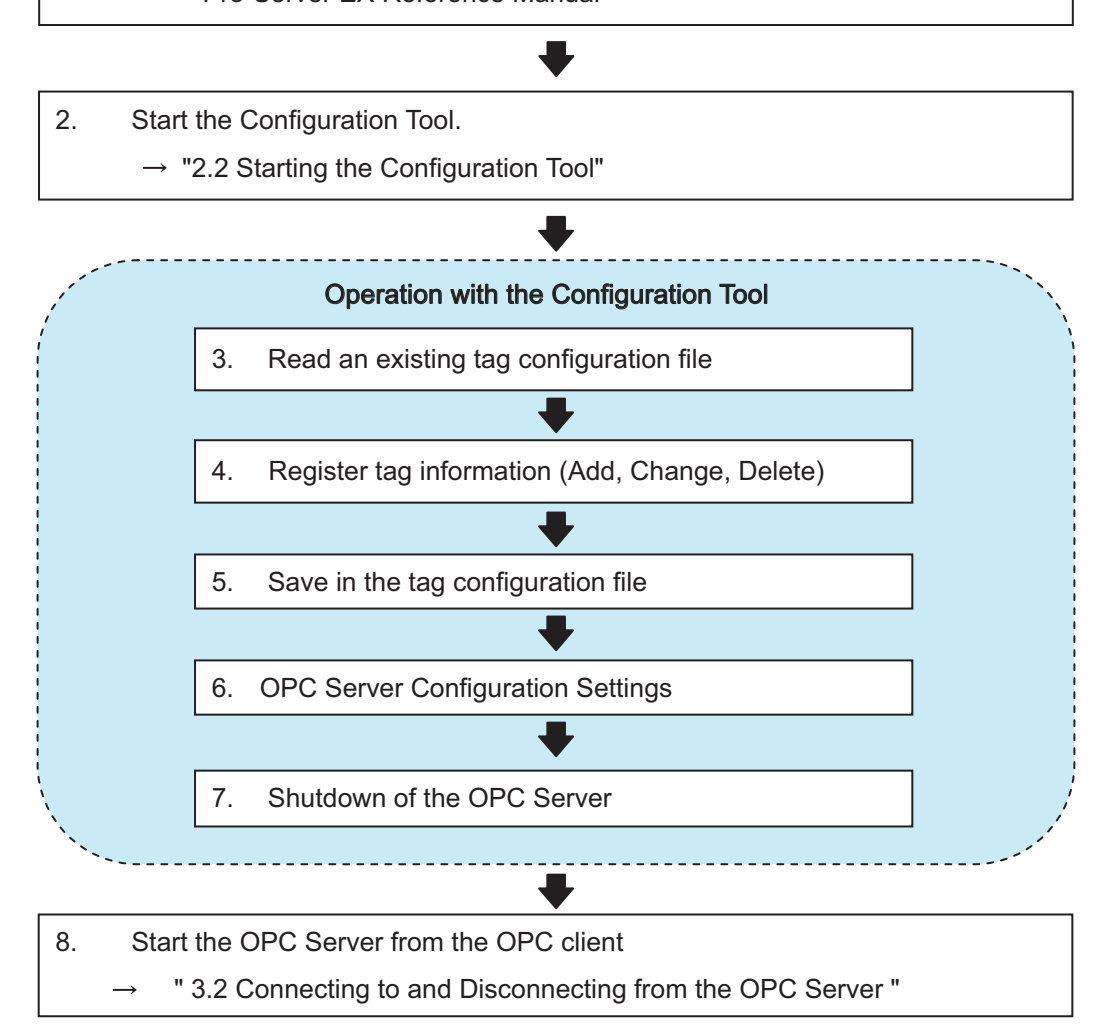

| IMPORTANT | • | If you operate the OPC Server and OPC Client on different PCs, you need to set up the |
|-----------|---|---------------------------------------------------------------------------------------|
|           |   | environments for each PC. Refer to "2.6 Environment Setting When Operating OPC        |
|           |   | Server and OPC Client on Different PCs" for more details.                             |

- You can operate the OPC Server as Windows service. For more details, refer to "2.7 Operating the OPC Server as a Service".
- While connected to the OPC Server, do not perform a reload using 'Pro-Server EX'. To change the network project, shut down all connections to the OPC Server before performing a reload.
- While reloading a network project file on a network PC to Pro-Server EX, you cannot use OPC Server. Save the network project file you want to reload to the same PC where OPC Server is installed.

#### **Outline of Steps**

- (1) Create NPX with 'Pro-Studio EX' and load it using 'Pro-Server EX'.
- (2) The Configuration Tool reads the registration information related to the nodes and Device/PLCs from NPX of 'Pro-Server EX', and displays their device configurations.
- (3) When the existing configuration files need to be displayed or edited, the Configuration Tool reads the tag configuration file, and compares it with the node or Device/PLC information that has been read in step (2). It then displays the simple configuration to show the relationship between each Device/PLC and the tag.
- (4) Using the import function or each editing function including adding, editing or deleting the tag, register the tag corresponding to the symbol or device address.
- (5) Save the edited tag information as the tag configuration file.
- (6) To apply the saved tag configuration file on the OPC Server, specify the created tag configuration file as a configuration file in the OPC Server configuration.
- (7) To apply the configuration information onto the OPC Server, shut it down.
- (8) When the OPC Client connects to the OPC Server, the OPC Server restarts. Then, the tag configuration information on the OPC Server is updated to the tag configuration information shown in the configuration file.

# 2.2 Precautions when Configuring the OPC Server

This section describes precautions to take when configuring the OPC Server.

# ■ When using the OPC Server with a ST6000 Series, SP-5B4\*/WinGP, SP-5B00/ 5B10/5B90, GP4000/LT4000 Series, GP3000 Series, or LT3000 node

In the following cases, it may take time for the OPC Server process to end.

- Many items are registered for multiple nodes.
- The OPC server cannot communicate with some nodes from which items are read because those nodes are not turned on, or are physically disconnected from the network.

To avoid the above problems, perform the following steps.

- 1 Start 'Pro-Studio EX'.
- 2 Select [Network Setup] in the [Setting] menu of 'Pro-Studio EX'.
- **3** Click [Node settings other than GP series node settings].
- 4 Set the smaller values in [TimeOut (ms)] and [Retry (times)] under [Default Settings].

• If you know which node cannot be connected in advance, specify the connection between that node and the Pro-Server EX node, where the OPC Server is running, under [Time-out period for slow line between nodes]. Also, set the time out period and retry frequency individually.

**5** After completing the settings, transfer the network project to all nodes.

# 2.3 Starting the Configuration Tool

To start the Configuration Tool, select [Pro-face]-[OPC Server for Pro-Server EX]-[OPC Server Configuration Tool for Pro-Server EX] from the start menu.

```
MPORTANT • Start the Configuration Tool on a PC with 'Pro-Server EX' installed.
```

**NOTE** • You can also double-click on the "OPC Server Configration Tool for Pro-Server EX" shortcut on the desktop.

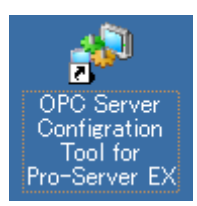

# 2.3.1 Screen Configuration

The Configuration Tool screen is comprised of the following five panes.

- 1) Station Explorer
- 2) ItemID View
- 3) Tag Parameter View
- 4) Error List
- 5) Tag Search Result

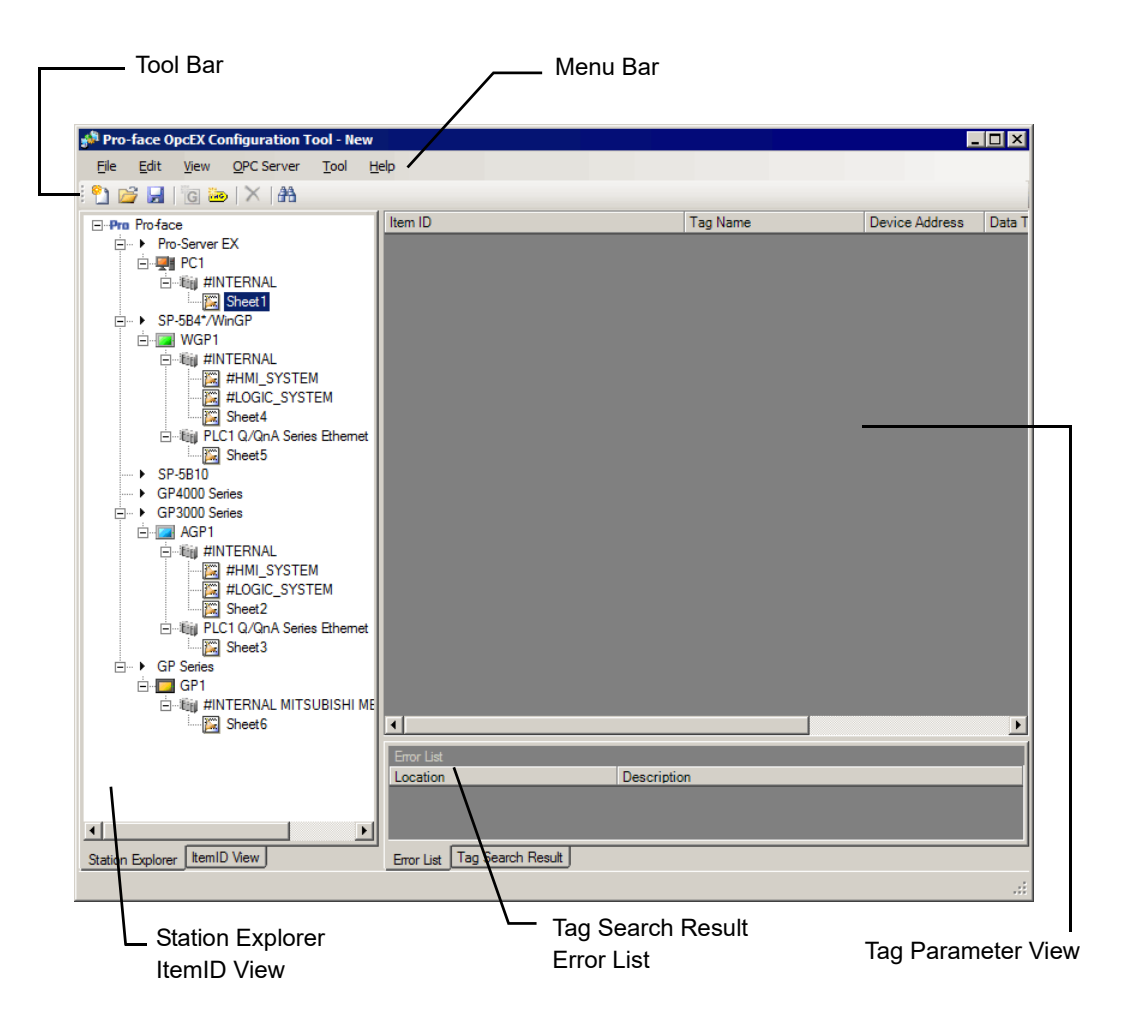
#### 6 Station Explorer

Displays the nodes, Device/PLCs, and tag names in a hierarchical tree structure. Shown below are the icons displayed and their meaning.

| Icon | Meaning              | Description                                                                                                    |
|------|----------------------|----------------------------------------------------------------------------------------------------|
| G    | Tag Group            | Displays the grouped tags.                                                                                                    |
| SG   | Symbol Tag Group     | Up to two levels of groups can be registered.                                                                                                    |
| ŶV   | Numeric Tag          | Displays the tag in which the data type is the symbol including 16-bit (Signed), 32-bit (Hex), single precision floating point, or the device address. |
|      | Bit Tag              | Displays the tag in which the data type is the bit symbol, or the device address.                                                                      |
| abc  | Character String Tag | Displays the tag in which the data type is the character string symbol, or the device address.                                                         |

**NOTE** • In the tree view, GP4000/LT4000 Series nodes are listed under [GP4000 Series] and GP3000 Series nodes and LT3000 nodes are listed under [GP3000 Series].

• A tag with an error is displayed with the 32-attached icon on the Station Explorer.

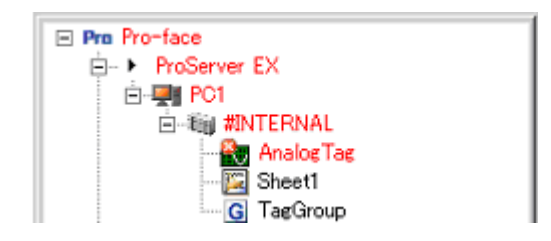

#### 7 ItemID View

The ItemID View displays in a tree how the registered tags are shown as the ItemID on the OPC Server. The nodes, Device/PLCs, and tag groups are displayed as branches.

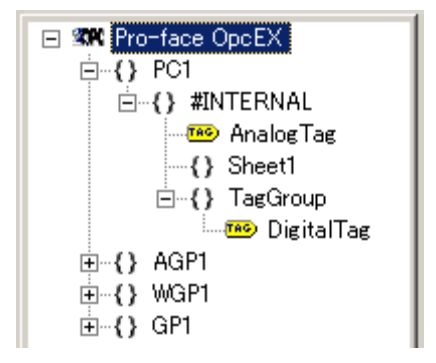

#### 8 Display of Disabled Tags

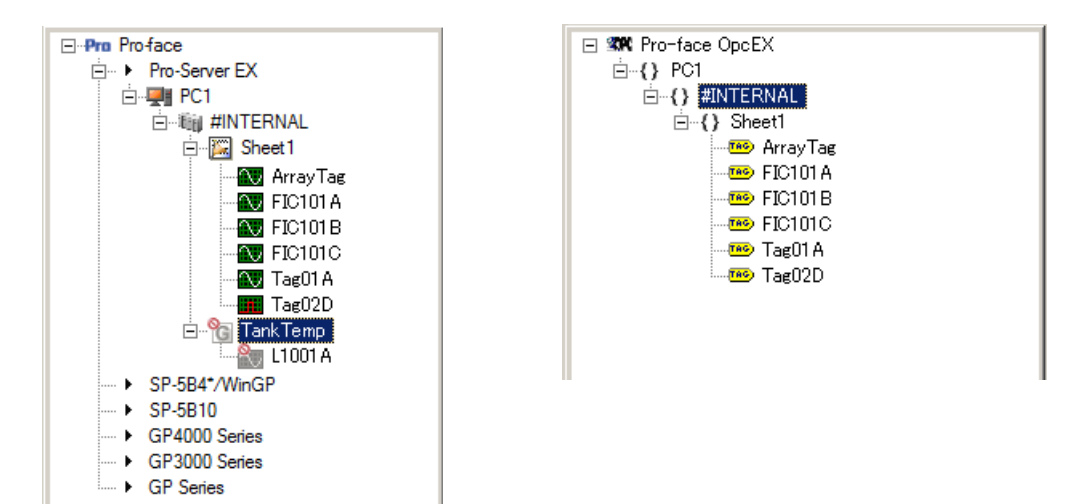

#### 9 Tag Parameter View

The tag parameter is displayed in the tag parameter view. Displayed contents depend on the item selected on the Station Explorer or ItemID View.

| Selected Item | Displayed Contents                                                                                                    |
|---------------|----------------------------------------------------------------------------------------------------|
| Device/PLC    | Displays the parameters of the tag registered directly under the Device/PLC.<br>The tag group or tag under the group is not displayed. |
| Tag Group     | Displays the parameters of the tag under the selected tag group.                                                                       |
| Тад           | Displays the parameters of the selected tag.                                                                                           |
| Others        | Displays none.                                                                                                    |

In addition, only the following parameters that are common among each data type of Numeric, Bit, and Character String are displayed.

The parameters depending on the data type including the signal condition or open label are not displayed.

| Parameters     | Description                                                                                                    |
|----------------|----------------------------------------------------------------------------------------------------|
| ItemID         | Displays the tag as the ItemID on the OPC Server                                                                                                    |
| Тад            | Tag name for the symbol or device address                                                                                                    |
| Device Address | Symbol name or device address                                                                                                    |
| Data Type      | Data type of the symbol or device address<br>16-bit (Signed, Unsigned, HEX, BCD)<br>32-bit (Signed, Unsigned, HEX, BCD)<br>Bit, Single precision floating point, Double precision floating point, Character string |
| Description    | Tag description                                                                                                    |

# 10 Error List

Displays the list of tags with errors. Double-click a tag on the list to move to the corresponding tag on the Station Explorer.

#### 11 Tag Search Result

Displays a list of tags hit in the tag search. Double-click a tag on the list to move to the corresponding tag on the Station Explorer.

## 2.3.2 Menu Bar

The menu configuration is shown below. Refer to "4 Menu Configuration of the Configuration Tool" for more details.

| Menu |            | Menu                                 | Description                                                                                                    |  |  |
|------|------------|--------------------------------------|----------------------------------------------------------------------------------------------------|--|--|
| File |            |                                      |                                                                                                    |  |  |
|      | <u>6</u> ] | New                                  | Creates a file of the same status as when the Configuration<br>Tool is started (only the node configuration of NPX is<br>displayed, no tag is registered). |  |  |
|      | 1          | Open                                 | Displays the [Open] dialog box and opens the selected configuration file.                                                                                  |  |  |
|      | H          | Save                                 | Saves the currently open configuration information in a file.                                                                                              |  |  |
|      | -          | Save As                              | Displays the [Save as] dialog box and saves the configuration information under a specified file name.                                                     |  |  |
|      | -          | Exit                                 | Exits the Configuration Tool.                                                                                                    |  |  |
| Edit |            |                                      |                                                                                                    |  |  |
|      | X          | Delete                               | Deletes a selected tag or tag group.                                                                                                    |  |  |
|      | -          | Rename                               | Changes the name of a selected tag or tag group.                                                                                                    |  |  |
|      | -          | Modify Tag                           | Edits the existing tag.                                                                                                    |  |  |
|      | G          | Add Tag Group                        | Adds a tag group.                                                                                                    |  |  |
|      | iac)       | Add Tag                              | Adds a tag.                                                                                                    |  |  |
|      | 44         | Find Tag                             | Searches for a specified tag.                                                                                                    |  |  |
|      | -          | NPX Symbol Import                    | Collectively imports the symbols registered in 'Pro-Server EX'.                                                                                            |  |  |
| View |            |                                      |                                                                                                    |  |  |
|      | -          | Station Explorer                     | Switches the display to the Station Explorer.                                                                                                    |  |  |
|      | -          | ItemID View                          | Switches the display to the ItemID View.                                                                                                    |  |  |
|      | -          | Error List                           | Switches the display to the Error List.                                                                                                    |  |  |
|      | -          | Tag Search Result                    | Switches the display to the Tag Search Result.                                                                                                    |  |  |
| OPC  | Server     |                                      |                                                                                                    |  |  |
|      | -          | Shutdown                             | Shuts down the OPC Server.                                                                                                    |  |  |
|      | -          | OPC Server Configuration<br>Settings | Sets the OPC Server configuration.                                                                                                    |  |  |
|      | -          | Scan Cycle List Settings             | Sets the scan cycle list.                                                                                                    |  |  |
| Tool |            |                                      |                                                                                                    |  |  |
|      | -          | Option                               | Sets the default tag parameter.                                                                                                    |  |  |
| Help |            | 1                                    |                                                                                                    |  |  |
|      | 0          | Reference Manual                     | Displays the Reference Manual (this book).                                                                                                    |  |  |
|      | -          | About Version                        | Displays the version information of the 'OPC Server for Pro-Server EX'.                                                                                    |  |  |

# 2.4 Registering a Tag

Register the symbol variables or Device/PLCs registered in 'Pro-Server EX' as the tags.

To register the symbol  $\rightarrow$  "2.4.1 Tag Registering a Symbol"

To register the Device/PLC  $\rightarrow$  "2.4.2 Tag Registering a Device Address"

# 2.4.1 Tag Registering a Symbol

1 On the Station Explorer, select the symbol sheet in which the symbol you want to tag is registered, and select [Add Tag] from the [Edit] menu.

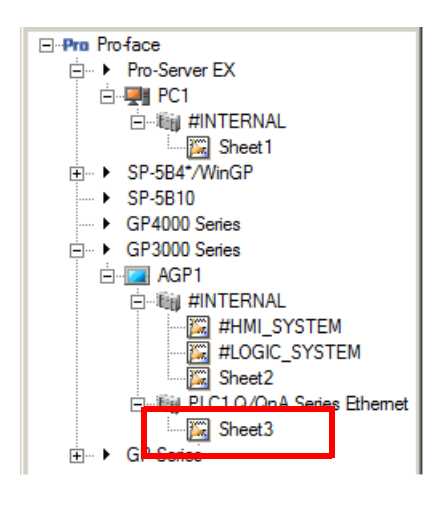

NOTE • You can also use the [Add Tag] icon 🚋 on the Tool Bar.

2 Click [Symbol Icon], and select the symbol you want to register from the displayed symbol tree.

| Add Tag                    |             |   |            | x |
|----------------------------|-------------|---|------------|---|
| Tag Name:                  |             |   |            |   |
|                            |             |   | Add        |   |
| Description:               |             |   |            |   |
|                            |             |   | Details >> | 1 |
| Symbol/Device Address to A | llocate Tag |   |            | _ |
| Node Name:                 |             |   | Close      |   |
| PC1                        |             |   |            | - |
| Machine Name:              |             |   |            |   |
| #INTERNAL                  |             |   |            |   |
| Current Total Tag Size:    | 0 Byte      |   |            |   |
| Current Tag Count:         | 0 Count     |   |            |   |
| Sumbol/Device Address:     |             |   |            |   |
| Sheet1                     |             | - |            |   |
|                            |             |   | ×          |   |
| ⊡-Local:Sheet1             |             |   | <b>_</b>   |   |
| AnalogTag001               |             |   |            |   |
| AnalogTag002               |             |   |            | _ |
| -AnalogTag003              |             |   |            |   |
| -AnalogTag004              |             |   |            |   |
| AnalogTag005               |             |   | -          |   |
|                            | Index: 1    |   |            |   |
|                            |             |   |            |   |

**NOTE** • The data type or data count of the selected symbol is set under [Data Type] and [Data Count]. The symbol name is set under [Tag Name], and the symbol comment is set under [Description].

**3** Click [Add] to display the added tag on the Station Explorer.

To add another tag, register it using the same procedure above.

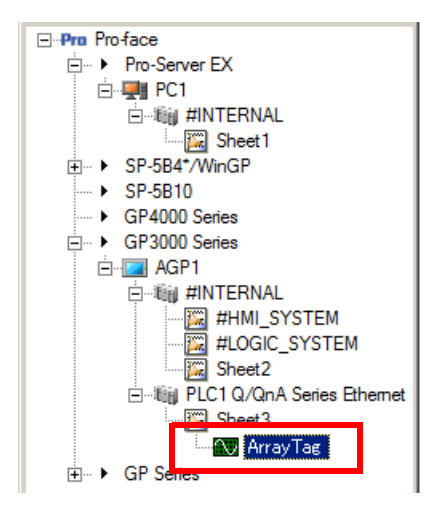

4 To finish the tag registration, click [Close] to close the [Add Tag] dialog box.

### 2.4.2 Tag Registering a Device Address

1 On the Station Explorer, select the Device/PLC with the device address you want to tag, and select [Add Tag] from the [Edit] menu.

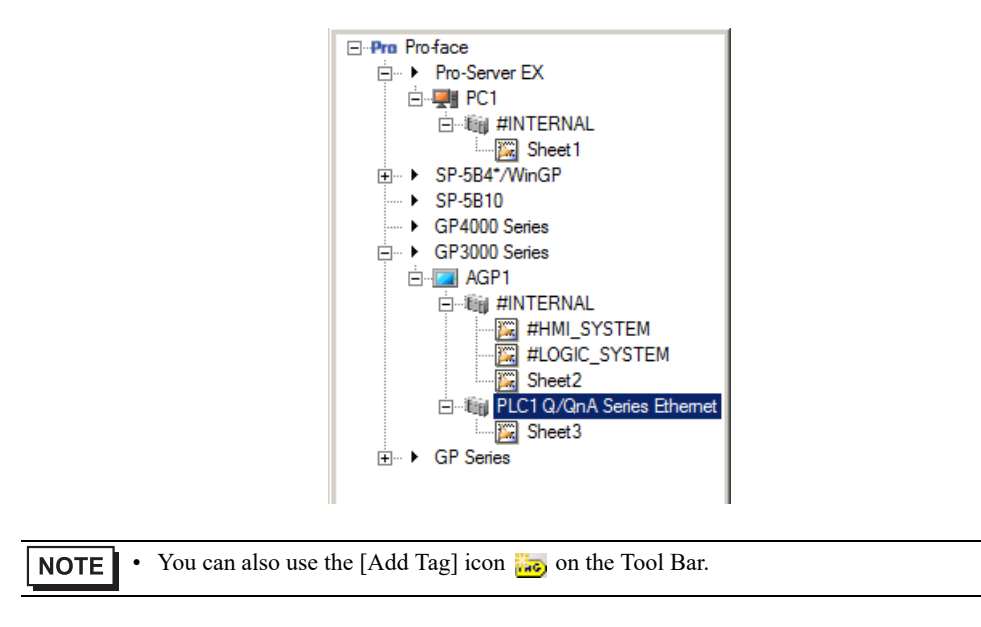

2 Directly enter the device address to register under [Symbol/Device Address].

| Add Tag                               | ×          |
|---------------------------------------|------------|
| Tag Name:                             |            |
| Newlag 1                              | Add        |
| Description:                          |            |
|                                       | Details >> |
| Symbol/Device Address to Allocate Tag |            |
| Node Name:                            | Close      |
| AGP1                                  |            |
| Machine Name:                         |            |
| J#INTERNAL                            |            |
| Current Total Tag Size: 0 Byte        |            |
| Current Tag Count: 0 Count            |            |
| Symbol/Device Address:                |            |
|                                       |            |
| DeviceAddress 🔀 ta Count:             |            |
| USB 🔽 0000 1 🕂                        |            |
|                                       |            |
|                                       |            |
|                                       |            |
|                                       |            |
|                                       |            |
| 0 Ent                                 |            |

**3** Set the device data type under [Data Type] and the device data count under [Device Count].

| Add | Tag                     |                                    |        | ×          |  |
|-----|-------------------------|------------------------------------|--------|------------|--|
| Tag | ) Name:                 |                                    |        |            |  |
| Ne  | wTag1                   |                                    |        | Add        |  |
| De: | scription:              |                                    |        |            |  |
|     |                         |                                    |        | Details >> |  |
| ∟s  | ymbol/Device Address I  | to Allocate Tag                    |        | 1          |  |
|     | Node Name:              |                                    |        | Close      |  |
|     | AGP1                    |                                    |        |            |  |
|     | Machine Name:           |                                    |        |            |  |
|     | #INTERNAL               |                                    |        |            |  |
|     | Current Total Tag Size: |                                    |        |            |  |
|     | Current Tag Count:      |                                    |        |            |  |
|     | Sumbol/Device Address:  |                                    |        |            |  |
|     | USR00000                | •                                  | -      |            |  |
|     | Data Type:              | Data Co                            | unt    |            |  |
|     | 16Bit(Signed)           |                                    | 1 ≑    |            |  |
|     |                         |                                    |        |            |  |
| _   | 4.0034(0):              | Deselect                           | 0.4    | _          |  |
|     | 16Bit(Signed)           | 32Bit((Signed)<br>32Bit(Linsigned) | Float  |            |  |
|     | 16Bit(HEX)              | 32Bit(HEX)                         | Double |            |  |
|     | 16Bit(BCD)              | 32Bit(BCD)                         | String |            |  |

4 Enter the device tag name under [Tag Name] and the additional tag description under [Description], and then click [Add].

| Add Tag                               | ×          |
|---------------------------------------|------------|
| Tag Name:                             | 1          |
| Temperature1                          | Add        |
| Description:                          |            |
| **** of temperature                   | Details >> |
| Symbol/Device Address to Allocate Tag |            |
| Node Name:                            | Close      |
| AGP1                                  |            |
| Machine Name:                         |            |
| #INTERNAL                             |            |
| Current Total Tag Size: 0 Byte        |            |
| Current Tag Count: 0 Count            |            |
| Symbol/Device Address:                |            |
| I USR00000                            |            |
| Data Type: Data Count:                |            |
| 32Bit(Signed)                         |            |
|                                       |            |

 ${\bf 5}\,$  The additional tag is displayed on the Station Explorer.

To add another tag, register it using the same procedure above.

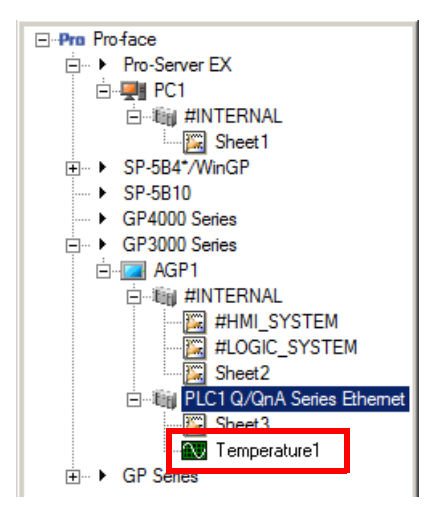

6 To finish the tag registration, click [Close] to close the [Add Tag] dialog box.

# 2.4.3 Registering Detailed Tag Parameters

1 Click the [Details  $\leq$ ] button to display the detailed tag parameters.

| Add Tag                 |                 | ×          |
|-------------------------|-----------------|------------|
| Tag Name:               |                 |            |
| NewTag 1                | Add             |            |
| Description:            |                 |            |
| Description:            |                 |            |
| 1                       |                 | Details << |
| Symbol/Device Address   | to Allocate Tag |            |
| Node Name:              |                 | Close      |
| PC1                     |                 |            |
| Machine Name:           |                 |            |
| #INTERNAL               |                 |            |
| Current Total Tao Size  | 2 Pute          |            |
| Current Total Tag Size: | 2 Byte          |            |
| current rag count:      | 1 Count         |            |
| Symbol/Device Addres    | s:              |            |
|                         |                 |            |
| Data Tune:              |                 |            |
| 16Bit/Signed)           |                 |            |
| Trobit(orgined)         |                 |            |
|                         |                 | 1          |
| Parameter               | Value           |            |
| Signal Condition        | None            |            |
| Low Instrument Range    | 0               |            |
| High Instrument Range   | 100             |            |
| Low EU                  | 0               |            |
| High EU                 | 100             |            |
| Decimal Point           | 0               |            |
| Engineering Unit        | %               |            |
| Dead Band               | 0               |            |
| Simulation              | None            |            |

NOTE

- The detailed parameter items depend on the contents set in [Data Type]. Refer to "2.5.1 Detailed Tag Parameters" for more details.
- The default detailed parameters are the values set under [Option] in the [Tool] menu.

**2** You can change the corresponding parameter contents.

**NOTE** • To set [Scan Cycle], click the parameter area and select from the dropdown list.

| Parameter             | Value |         | ٠ |
|-----------------------|-------|---------|---|
| Low Instrument Range  | U     |         |   |
| High Instrument Range | 100   |         |   |
| Low EU                | 0     |         |   |
| High EU               | 100   |         |   |
| Decimal Point         | 0     |         |   |
| Engineering Unit      | %     |         |   |
| Dead Band             | 0     |         |   |
| Simulation            | None  |         |   |
| Scan Cycle            | 1s    | -       | - |
|                       | 0.5 s | <b></b> |   |
|                       | 1s    |         |   |
|                       | 2 \$  |         |   |
|                       | 3 s   |         |   |
|                       | 5s    |         |   |
|                       | 10 s  |         |   |
|                       |       |         |   |

# 2.5 Confirming the Detailed Specification

# 2.5.1 Detailed Tag Parameters

| Data Type                            | Parameters               | Setting Range                                                                       | Default         |
|--------------------------------------|--------------------------|-------------------------------------------------------------------------------------|-----------------|
| 16-bit (Signed)<br>16-bit (Unsigned) | Signal Condition         | Depends on the data type.<br>Refer to "2.5.2 Signal Condition" for more<br>details. | None            |
| 16-bit (HEX)<br>16-bit (BCD)         | Low Instrument<br>Range  | Depends on the data type and signal<br>condition. Refer to "2.5.3 Lower Input-      | 0               |
| 32-bit (Signed)<br>32-bit (Unsigned) | High Instrument<br>Range | Range Limit and Upper Input-Range<br>Limit" for more details.                       | 100             |
| 32-bit (HEX)                         | Low EU                   | -1.7976931348623157E+308 to High EU                                                 | 0               |
| 32-bit (BCD)                         | High EU                  | Low EU to 1.7976931348623157E+308                                                   | 100             |
| Single-precision                     | Decimal Point            | 0 to 7                                                                              | 0               |
| floating point                       | Engineering Unit         | 0 to 16 characters                                                                  | %               |
| Double-precision                     | Dead Band                | 0 to 100 (%)                                                                        | 0               |
| floating point                       | Simulation               | None, Increment, Random, SIN, COS,<br>CSV                                           | None            |
|                                      | Scan Cycle               | Select from the scan cycle list.                                                    | 1 s             |
|                                      | Inverse                  | Inverted if checked                                                                 | Not checked     |
|                                      | Open Label               | 0 to 16 characters                                                                  | Blank character |
| Bit                                  | Close Label              | 0 to 16 characters                                                                  | Blank character |
|                                      | Simulation               | None, CSV                                                                           | None            |
|                                      | Scan Cycle               | Select from the scan cycle list.                                                    | 1 s             |
|                                      | NULL Termination         | NULL Termination if checked                                                         | Not checked     |
| Character String                     | Simulation               | None, CSV                                                                           | None            |
|                                      | Scan Cycle               | Select from the scan cycle list.                                                    | 1 s             |

The detailed tag parameters available to set per data type are shown below.

### 2.5.2 Signal Condition

| Data Type                       | Signal Condition Available to Set                                                     |
|---------------------------------|---------------------------------------------------------------------------------------|
| 16-bit (Signed)                 |                                                                                       |
| 16-bit (Unsigned)               | None, 8Bit Binary, 12Bit Binary, 13Bit Binary, 15Bit Binary, 3BCD, 4BCD, Linear, SQRT |
| 16-bit (HEX)                    |                                                                                       |
| 16-bit (BCD)                    | None                                                                                  |
| 32-bit (Signed)                 |                                                                                       |
| 32-bit (Unsigned)               | None, Linear, SQRT, BCD                                                               |
| 32-bit (HEX)                    |                                                                                       |
| 32-bit (BCD)                    | None                                                                                  |
| Single-precision floating point | None, Linear, SQRT                                                                    |
| Double-precision floating point | None, Linear, SQRT                                                                    |

The signal conditions available to set per data type are shown below.

Actual Count Process (None)

For a tag in which the signal condition is None and the decimal point is not zero, the entered data is assumed as the fixed decimal point, and the tag is divided by the specified decimal point. Nothing is processed for other tags.

- OPC Read (Engineering Unit) =  $x / 10^{P}$
- OPC Write (Reverse Conversion) =  $x * 10^{P}$
- x: Entered Value
- P: Decimal-Point Position
- Linearize (Linear)

Evaluate the linearized conversion by the following conversion formulae.

- OPC Read (Engineering Unit) = (x RawL) \* (ScaledH ScaledL) / (RawH RawL) + ScaledL
- OPC Write (Reverse Conversion) = (x ScaledL) \* (RowH Rowl) / (ScaledH ScaledL) + RowL
- x: Entered Value
- RawL: Upper Input-Range Limit
- RawH: Lower Input-Range Limit
- ScaledH: Upper Instrument-Range Limit
- ScaledL: Lower Instrument-Range Limit
- Square Root (SQRT)

Evaluate the square root conversion using the following conversion formulae:

OPC Read (Engineering Unit) = sqrt((x - RawL)) \* ((ScaledH - ScaledL) / sqrt((RawH - RawL))) + ScaledL

OPC Write (Reverse Conversion) =  $(x - ScaledL)^2 * ((RowH - Rowl) / (ScaledH - ScaledL)^2) + RowL x: Entered Value$ 

x: Entered value

RawL: Upper Input-Range Limit

RawH: Lower Input-Range Limit

ScaledH: Upper Instrument-Range Limit

ScaledL: Lower Instrument-Range Limit

# 2.5.3 Lower Input-Range Limit and Upper Input-Range Limit

The setting ranges of [Lower Input-Range Limit] and [Upper Input-Range Limit] for each combination of the data type and signal condition are shown below.

| Data Type                          | Signal Condition | Setting Range                      |                                |  |
|------------------------------------|------------------|------------------------------------|--------------------------------|--|
| Data Type                          |                  | Lower Limit                        | Upper Limit                    |  |
|                                    | None             | -32768 to Upper Limit              | Lower Limit to 32767           |  |
|                                    | 8Bit Binary      | -128 to Upper Limit                | Lower Limit to 127             |  |
|                                    | 12Bit Binary     | -2048 to Upper Limit               | Lower Limit to 2047            |  |
|                                    | 13Bit Binary     | -4096 to Upper Limit               | Lower Limit to 4095            |  |
| 16-bit (Signed)                    | 15Bit Binary     | -16384 to Upper Limit              | Lower Limit to 16383           |  |
|                                    | 3BCD             | 0 to Upper Limit                   | Lower Limit to 999             |  |
|                                    | 4BCD             | 0 to Upper Limit                   | Lower Limit to 9999            |  |
|                                    | Linear           | -32768 to Upper Limit              | Lower Limit to 32767           |  |
|                                    | SQRT             | -32768 to Upper Limit              | Lower Limit to 32767           |  |
|                                    | None             | 0 to Upper Limit                   | Lower Limit to 65535           |  |
|                                    | 8Bit Binary      | 0 to Upper Limit                   | Lower Limit to 255             |  |
| 16 hit (Unsigned)                  | 12Bit Binary     | 0 to Upper Limit                   | Lower Limit to 4095            |  |
|                                    | 13Bit Binary     | 0 to Upper Limit                   | Lower Limit to 8191            |  |
|                                    | 15Bit Binary     | 0 to Upper Limit                   | Lower Limit to 32767           |  |
| 16-bit (HEX)                       | 3BCD             | 0 to Upper Limit                   | Lower Limit to 999             |  |
|                                    | 4BCD             | 0 to Upper Limit                   | Lower Limit to 9999            |  |
|                                    | Linear           | 0 to Upper Limit                   | Lower Limit to 65535           |  |
|                                    | SQRT             | 0 to Upper Limit                   | Lower Limit to 65535           |  |
| 16-bit (BCD)                       | None             | 0 to Upper Limit                   | Lower Limit to 9999            |  |
|                                    | None             | -2147483648 to Upper Limit         | Lower Limit to 2147483647      |  |
| 32 bit (Signed)                    | Linear           | -2147483648 to Upper Limit         | Lower Limit to 2147483647      |  |
| 52-bit (Signed)                    | SQRT             | -2147483648 to Upper Limit         | Lower Limit to 2147483647      |  |
|                                    | BCD              | 0 to Upper Limit                   | Lower Limit to 99999999        |  |
|                                    | None             | 0 to Upper Limit                   | Lower Limit to 4294967295      |  |
| 32-bit (Unsigned)                  | Linear           | 0 to Upper Limit                   | Lower Limit to 4294967295      |  |
| 32-bit (HEX)                       | SQRT             | 0 to Upper Limit                   | Lower Limit to 4294967295      |  |
|                                    | BCD              | 0 to Upper Limit                   | Lower Limit to 99999999        |  |
| 32-bit (BCD)                       | None             | 0 to Upper Limit                   | Lower Limit to 99999999        |  |
| Single-precision<br>floating point | None             | -3.402823466E+38 to Upper<br>Limit | Lower Limit to 3.402823466E+38 |  |
|                                    | Linear           | -3.402823466E+38 to Upper<br>Limit | Lower Limit to 3.402823466E+38 |  |
|                                    | SQRT             | -3.402823466E+38 to Upper<br>Limit | Lower Limit to 3.402823466E+38 |  |

| Data Type                          | Signal Condition | Setting Range                              |                                           |  |
|------------------------------------|------------------|--------------------------------------------|-------------------------------------------|--|
|                                    |                  | Lower Limit                                | Upper Limit                               |  |
| Double-precision<br>floating point | None             | -1.7976931348623157E+308<br>to Upper Limit | Lower Limit to<br>1.7976931348623157E+308 |  |
|                                    | Linear           | -1.7976931348623157E+308<br>to Upper Limit | Lower Limit to<br>1.7976931348623157E+308 |  |
|                                    | SQRT             | -1.7976931348623157E+308<br>to Upper Limit | Lower Limit to<br>1.7976931348623157E+308 |  |

# 2.5.4 Item Property ID

The list of the OPC Server item properties is shown below:

| No. | Item<br>Property    | Property ID | Data Type | Description                                                     |
|-----|---------------------|-------------|-----------|-----------------------------------------------------------------|
| 1   | Canonical DataType  | 1           | -         | Canonical Data Type                                             |
| 2   | ItemValue           | 2           | -         | Device Item Value                                               |
| 3   | ItemQuality         | 3           | -         | Item Quality                                                    |
| 4   | Timestamp           | 4           | VT_DATE   | Time Stamp                                                      |
| 5   | AccessRights        | 5           | VT_I4     | Access rights                                                   |
| 6   | ScanRate            | 6           | VT_R4     | Scan rate                                                       |
| 7   | Node                | 5000        | VT_BSTR   | Node                                                            |
| 8   | Name                | 5001        | VT_BSTR   | Tag Name<br>Character string of 1 to 40 characters              |
| 9   | SheetName           | 5002        | VT_BSTR   | Sheet Name<br>Character string of 1 to 32 characters            |
| 10  | SymbolName          | 5003        | VT_BSTR   | Symbol Name<br>Character string of 1 to 32 characters           |
| 11  | DeviceVariableName  | 5004        | VT_BSTR   | Device Name<br>Character String                                 |
| 12  | DataType            | 5005        | VT_BSTR   | Input Data Type                                                 |
| 13  | DataCount           | 5006        | VT_I4     | Data Count<br>1 to 1020                                         |
| 14  | EngineeringUnit     | 100         | VT_BSTR   | Engineering Unit<br>Character string of 0 to 16 characters      |
| 15  | Description         | 101         | VT_BSTR   | Tag Name Description<br>Character string of 0 to 256 characters |
| 16  | HighEU              | 102         | VT_R8     | Upper Instrument-Range Limit                                    |
| 17  | LowEU               | 103         | VT_R8     | Lower Instrument-Range Limit                                    |
| 18  | HighInstrumentRange | 104         | VT_R8     | Upper Input-Range Limit                                         |
| 19  | LowInstrumentRange  | 105         | VT_R8     | Lower Input-Range Limit                                         |
| 20  | CloseLabel          | 106         | VT_BSTR   | Close Label                                                     |
| 21  | OpenLabel           | 107         | VT_BSTR   | Open Label                                                      |
| 22  | DeadBand            | 306         | VT_R8     | Dead Band<br>0.0 to 100.0                                       |
| 23  | DecimalPoint        | 5007        | VT_I4     | Decimal Point<br>0 to 7                                         |
| 24  | Inverse             | 5008        | VT_BSTR   | Status Inversion                                                |

| No. | Item<br>Property | Property ID | Data Type | Description                               |                                                                                             |
|-----|------------------|-------------|-----------|-------------------------------------------|---------------------------------------------------------------------------------------------|
|     |                  |             |           | All Data<br>Types                         | None                                                                                        |
| 25  | SignalCondition  | 5009        | VT_BSTR   | 16-bit                                    | 8Bit Binary, 12Bit Binary,<br>13Bit Binary, 15Bit<br>Binary,<br>Linear, SQRT, 3BCD,<br>4BCD |
|     |                  |             |           | 32-bit                                    | Linear, SQRT, BCD                                                                           |
| 26  | NullTermination  | 5010        | VT_BOOL   | NULL Termination                          |                                                                                             |
| 27  | Simulation       | 5011        | VT_BSTR   | None, Increment, Random, SIN, COS,<br>CSV |                                                                                             |

# 2.6 Environment Setting When Operating OPC Server and OPC Client on Different PCs

"DCOM Setting" is required to remotely connect to the OPC Server or OPC Client.

For this reason, you need to change the security settings for DCOM on a PC with the OPC Server or the OPC Client already running.

| IMPORTANT | • | To change the security settings, log on as a user with "Administrator's rights".               |
|-----------|---|------------------------------------------------------------------------------------------------|
|           |   |                                                                                                |
| NOTE      | • | When running the OPC server and client on different PCs, use a common account.                 |
|           | • | Depending on the operating system you are using, the display and part names may differ. If so, |
|           |   | replace the names with those with similar features used in your system configuration.          |

# 2.6.1 Changing the "Local Security Policy"

1 Open [Administrative Tools] under [Control Panel], and run [Local Security Policy].

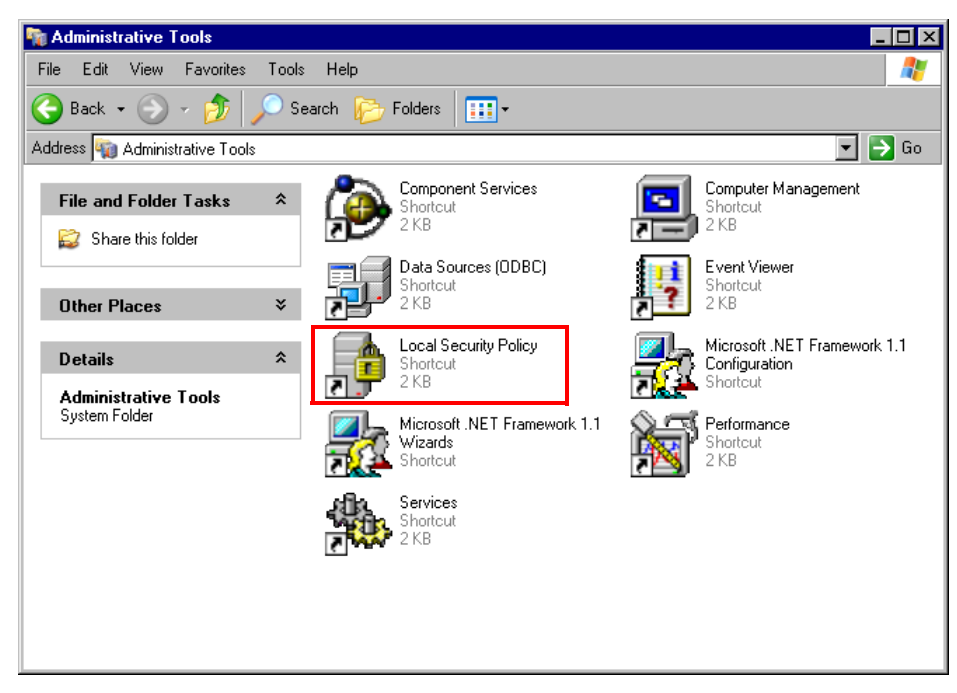

2 Select [Security Options] under [Local Policies], and double-click [Accounts: Limit local account use of blank passwords to console logon only].

| 📑 Local Security Settings                                                                                                    |                                                                                                    | _ 🗆 ×                                                                                                    |
|----------------------------------------------------------------------------------------------------|----------------------------------------------------------------------------------------------------|----------------------------------------------------------------------------------------------------|
| File Action View Help                                                                                                    |                                                                                                    |                                                                                                    |
| $\leftarrow \Rightarrow   \ge   \times \boxtimes  $                                                                                                    | 3                                                                                                    |                                                                                                    |
| Security Settings  Galaxies Galaxies G | Policy A  Policy A  Policy | Security Setting                                                                                                    |
|                                                                                                    | Bit Double. Mowing Language (SDDL) syntax           Bit Device: Allowed to format and eject removable media           Bit Device: Allowed to format and eject removable media           Bit Device: Retrot undock without having to log on           Bit Device: Retrot LCD FRDM access to locally logged on user only           Bit Device: Retrict LCD FRDM access to locally logged on user only           Bit Device: Retrict DRDM access to locally logged on user only           Bit Device: Retrict Hoppy access to locally logged on user only           Bit Device: Retrict Hoppy access to locally logged on user only           Bit Device: Retrict Hoppy access to locally logged on user only           Bit Device: Retrict Hoppy access to locally logged on user only           Bit Device: Retrict Hoppy access to locally logged on user only           Bit Device: Retrict Hoppy access to locally logged on user only           Bit Device: Retrict Hoppy access to locally logged on user only           Bit Device: Retrict Hoppy access to locally logged on user only           Bit Device: Retrict Hoppy access to locally logged on user only           Bit Device: Retrict Hoppy access to locally logged on user only           Bit Device: Retrot Hoppy access to locally logged on user only           Bit Device: Duble: Retrot Hoppy access to locally logged on user only           Bit Domain controller. Return Hoppy access to locally logged on user only           Bit Device: Duble Hoppy access to locally logged on use                                                                                                    | Not defined<br>Enabled<br>Administrators<br>Disabled<br>Disabled<br>Warn but allow instal<br>Not defined<br>Not defined<br>Not defined |

**3** Select [Disabled] and click [OK].

| Accounts: Limit local account use of blank passwords to con <mark>?</mark> 🗙 |
|------------------------------------------------------------------------------|
| Local Security Setting                                                       |
| Accounts: Limit local account use of blank passwords to console logon only   |
| C Enabled C Disabled                                                         |
| OK Cancel Apply                                                              |

4 Similarly, double-click [Network access: Sharing and security model for local accounts].

| 📑 Local Security Settings                                                                                                    |                                                                                                    |                                                                                                    | _ 🗆 ×   |
|----------------------------------------------------------------------------------------------------|----------------------------------------------------------------------------------------------------|----------------------------------------------------------------------------------------------------|---------|
| File Action View Help                                                                                                    |                                                                                                    |                                                                                                    |         |
| ← → 🛍 🗙 🗗 🖳 🛙                                                                                                    | ç.                                                                                                    |                                                                                                    |         |
| Security Settings                                                                                                    | Policy A                                                                                                    | Security Setting                                                                                                    | <b></b> |
| B → Account Policies     Court Policies     Court Policies     Court Policies     Court Policies     Court Policies     Court Policies     Court Policies     Court Policies     Court Policies     Policies     Policies     Policies | Microsoft network clent: Send unencrypted password to third-party SMB servers     Microsoft network server: Digitally sign communications (if client agrees)     Microsoft network server: Digitally sign communications (if client agrees)     Microsoft network server: Digitally sign communications (if client agrees)     Microsoft network server: Digitally sign communications (if client agrees)     Microsoft network server: Digitally sign communications (if client agrees)     Microsoft network server: Digitally sign communications (if client agrees)     Microsoft network server: Digitally sign communications (if client agrees)     Microsoft network server: Digitally sign communications of SAM accounts     Microsoft network access: D on tail awary mouse remnestion of SAM accounts     Microsoft access: D on tail awary apply to anonymous users     Microsoft access: Named Pipes that can be accessed anorymously     Metwork access: Named Pipes that can be accessed anorymously     Microsoft access: Sharet bit can be accessed anorymously     Metwork access: Sharet bit can be accessed anorymously     Metwork accesses: Sharet bit can be accessed anorymously     Metwork accesses: Sharet bit can be accessed anorymously     Metwork accesses: Sharet bit can be accessed an | Disabled<br>Disabled<br>Disabled | ]       |
|                                                                                                    | Bill Network security: LAN Manager authenciation level<br>Bill Network security: LDAP client signing requirements<br>Bill Network security: Minimum session security for NTLM SSP based (including secure RPC) clients<br>Bill Network security: Minimum session security for NTLM SSP based (including secure RPC) servers<br>Bill Recovery console: Allow automatic administrative logon                                                                                                    | Send LM & NTLM re<br>Negotiate signing<br>No minimum<br>No minimum<br>Disabled                                                                                                    |         |

5 Select [Classic - local users authenticate as themselves] and click [OK].

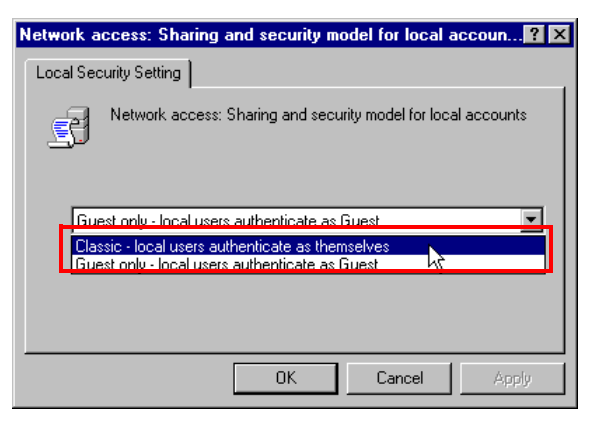

6 Similarly, double-click [Network access: Allow anonymous SID/Name translation].

| 📑 Local Security Settings                                                                                                    |                                                                                                    |                                                                                                    | × |
|----------------------------------------------------------------------------------------------------|----------------------------------------------------------------------------------------------------|----------------------------------------------------------------------------------------------------|---|
| File Action View Help                                                                                                    |                                                                                                    |                                                                                                    |   |
|                                                                                                    | 8                                                                                                    |                                                                                                    |   |
| Security Settings                                                                                                    | Policy A                                                                                                    | Security Setting                                                                                                    | • |
| Account Policies     Local Policies     Audt Policy     Decal Policy     Decal Policy     Decal Policy     Decauty Options     Security Options     Security Options     Security Options     Decauty Options     Decauty Options     Decauty Options     Decauty Options | Bit Interactive logon: Pompt urer to change password before expiration           Interactive logon: Require small controller authentication to unlock workstation           Bit Interactive logon: Require small controller authentication to unlock workstation           Bit Interactive logon: Small cord emoval behavior           Bit Interactive logon: Simpt cord emoval behavior           Bit Microsoft network clent: Digitably sign communications (always)           Bit Microsoft network: Clent: Digitably sign communications (if server agrees)           Bit Microsoft network: Clent: Digitably sign communications (always)           Bit Microsoft network: Clent: Digitably sign communications (always)           Bit Microsoft network: Clent: Digitably sign communications (always)           Bit Microsoft network: Clent: Digitably sign communications (always)           Bit Microsoft network: Server: Digitably sign communications (always)           Bit Microsoft network: server: Digitably sign communications (always)           Bit Microsoft network: server: Digitably sign communications (always)           Bit Microsoft network: server: Digitably sign communications (always)           Bit Microsoft network: server: Digitably sign communications (always)                                                                                                    | 14 days<br>Disabled<br>No defined<br>No Action<br>Disabled<br>Enabled<br>Disabled<br>Disabled<br>Disabled<br>Disabled                                                                                                    |   |
|                                                                                                    | Concession network server: Disconnect clents when logon hours expire     Network access: Allow anonymous SID/Name translation     The server is a server access and server access and server access and server access.                                                                                                    | Enabled<br>Disabled<br>Enabled                                                                                                    |   |
|                                                                                                    | Network access: Do not allow anonymous enumeration of SAM accounts and shares Network access: Do not allow atorage of credentials or. NET Passports for network authentication Network access: Let Everyone premissions apply to anonymous uses Network access: Energies accessed anonymously Network access: Shares that can be accessed anonymously Network access: Shares that can be accessed anonymously Network access: Shares that can be accessed anonymously Network access: Shares that can be accessed anonymously Network access: Shares that can be accessed anonymously Network access: Shares that can be accessed anonymously Network access: Shares that can be accessed anonymously Network access: Shares that can be accessed anonymously Network access: Do not allow Manager that's value on next password change Network security: Don to tote LAN Manager that's value on next password change Network security: LAN anonger automication level Network security: LAN anonger automication level Network security: Minimum secsion security to NTLM SSP based (including secure RPC) clients Network security: Minimum cesion accurity to NTLM SSP based (including secure RPC) servers Network security: Minimum cesion accurity to NTLM SSP based (including secure RPC) servers Network security: Minimum cesion accurity to NTLM SSP based (including secure RPC) servers Network security: Cancer accesses and secure Starts be based (including secure RPC) servers Network security: Dance accesses and security to NTLM SSP based (including secure RPC) servers Network security: Security automatic administrative bgon Network security: All security and security to NTLM SSP based (including secure RPC) servers Network security: Security: S | Disabled<br>Disabled<br>Disabled<br>COMNAP,COMNOD<br>System/Curen/Contr<br>COMCFG,DFS\$<br>Classic - local users<br>Disabled<br>Disabled<br>Send LM & NTLM re<br>Negotide signing<br>No minimum<br>No minimum<br>Disabled<br>Disabled |   |
|                                                                                                    | Shutdown: Allow sustem to be shut down without basing to log on                                                                                                    | Fnahler .                                                                                                    | - |
|                                                                                                    |                                                                                                    |                                                                                                    |   |

7 Select [Enabled] and click [OK].

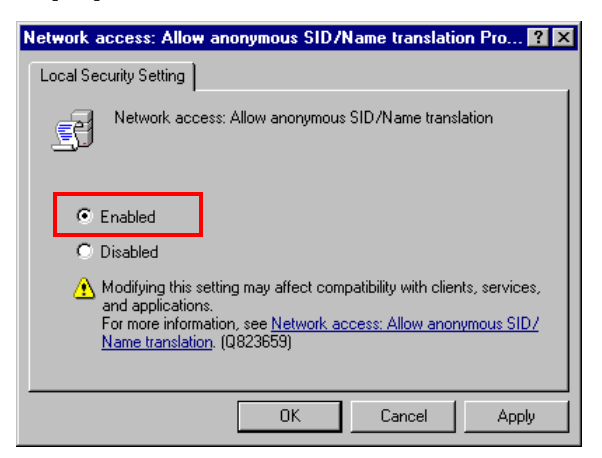

#### 2.6.2 Setting Windows Firewall

Microsoft and the OPC-Foundation recommend the Windows Firewall setting remain [On] to protect the PC. If you set Windows Firewall to [ON] and use the OPC Server or OPC Client, the following settings are required:

• Depending on the operating system you are using, the display and part names may differ. If so, replace the names with those with similar features used in your system configuration.

| 🕸 Windows Firewall 🛛 🗙                                                                                                    |
|----------------------------------------------------------------------------------------------------|
| General Exceptions Advanced                                                                                                    |
|                                                                                                    |
| Windows Firewall is helping to protect your PC                                                                                                    |
| Windows Firewall helps protect your computer by preventing unauthorized users<br>from gaining access to your computer through the Internet or a network.                                                               |
| 🕑 💿 On (recommended)                                                                                                    |
| This setting blocks all outside sources from connecting to this<br>computer, with the exception of those selected on the Exceptions tab.                                                                               |
| Don't allow exceptions                                                                                                    |
| Select this when you connect to public networks in less secure<br>locations, such as airports. You will not be notified when Windows<br>Friewall blocks programs. Selections on the Exceptions tab will be<br>ignored. |
| 😧 🔿 Off (not recommended)                                                                                                    |
| Avoid using this setting. Turning off Windows Firewall may make this<br>computer more vulnerable to viruses and intruders.                                                                                             |
|                                                                                                    |
| What else should I know about Windows Firewall?                                                                                                    |
| OK Cancel                                                                                                    |

1 Select the [Exceptions] tab under [Windows Firewall] from the [Control Panel], and click [Add Program].

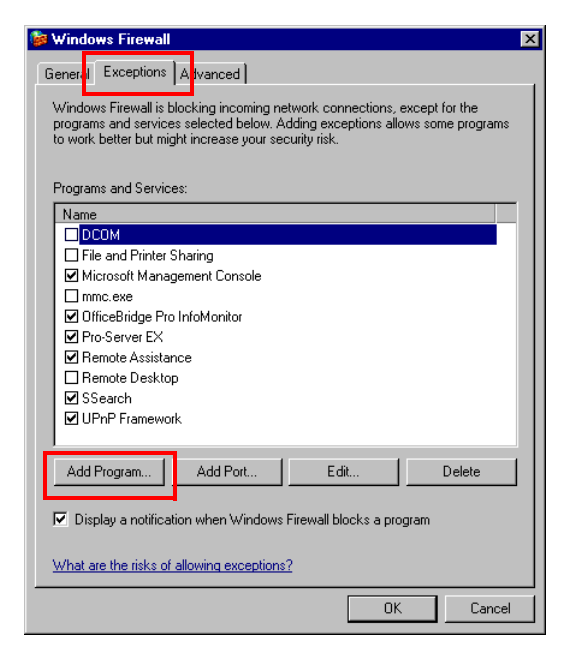

- 2 Click [Browse] and add the programs. The programs to be added differ between the server and the clients' PCs. Refer to the following and add the appropriate programs, respectively.
  - Server PC
    - C:\Windows\System32\mmc.exe
    - C:\Windows\System32\OpcEnum.exe
    - C:\Program Files\Pro-face\OPC Server for Pro-Server EX\OPC DA ProServer.exe

(On Windows Vista or later, "C:\Pro-face\OPC Server for Pro-Server EX\OPC DA ProServer.exe")

- Client PC
  - C:\Windows\System32\mmc.exe
  - C:\Windows\System32\OpcEnum.exe
  - C:\Program Files\Pro-face\OPC Server for Pro-Server EX\Pro-faceOpcDaClient.exe

(On Windows Vista or later, "C:\Pro-face\OPC Server for Pro-Server EX\Pro-faceOpcDaClient.exe")

| select the program, or click prowse to search for one that is<br>Programs: | not listed. |
|----------------------------------------------------------------------------|-------------|
| 📔 Solitaire                                                                |             |
| Spider Solitaire                                                           |             |
| SQL Server Error and Usage Reporting                                       |             |
| SQL Server Surface Area Configuration                                      |             |
| Status Monitor                                                             |             |
| Symantec AntiVirus                                                         |             |
| Symbol Monitor                                                             |             |
| I 🕼 TO MPEGI I DOI                                                         |             |
| l 🦪 11                                                                     |             |
| 🚱 Uninstall                                                                |             |
| 🐼 Uninstall                                                                |             |
| 정 Uninstall<br>정 Uninstall<br>Op Uninstall                                 | <b>•</b>    |
| ⊗ Uninstall<br>⊗ Uninstall<br>Path: E:\Program Files\Lhaca\Lhaca.exe       | ▼<br>Browse |

**3** Next check the following options.

- File and Printer Sharing
- Network Search (Only when using Windows Vista)

4 Next check [Add Port].

| 🔯 Windows Firewall                                                                                                    | x |
|----------------------------------------------------------------------------------------------------|---|
| General Exceptions Advanced                                                                                                    |   |
|                                                                                                    |   |
| Windows Firewall is blocking incoming network connections, except for the<br>programs and ceruices selected below. Adding exceptions allows some programs |   |
| to work better but might increase your security risk.                                                                                                    |   |
|                                                                                                    |   |
| Programs and Services:                                                                                                    |   |
| Name                                                                                                    |   |
|                                                                                                    |   |
| File and Printer Sharing                                                                                                    |   |
| Microsoft Management Console                                                                                                    |   |
|                                                                                                    |   |
| UtriceBridge Pro InfoMonitor                                                                                                    |   |
| ✓ Pro-Server EA                                                                                                    |   |
| Bemote Desktop                                                                                                    |   |
|                                                                                                    |   |
| UPnP Framework                                                                                                    |   |
|                                                                                                    |   |
| Add Program Add Port Edit Delete                                                                                                    |   |
| Add Hogian Add Hon Edit Delete                                                                                                    |   |
| Display a patification when Windows Firewall blocks a program                                                                                             |   |
| <ul> <li>Display a hould add when windows hiewaii blocks a program</li> </ul>                                                                             |   |
| What are the risks of allowing exceptions?                                                                                                    |   |
|                                                                                                    |   |
| OK Cancel                                                                                                    |   |
|                                                                                                    | _ |

5 In the [Add a Port] dialog box, enter as "Name: DCOM", "Port Number: 135", and check "TCP".

| Add a Port                                                                                                    | ×           |  |  |  |  |
|----------------------------------------------------------------------------------------------------|-------------|--|--|--|--|
| Use these settings to open a port through Windows Firewall. To find the port<br>number and protocol, consult the documentation for the program or service you<br>want to use. |             |  |  |  |  |
|                                                                                                    |             |  |  |  |  |
| Name:                                                                                                    | DCOM        |  |  |  |  |
| Port number:                                                                                                    | 135         |  |  |  |  |
|                                                                                                    | C TCP C UDP |  |  |  |  |
| What are the risks of opening a port?                                                                                                    |             |  |  |  |  |
| Change scope                                                                                                    | OK. Cancel  |  |  |  |  |

### 2.6.3 Setting DCOM on a PC with the OPC Server Running

To allow the OPC Client to remotely connect to the OPC Server using DCOM, you need to use the DCOMCNFG utility to configure the OPC Server settings after installation.

- **NOTE** If you do not use DCOM (all OPC Clients on OPC Servers are located on the same PC), the setting with the DCOMCNFG utility is not necessary.
  - Depending on the operating system you are using, the display and part names may differ. If so, replace the names with those with similar features used in your system configuration.
- 1 To activate the DCOMCNFG utility, select [Run] from Windows start menu. Enter "dcomcnfg" and click [OK].

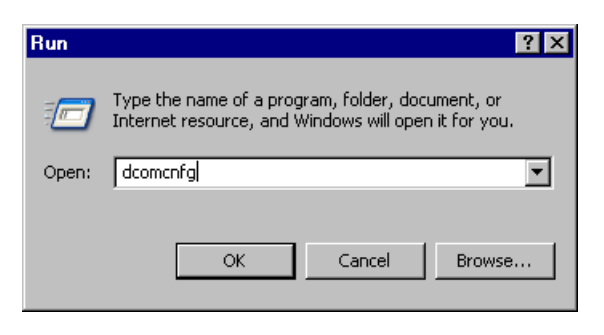

2 The component service screen is displayed. Select [Computers] under [Component Services], right-click on [My Computer], and select [Properties].

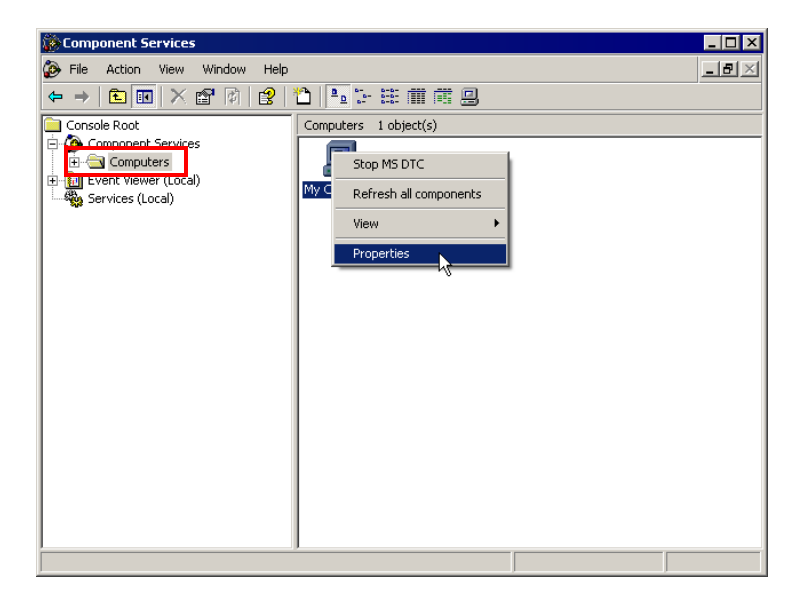

**3** The properties screen of "My Computer" is displayed. Select the [COM Security] tab and click [Edit Limits] on [Access Permissions].

| My Computer Properties                                                                                                    |                                                |                                                  | ? ×                                |
|----------------------------------------------------------------------------------------------------|------------------------------------------------|--------------------------------------------------|------------------------------------|
| General Optio                                                                                                    | ns                                             | Default P                                        | r <del>operties  </del>            |
| Derault Protocols                                                                                                    | MSDIC                                          | CON                                              | 1 Security                         |
| Access Permissions<br>You may edit who is allowed o<br>also set limits on applications I<br>Edit                                  | Jefault acces<br>that determin<br>Limits       | ss to application<br>the their own per<br>Edit D | is. You may<br>missions.<br>efault |
| Launch and Activation Permissio<br>You may edit who is allowed<br>activate objects. You may als<br>determine their own permission | ons<br>by default to<br>o set limits or<br>ns. | launch applicat<br>n applications th             | ions or<br>nat                     |
| Edit                                                                                                    | Limits                                         | Edit D                                           | efault                             |
|                                                                                                    |                                                |                                                  |                                    |
|                                                                                                    |                                                |                                                  |                                    |
|                                                                                                    |                                                |                                                  |                                    |
|                                                                                                    |                                                |                                                  |                                    |
|                                                                                                    |                                                |                                                  |                                    |
|                                                                                                    | ОК                                             | Cancel                                           | Apply                              |

4 The setting [Remote Access] should be denied for [ANONYMOUS LOGON] users. Also the setting [Remote Access] should be allowed for [Everyone] users.

| Access Permission         |       | ? ×    | Access Permission        |       | ? ×    |
|---------------------------|-------|--------|--------------------------|-------|--------|
| Security Limits           |       | ,      | Security Limits          |       |        |
| Group or user names:      |       |        | Group or user names:     |       |        |
| ANONYMOUS LOGON           |       |        | ANONYMOUS LOGON          |       |        |
| C Everyone                |       |        | 🕵 Everyone               |       |        |
| Permissions for ANDNYMOUS | Add   | Remove | Demining for Europe      | Add   | Remove |
|                           | Allow | Deny   | Permissions for Everyone | Allow | Deny   |
| Remote Access             |       |        | Remote Access            |       |        |
|                           |       |        |                          |       |        |
|                           |       |        |                          |       |        |
|                           | OK    | Cancel |                          | OK    | Cancel |

**5** Click [Edit Default] on [Access Permissions], and set [Remote Access] to [Allow] for [Everyone] users.

|                          |       | ? ×    |
|--------------------------|-------|--------|
| Default Security         |       |        |
| Group or user names:     |       |        |
| 🕵 Everyone               |       |        |
| 🕵 SELF                   |       |        |
| SYSTEM                   |       |        |
|                          |       |        |
|                          |       |        |
|                          | Add   | Remove |
| Permissions for Everyone | Allow | Deny   |
|                          |       |        |
| Local Access             | 141   |        |
| Remote Access            | V     |        |
| Remote Access            |       |        |
| Remote Access            |       |        |
| Remote Access            |       |        |
| Remote Access            |       |        |
| Remote Access            |       |        |
| Remote Access            | V     |        |

#### NOTE

• Depending on your system environment, "Everyone" may not be displayed. In this case, follow these steps to add "Everyone" users:

- (1) Click [Add] on the [Access Permission] screen. The [Select Users or Groups] screen appears.
- (2) Click [Object Types]. The [Object Types] screen appears.
- (3) Make sure that "Built-in security principals" is checked, and then click [OK]. If it is not checked, click to add a checkmark. Clicking [OK] returns you to the [Select Users or Groups] screen.
- (4) Click [Advanced]. The [Select Users or Groups] screen appears.
- (5) Type "Everyone" in the [Common Queries] entry field.
- (6) Click [Find Now]. "Everyone" appears in the lower part of the screen.
- (7) Select "Everyone" in the lower part of the screen, and then click [OK]. This returns you to the [Select Users or Groups] screen.
- (8) Click [OK] to add "Everyone" to the [Access Permission] screen.
- 6 Click [Edit Limits] on [Launch and Activation Permissions], and set [Remote Launch] and [Remote Activation] to [Allow] for [Administrators] and [Everyone] users.

| Launch Permission              |                   | ? ×    | <   | unch Permission           |                       | ? ×    |
|--------------------------------|-------------------|--------|-----|---------------------------|-----------------------|--------|
| Security Limits                |                   |        |     | ecurity Limits            |                       |        |
| Group or user names:           |                   |        |     | Group or user names:      |                       |        |
| Administrators (OWNER-F8       | 3D0835\Administra | ators) |     | 🚮 Administrators (OWNER-F | 8E 3D 0835\Administra | ators) |
| 🕵 Everyone                     |                   |        |     | 🕵 Everyone                |                       |        |
|                                |                   |        |     |                           |                       |        |
|                                |                   |        |     |                           |                       |        |
|                                | Add               | Remove |     | ,                         | Add                   | Remove |
| Permissions for Administrators | Allow             | Deny   |     | Permissions for Everyone  | Allow                 | Deny   |
| Local Launch                   | V                 |        |     | Local Launch              | V                     |        |
| Remote Launch                  | $\checkmark$      |        |     | Remote Launch             | $\checkmark$          |        |
| Local Activation               | 2                 |        |     | Local Activation          |                       |        |
| Remote Activation              | 2                 |        |     | Remote Activation         | ✓                     |        |
|                                |                   |        |     |                           |                       |        |
|                                |                   |        |     |                           |                       |        |
|                                |                   |        |     |                           |                       |        |
|                                |                   |        |     |                           |                       |        |
|                                | OK                | Cancel | i – |                           | OK                    | Cancel |

7 Click [Edit Default] on [Launch and Activation Permissions], and set [Remote Launch] and [Remote Activation] to [Allow] for [Everyone] users.

| Launch Permission          |                   | ? ×    |
|----------------------------|-------------------|--------|
| Default Security           |                   |        |
| Group or user names:       |                   |        |
| Administrators (OW/NER-F8E | 3D0835\Administra | ators) |
| 🕵 Everyone                 |                   |        |
| 5 INTERACTIVE              |                   |        |
| SYSTEM                     |                   |        |
|                            |                   |        |
|                            | Add               | Remove |
| Permissions for Everyone   | Allow             | Deny   |
| Local Launch               | $\checkmark$      |        |
| Remote Launch              |                   |        |
| Local Activation           |                   |        |
| Remote Activation          |                   |        |
|                            |                   |        |
| 1                          |                   |        |
|                            |                   |        |
|                            |                   |        |
|                            | OK                | Cancel |

8 Select [DCOM Config] under [My Computer].

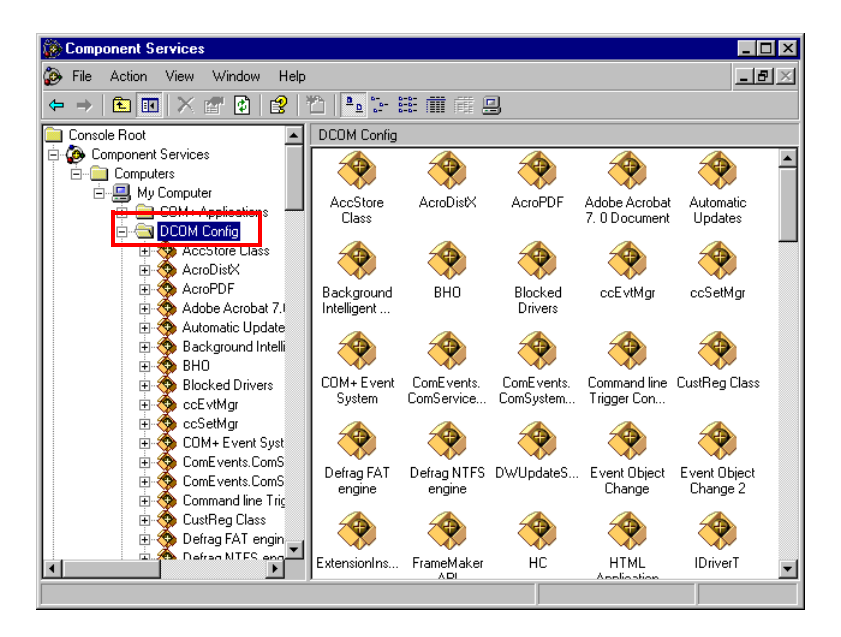

9 Right-click on [Pro-face OPCEx Data Access 2.05a/3.00 Service], and select the properties.

| Pro-face OPCEx Data Ac                       | cess 2.05a/3.0   | 0 Service Prop   | erties     | ? ×  |  |
|----------------------------------------------|------------------|------------------|------------|------|--|
| General Location Security Endpoints Identity |                  |                  |            |      |  |
| General properties of this DCOM application  |                  |                  |            |      |  |
| Application Name:                            | Pro-face OPCEx D | ata Access 2.05a | a/3.00 Sei | vi   |  |
| Application ID:                              | {21F66060-FEEC-  | 4398-8543-2DED   | FDA3891:   | 2}   |  |
| Application Type:                            | Local Server     |                  |            |      |  |
| Authentication Level:                        | Default          |                  |            | -    |  |
| Local Path:                                  |                  |                  |            |      |  |
|                                              |                  |                  |            |      |  |
|                                              |                  |                  |            |      |  |
|                                              |                  |                  |            |      |  |
|                                              |                  |                  |            |      |  |
|                                              |                  |                  |            |      |  |
|                                              |                  |                  |            |      |  |
|                                              |                  |                  |            |      |  |
|                                              | OK               | Cancel           | App        | ly - |  |

10 Click the [Identity] tab, select [The interactive user], and click [OK].

| Pro-face OPCEx Data Acc                                                | ess 2.05a/3.     | 00 Service F     | roperties | ? × |
|------------------------------------------------------------------------|------------------|------------------|-----------|-----|
| General Location Securit                                               | y Endpoints      | Identity         |           |     |
| Which user account do you                                              | u want to use to | run this applica | ation?    |     |
| <ul> <li>The interactive user.</li> <li>The launching user.</li> </ul> |                  |                  |           |     |
| C This user.                                                           |                  |                  |           |     |
| User:                                                                  |                  |                  | Browse    |     |
|                                                                        |                  |                  |           |     |
| Confirm password:                                                      |                  |                  |           |     |
| C The system account (se                                               | ervices only).   |                  |           |     |
|                                                                        |                  |                  |           |     |
|                                                                        | OK               | Cancel           | Ap        | ply |

## 2.6.4 Setting DCOM on a PC with the OPC Client Running

To activate the Subscription (OnDataChange) for calling the OPC Client from the OPC Server, the DCOM setting is also required on a PC with the OPC Client already running.

**NOTE** • Depending on the operating system you are using, the display and part names may differ. If so, replace the names with those with similar features used in your system configuration.

1 To activate the DCOMCNFG utility, select [Run] from Windows start menu. Enter "dcomcnfg" and click [OK].

| Run   | ? X                                                                                                    |
|-------|----------------------------------------------------------------------------------------------------|
| -     | Type the name of a program, folder, document, or<br>Internet resource, and Windows will open it for you. |
| Open: | dcomcnfg                                                                                                 |
|       | OK Cancel Browse                                                                                         |

2 The component service screen is displayed. Select [Computers] under [Component Services], right-click on [My Computer], and select [Properties].

| Component Services                                                         | _ <b>_ _</b> × |  |  |  |  |
|----------------------------------------------------------------------------|----------------|--|--|--|--|
| File Action View Window Help                                               | -8×            |  |  |  |  |
|                                                                            |                |  |  |  |  |
| Console Root<br>Console Root<br>Computers<br>Computers<br>Services (Local) |                |  |  |  |  |
|                                                                            |                |  |  |  |  |

**3** The properties screen of "My Computer" is displayed. Select the [COM Security] tab and click [Edit Limits] on [Access Permissions].

|                                                                                        | 20                                                            | ? >                                                |
|----------------------------------------------------------------------------------------|---------------------------------------------------------------|----------------------------------------------------|
| General                                                                                | Options                                                       | Default Properties                                 |
| Default Protocols                                                                      | MSDTC                                                         | COM Security                                       |
| <ul> <li>Access Permissions -<br/>You may edit who<br/>also set limits on a</li> </ul> | is allowed default access<br>pplications that determine       | to applications. You may<br>their own permissions. |
|                                                                                        | Edit Limits                                                   | Edit Default                                       |
| roa may call who                                                                       | is anothed by derault to lat                                  | unon approatoris or                                |
| activate objects. Y<br>determine their ow                                              | 'ou may also set limits on a<br>n permissions.<br>Edit Limits | applications that                                  |
| activate objects. Y<br>determine their ow                                              | 'ou may also set limits on a<br>n permissions.<br>Edit Limits | Edit Default                                       |
| activate objects. Y<br>determine their ow                                              | 'ou may also set limits on a<br>n permissions.<br>Edit Limits | Edit Default                                       |
| activate objects. Y<br>determine their ow                                              | 'ou may also set limits on a<br>n permissions.                | Edit Default                                       |
| activate objects. Y<br>determine their ow                                              | 'ou may also set limits on a<br>n permissions.                | Edit Default                                       |
| activate objects. Y<br>determine their ow                                              | 'ou may also set limits on a<br>n permissions.                | Edit Default                                       |

4 Set [Remote Access] to [Allow] for [ANONYMOUS LOGON] and [Everyone] users.

| Access Permission                  |       | ? ×    | Access Permission        |       | ? ×    |
|------------------------------------|-------|--------|--------------------------|-------|--------|
| Security Limits                    |       |        | Security Limits          |       |        |
| Group or user names:               |       |        | Group or user names:     |       |        |
| 🕵 ANONYMOUS LOGON                  |       |        | ANONYMOUS LOGON          |       |        |
| 🕵 Everyone                         |       |        | 6 Everyone               |       |        |
|                                    | Add   | Remove |                          | Add   | Remove |
| Permissions for ANONYMOUS<br>LOGON | Allow | Deny   | Permissions for Everyone | Allow | Deny   |
| Local Access                       | V     |        | Local Access             |       |        |
| Remote Access                      | N     |        | Remote Access            | V     |        |
|                                    | OK    | Cancel |                          | OK    | Cancel |

NOTE

Depending on your system environment, "Everyone" may not be displayed. In this case, follow these steps to add "Everyone" users:

- (1) Click [Add] on the [Access Permission] screen. The [Select Users or Groups] screen appears.
- (2) Click [Object Types]. The [Object Types] screen appears.
- (3) Make sure that "Built-in security principals" is checked, and then click [OK]. If it is not checked, click to add a checkmark. Clicking [OK] returns you to the [Select Users or Groups] screen.
- (4) Click [Advanced]. The [Select Users or Groups] screen appears.
- (5) Type "Everyone" in the [Common Queries] entry field.
- (6) Click [Find Now]. "Everyone" appears in the lower part of the screen.
- (7) Select "Everyone" in the lower part of the screen, and then click [OK]. This returns you to the [Select Users or Groups] screen.
- (8) Click [OK] to add "Everyone" to the [Access Permission] screen.

5 Click [Edit Default] on [Access Permissions]. The setting [Remote Access] should not be allowed for [SELF] and [SYSTEM] users. Also, the setting [Remote Access] should be allowed for [NETWORK] users.

| ccess Permission                                      | ? ×                                                                               | Access Permission                                       | ? ×        |
|-------------------------------------------------------|-----------------------------------------------------------------------------------|---------------------------------------------------------|------------|
| Default Security                                      |                                                                                   | Default Security                                        |            |
| Group or user names:<br>SENETWORK<br>SELF<br>SYSTEM   | _                                                                                 | Group or user names:<br>R NETWORK<br>SELF<br>SYSTEM     | _          |
| Permissions for SELF<br>Local Access<br>Remote Access | Add Remove<br>Allow Deny<br>C                                                     | Permissions for SYSTEM<br>Local Access<br>Remote Access | Add Remove |
|                                                       | DK Cancel                                                                         |                                                         | DK Cancel  |
|                                                       | Access Permission Default Security Group or user names: @ NETWORK @ SELF @ SYSTEM |                                                         |            |
|                                                       | Permissions for NETWORK                                                           | Add Remove                                              |            |
|                                                       |                                                                                   | OK Cancel                                               |            |

6 Click [Edit Limits] on [Launch and Activation Permissions], and set [Remote Launch] and [Remote Activation] to [Allow] for [Administrators] and [Everyone] users.

| Launch Permission              |                    | ? ×    | Launch Permission        | ? ×                         |
|--------------------------------|--------------------|--------|--------------------------|-----------------------------|
| Security Limits                |                    |        | Security Limits          |                             |
| Group or user names:           |                    |        | Group or user names:     |                             |
| Administrators (OWNER-F8       | E3D0835\Administra | ators) | Administrators (DWNER    | I-F8E3D0835\Administrators) |
|                                |                    |        |                          |                             |
|                                |                    |        |                          |                             |
|                                | Add                | Remove |                          | Add Remove                  |
| Permissions for Administrators | Allow              | Deny   | Permissions for Everyone | Allow Deny                  |
| Local Launch                   |                    |        | Local Launch             |                             |
| Remote Launch                  |                    |        | Remote Launch            |                             |
| Local Activation               | $\checkmark$       |        | Local Activation         |                             |
| Remote Activation              | $\checkmark$       |        | Remote Activation        |                             |
|                                |                    |        |                          |                             |
|                                |                    |        |                          |                             |
|                                |                    |        |                          |                             |
|                                |                    |        |                          |                             |
|                                | OK                 | Cancel |                          | OK Cancel                   |

7 Click [Edit Default] on [Launch and Activation Permissions], and set [Remote Launch] and [Remote Activation] to [Allow] for [Everyone] and [Administrators] users.

Also, the setting [Remote Access] and [Remote Activation] should not be allowed for [INTERACTIVE] or [SYSTEM] users.

| Launch Permission                                                                                                    | Launch Permission                                                                                                    |
|----------------------------------------------------------------------------------------------------|----------------------------------------------------------------------------------------------------|
| Default Security                                                                                                    | Default Security                                                                                                    |
| Group or user names:<br>Administrators (OW/NER-F8E300895/Administrators)<br>E veryone<br>MINTERACTIVE<br>Prove TEM                                                                                                    | Group or user names:                                                                                                    |
| Add     Remove       Permissions for Administrators     Allow     Deny       Local Launch     Image: Comparison of the second second | Add     Remove       Permissions for INTERACTIVE     Allow     Deny       Local Jarich     Ø     Image: Comparison of the second second se |
| OK Cancel                                                                                                    | OK Cancel                                                                                                    |
| Launch Permission<br>Default Security<br>Group or user names:<br>CP Administrators (DV/NER-FE<br>CP Everyone<br>CP INTERACTIVE<br>CP SYSTEM                                                                                                    | E3D0835VAdministrators)                                                                                                    |

Add...

Allow

OK Cancel

Permissions for SYSTEM

Local Launch Remote Launch Local Activation Remote Activation Remove

Deny

п

☑

#### 2.7 Operating the OPC Server as a Service

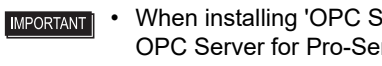

When installing 'OPC Server for Pro-Server EX', you need to check the option for "Install OPC Server for Pro-Server EX as a service".

NOTE Depending on the operating system you are using, the display and part names may differ. If so, replace the names with those with similar features used in your system configuration

#### 2.7.1Environment Settings When Operating the OPC Server as a Service

Configure the following settings before operating the OPC Server as Windows Service. Otherwise, you cannot connect from the OPC Client to the OPC Server.

1 From the [Start] menu, select [Control Panel]-[Administrative Tools]-[Component Services] and open the following dialog box.

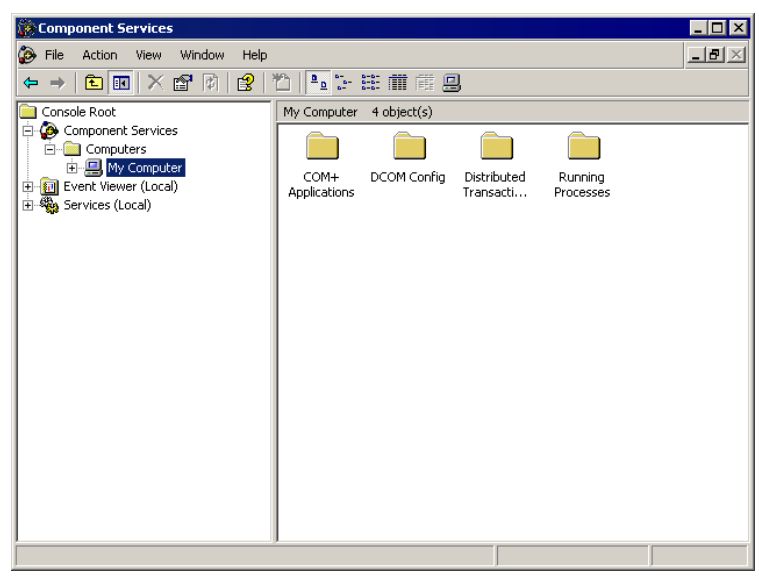

2 Right-click on [My Computer] and select [Properties].

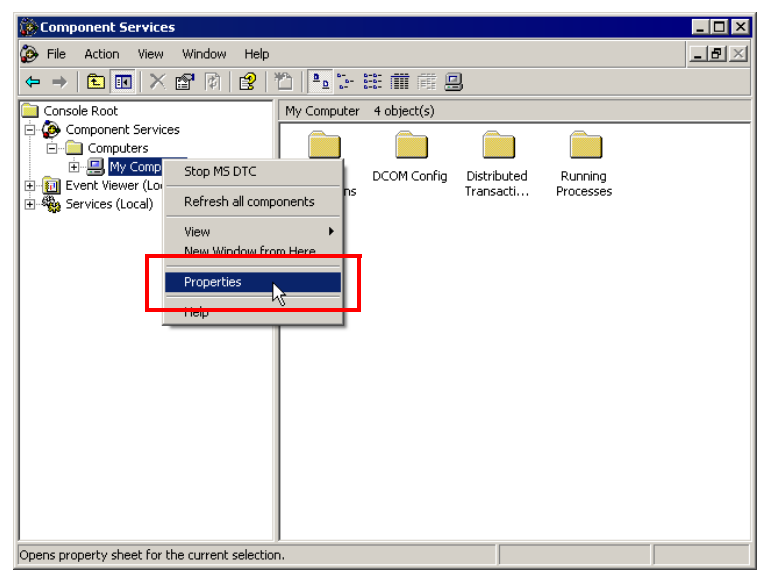

**3** Select the [COM Security] tab and click [Edit Default] on [Access Permissions]. (Depending on your OS, you should click [Default Access Permissions] on the [Default Security] tab.)

| My Computer Properti                                              | es                                                                             | ? ×                                                       |
|-------------------------------------------------------------------|--------------------------------------------------------------------------------|-----------------------------------------------------------|
| General<br>Default Protocols                                      | Options  <br>  MSDTC                                                           | Default Properties<br>COM Security                        |
| -Access Permissions -<br>You may edit who<br>also set limits on a | is allowed default access<br>pplications that determine                        | to applications. You may<br>their own permissions.        |
|                                                                   | Edit Limits                                                                    | Edit Default                                              |
| You may edit who<br>activate objects. Y<br>determine their ow     | is allowed by default to lau<br>'ou may also set limits on a<br>n permissions. | inch applications or<br>pplications that<br>E dit Default |
|                                                                   |                                                                                |                                                           |
|                                                                   |                                                                                |                                                           |
|                                                                   | ок                                                                             | Cancel Apply                                              |

4 Select a login user who intends to use the OPC Client ("NETWORK" or "Everyone" for the remote connection) and register it using the [Add] button.

| Access Permission             |       | ? ×    |
|-------------------------------|-------|--------|
| Default Security              |       |        |
| Group or user names:          |       |        |
| SELF                          |       |        |
| SYSTEM                        |       |        |
|                               |       |        |
|                               |       |        |
|                               |       | Hemove |
| Permissions for test          | Allow | Deny   |
| Local Access<br>Remote Access |       |        |
| Hemole Access                 |       |        |
|                               |       |        |
|                               |       |        |
| 1                             |       |        |
|                               |       |        |
|                               | OK    | Cancel |

5 Check [Allow] for [Local Access] and click the [OK] button. (Depending on your OS, specify [Allow Default Access Permission] for [Type of Access].)

| Access Permission             |       | ? ×    |
|-------------------------------|-------|--------|
| Default Security              |       | ,      |
| Group or user names:          |       |        |
| 🕵 SELF                        |       |        |
| SYSTEM                        |       |        |
| 🕵 test                        |       |        |
|                               |       |        |
|                               |       |        |
|                               | Add   | Remove |
| Permissions for test          | Allow | Danu   |
|                               | Allow | Deny   |
| Local Access                  |       |        |
| Local Access<br>Remote Access |       |        |
| Local Access<br>Remote Access |       |        |
| Local Access<br>Remote Access |       |        |
| Local Access<br>Remote Access |       |        |
| Local Access<br>Remote Access |       |        |
| Local Access<br>Remote Access |       |        |
| Local Access<br>Remote Access |       |        |

# 2.7.2 Using 'Pro-Server EX' for Setting

- 1 From the Start menu, select [Pro-face] [Pro-Server EX] [Pro-Server EX Environmental Setting]. The [Pro-Server EX Environment Settings] screen appears.
- 2 Check "Start Pro-Server EX as a service", and then click [OK].

| Pro-Server EX Environment Settings                                       |  |
|--------------------------------------------------------------------------|--|
| Etart Pro-Server EX as a service                                         |  |
| Start Pro-Server EX when PC starts                                       |  |
| The Network Project to be automatically loaded when Pro-Server EX starts |  |
| Network Project File                                                     |  |
| Show Pro-Server EX icon on the task tray                                 |  |
| DDE Polling Cycle 1000 ms                                                |  |
| Pro-Server EX is used with the terminal service or multi log-on user.    |  |
|                                                                          |  |

NOTE • If 'Pro-Server EX' is already running, restart 'Pro-Server EX' after the setting is completed.

3 Create NPX using 'Pro-Studio EX' and load it to 'Pro-Server EX'.

You might want to set NPX to be automatically loaded as needed. For the setting method, refer to "Pro-Server EX Reference Manual".
#### 2.7.3 Using 'OPC Server for Pro-Server EX' for Setting

1 From the Start menu, select [Pro-face] - [OPC Server for Pro-Server EX] - [OPC Server Configuration Tool for Pro-Server EX] to start the Configuration Tool.

Here, you register a tag. For the registration method, refer to "2.4 Registering a Tag".

**2** Click the [Save] icon to save the result as a tag configuration file.

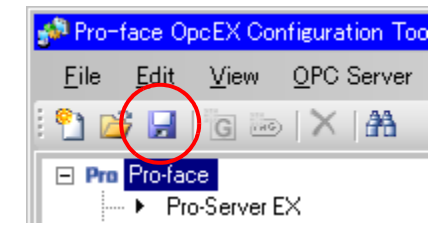

**3** Select [OPC Server Configuration Settings] from the [OPC Server] menu, and apply the saved tag configuration file to the OPC Server.

| 📌 Pro- | Pro-face OpcEX Configuration Tool - New |                    |            |           |                     |  |  |  |  |  |  |
|--------|-----------------------------------------|--------------------|------------|-----------|---------------------|--|--|--|--|--|--|
| File   | Edit                                    | View               | OPC Server | Tool      | Help                |  |  |  |  |  |  |
| i 🞦 🖻  | 3 🔙                                     | G                  | Shut Down  |           |                     |  |  |  |  |  |  |
| - Pro  | Pro-fac                                 | e                  | OPC Ser    | ver Conf  | figuration Settings |  |  |  |  |  |  |
| ±.     | ⊶ ► Pro<br>► SP                         | -Server<br>-5B4*// | Scan Cy    | de List S | ettings             |  |  |  |  |  |  |
|        | → SP                                    | -5B10              |            |           |                     |  |  |  |  |  |  |
|        | 🔸 GP                                    | 4000 Se            | ries       |           |                     |  |  |  |  |  |  |
|        | 🔸 GP                                    | 3000 Se            | ries       |           |                     |  |  |  |  |  |  |
|        | 🔸 GP                                    | Series             |            |           |                     |  |  |  |  |  |  |

4 Click [...], select the tag configuration file saved in step 2, and then click [OK].

| OPC Server Cor          | figuration Settings |    |               | ×      |
|-------------------------|---------------------|----|---------------|--------|
| <u>T</u> ag Configurati | on File Name:       |    | $\sim$        |        |
|                         |                     |    |               |        |
| 🗖 Disable <u>O</u> ut   | put Log             |    | $\mathcal{L}$ | )      |
| Enable S                | imulation:          |    |               |        |
| <u>C</u> ycle:          | 100 -               | ns |               |        |
| <u>F</u> ile Name:      |                     |    |               |        |
|                         |                     |    |               |        |
|                         |                     | (  | DK            | Cancel |

**5** From the [OPC Server] menu, select [Shut Down] to shut down the OPC Server. The configuration information is applied to the OPC Server. (When the OPC Client connects to the OPC Server, the OPC Server restarts.)

| 📌 Pro-face OpcEX Config | uration Tool - New                                            |
|-------------------------|---------------------------------------------------------------|
| File Edit View OP       | C Server Tool Help                                            |
| i 🞦 💕 🖬 i 🖥 🗖           | Shut Down                                                     |
|                         | OPC Server Configuration Settings<br>Scan Cycle List Settings |

#### 2.7.4 Connecting 'OPC Client for Pro-Server EX' to 'OPC Server for Pro-Server EX'

- 1 From the Start menu, select [Pro-face] [OPC Server for Pro-Server EX] [OPC Client for Pro-Server EX] to start the OPC Client.
- 2 From the [Server] selection drop-down list, select "opcda://localhost/Pro-face.OPCEx.1" to specify 'OPC Server for Pro-Server EX' on the local PC.

| 2000 Pro-face OPC DA Client                             |
|---------------------------------------------------------|
| <u>File S</u> erver <u>O</u> utput Options <u>H</u> elp |
| 🖆 🖬 🛯 🟘 🔯 🏧 🐺 🗄 😭 🕢                                     |
| Server opcda://localhost/Pro-face.OPCEx.1               |
| <pre></pre>                                             |
| opcda://localhost/Pro-face.OPCEx.1                      |
|                                                         |

#### 2.7.5 Notes on Operating the OPC Server as a Service

Note the following when operating the OPC Server as a server:

- To operate the OPC Server as a service, you need to specify the appropriate setting during installation. If 'OPC Server for Pro-Server EX' is already installed without "Install OPC Server for Pro-Server EX as a service" checked, reinstall it.
- 'OPC Server for Pro-Server EX' does not start automatically during Windows startup, even after it is installed. To make 'OPC Server for Pro-Server EX' start automatically during Windows startup, select [Control Panel] -[Administrative Tools] - [Services] - "Pro-face OPCEx DataAccess 2.05a/3.00 Service", and then specify "Automatic" for [Startup type].
- If you set 'OPC Server for Pro-Server EX' to start automatically during Windows startup, set it as well to automatically load a network project file to 'Pro-Server EX'. Check "The Network Project to be automatically loaded when Pro-Server EX starts" on the [Pro-Server EX Environment Settings] screen, and select the network project file you want to load.
- Depending on the operating system you are using, there are cases where the OPC client cannot access the local PC. On your desktop, right-click the "OPC Server Configuration Tool for Pro-Server EX" shortcut and set up to [Run As Administrator].

# 3 Operating the OPC DA Client

| 3.1 | Starting the OPC Client                                     | 3-2  |
|-----|-------------------------------------------------------------|------|
| 3.2 | Connecting to and Disconnecting from the OPC Server         | 3-5  |
| 3.3 | Synchronously Reading/Writing Item Data                     | 3-8  |
| 3.4 | Asynchronously Reading/Writing Item Data                    | 3-17 |
| 3.5 | Canceling and Restarting the Subscription Data Distribution | 3-28 |
| 3.6 | Editing and Deleting Items                                  | 3-30 |
| 3.7 | Asynchronously Reading/Writing Item Data in the Group       | 3-32 |
| 3.8 | Synchronous Processing Group Items                          | 3-39 |
| 3.9 | Browsing OPC Server Items                                   | 3-44 |

# 3 Operating the OPC DA Client

## 3.1 Starting the OPC Client

The OPC Client accesses the OPC Server to read or write the item data on the OPC Server based on the OPC DA specifications.

To start the OPC Client, select [Pro-face]-[OPC Server for Pro-Server EX]-[OPC Client for Pro-Server EX] from the start menu.

| NOTE | • | You can also double-click on the "OPC Client for Pro-Server EX" shortcut on the desktop.       |
|------|---|------------------------------------------------------------------------------------------------|
|      | • | Depending on the operating system you are using, the display and part names may differ. If so, |
|      |   | replace the names with those with similar features used in your system configuration.          |

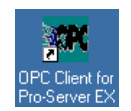

#### 3.1.1 Screen Configuration

The OPC Client screen is comprised of the following three panes. The pane configuration is shown below.

1) OPC Server Information View

Displays the connected OPC Server group and item information in a tree structure.

2) Item View

Displays the data for the item which receives the Subscription.

3) Output View

Displays the keep alive information received when the keep alive rate is enabled for the OPC group.

For more details on how to set the keep alive rate, refer to "3.4.1 Generating the Subscription (Group and Item Registration)".

| - Server S | Selection List Box                        | OPC Server Informat         | tion View           | / Item \         | /iew    |
|------------|-------------------------------------------|-----------------------------|---------------------|------------------|---------|
|            | 総略 Pro-face OPC DA Client                 |                             |                     |                  |         |
|            | File Server Output Options Help           |                             | /_                  |                  |         |
|            |                                           |                             | /                   |                  |         |
|            | Server opcda://localhost/Pro-face.OPCEy.1 |                             |                     |                  | Connect |
|            |                                           | Item ID Item Path Value Dai | ta Type   Quality / | Timestamp Result |         |
|            |                                           |                             | /                   |                  |         |
|            |                                           |                             | /                   |                  |         |
|            |                                           |                             | /                   |                  |         |
|            |                                           |                             |                     |                  |         |
|            |                                           |                             |                     |                  |         |
|            |                                           |                             |                     |                  |         |
|            |                                           |                             |                     |                  |         |
|            |                                           |                             |                     |                  |         |
|            |                                           |                             |                     |                  |         |
|            |                                           |                             |                     |                  |         |
|            |                                           |                             |                     |                  |         |
|            |                                           |                             |                     |                  |         |
|            |                                           | 1                           |                     |                  |         |
|            |                                           |                             |                     |                  |         |
|            |                                           |                             |                     |                  |         |
|            |                                           |                             |                     |                  |         |
|            | J                                         | \\                          |                     |                  |         |
|            |                                           |                             |                     |                  |         |
|            |                                           |                             | Output              | View             |         |
|            |                                           | _                           | Oulpul              | VIEW             |         |

#### 3.1.2 Menu Bar

The menu configuration of the OPC Client is shown below.

|         | Menu               | Description                                                                                             |  |  |  |
|---------|--------------------|----------------------------------------------------------------------------------------------------|--|--|--|
| File    |                    | •                                                                                                    |  |  |  |
|         | Load               | Loads the saved group or item information of the OPC Server.                                            |  |  |  |
|         | Save               | Saves the group or item information of the currently connected OPC Server.                              |  |  |  |
|         | Exit               | Exits the OPC Client.                                                                                   |  |  |  |
| Server  |                    | -                                                                                                    |  |  |  |
|         | Connect            | Connects to the OPC Server.<br>"3.2.1 Connecting to the OPC Server"                                     |  |  |  |
|         | Disconnect         | Disconnects from the currently connected OPC Server.<br>"3.2.2 Disconnecting from the OPC Server"       |  |  |  |
|         | View Server Status | Displays the status of the currently connected OPC<br>Server.<br>"3.2.3 Checking the OPC Server Status" |  |  |  |
|         | Browse Items       | Browses the OPC Server items.<br>"3.9 Browsing OPC Server Items"                                        |  |  |  |
|         | Read Items         | Reads data from the items on the connected OPC<br>Server.<br>"3.3.1 Synchronously Reading Item Data"    |  |  |  |
|         | Write Items        | Writes data into the items on the connected OPC<br>Server.<br>"3.3.2 Synchronously Writing Item Data"   |  |  |  |
| Output  |                    | •                                                                                                    |  |  |  |
|         | Clear              | Clears the information displayed on the Output View.                                                    |  |  |  |
| Options |                    |                                                                                                    |  |  |  |
|         | Clear History      | Clears the connection history from the server selection list box.                                       |  |  |  |
| Help    |                    |                                                                                                    |  |  |  |
|         | Reference Manual   | Displays the Reference Manual (this book).                                                              |  |  |  |
|         | About              | Displays the version information etc. about the OPC Client.                                             |  |  |  |

## 3.2 Connecting to and Disconnecting from the OPC Server

#### 3.2.1 Connecting to the OPC Server

To allow the OPC Client to connect to the OPC Server, select the target OPC Server from the [Server] selection list box ("OPC Server" is selected as default).

| ஊ Pro-fa  | ace OPC DA Client                                                                                 |
|-----------|---------------------------------------------------------------------------------------------------|
| File Serv | ver Output Options Help                                                                           |
| 🗳 🖬       | 🖗 ଐ 🖾 🖅   ☷ 🖆   📀                                                                                 |
| Server    | Concet                                                                                            |
|           | Girowse>     opcda./toolahost/Proface.0PCEx.1                                                     |
|           |                                                                                                   |
|           |                                                                                                   |
|           |                                                                                                   |
|           |                                                                                                   |
|           |                                                                                                   |
|           |                                                                                                   |
|           |                                                                                                   |
|           |                                                                                                   |
|           |                                                                                                   |
|           |                                                                                                   |
|           |                                                                                                   |
|           |                                                                                                   |
|           |                                                                                                   |
|           | To allow the OPC Client to remotely access the OPC Server, the security and DCOM                  |
| URTAINT   | sottings are required to be adjusted in Windows. Pofer to "2.6 Environment Setting Who            |
|           | Settings are required to be adjusted in windows. Refer to 2.0 Environment Setting whe             |
|           | Operating OPC Server and OPC Client of Different PCs for more details.                            |
|           | • While connected to the OPC Server, do not perform a reload using 'Pro-Server EX'. To change the |
|           | network project, shut down all connections to the OPC Server before performing a reload.          |
|           |                                                                                                   |
|           |                                                                                                   |
|           |                                                                                                   |
| OTE       | • For more details about the security and DCOM settings in Windows, also refer to the following   |
|           | documents issued by OPC-Foundation:                                                               |
|           |                                                                                                   |
|           | - Using OPC via DCOM with Windows XP Service Pack2                                                |

If there is no OPC Server in the [Server] selection list box, select "<Browse...>" from the [Server] selection list

box. You can select the OPC Server from the [Select Server] dialog box.

When selecting the OPC Server, you can select the OPC specification (version specification) as well ("Data Access 3.00" is the default specification).

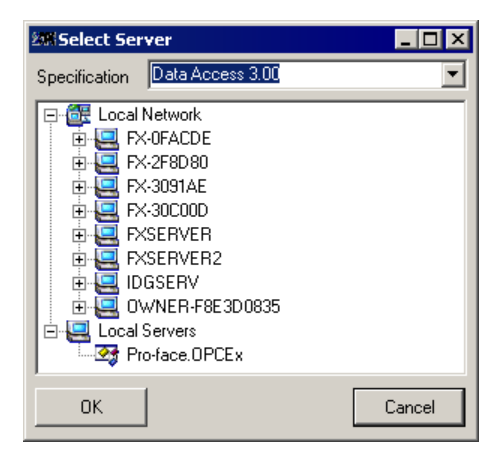

#### 3.2.2 Disconnecting from the OPC Server

To disconnect from the OPC Server, select [Disconnect] from the [Server] menu. Or right-click on the connected OPC Server in the tree view to display the pop-up menu, and select [Disconnect].

| 2011 P   | ro-face       | OPC DA                 | Client  |                             |  |
|----------|---------------|------------------------|---------|-----------------------------|--|
| File     | Server        | Output                 | Options | Help                        |  |
| <b>2</b> | Conn          | nect                   |         | 12 2                        |  |
| Serv     | Disco         | onnect                 | 3       | ce.OPCEx.1                  |  |
| ·····    | Brow          | server st<br>se Items. | atus    | Item ID   Item Path   Value |  |
|          | Read<br>Write | i Items<br>e Items     |         |                             |  |
|          |               |                        |         |                             |  |

#### 3.2.3 Checking the OPC Server Status

To display the OPC Server status, select [View Server Status] from the [Server] menu. Or right-click on the connected OPC Server in the tree view to display the pop-up menu, and select [View Server Status].

| 2011 Pr | ro-face (     | OPC DA (     | lient     |             |            |         |               |          |       |  |
|---------|---------------|--------------|-----------|-------------|------------|---------|---------------|----------|-------|--|
| File    | Server        | Output       | Options   | Help        |            |         |               |          |       |  |
| 2       | Conn<br>Disco | ect<br>nnect |           | ľ           | 9          |         |               |          |       |  |
| Serv    | Uierre        | Conver Ch    | -         | ice.0P      | CEx.1      |         |               |          |       |  |
|         | Brow          | se Items     |           |             |            |         | Item ID I     | tem Path | Value |  |
|         | Read          | Items        |           |             |            |         |               |          |       |  |
|         | Write         | Items        |           |             |            | - 1     |               |          |       |  |
|         |               |              |           | -           |            | - 1     |               |          |       |  |
|         |               |              |           |             |            | - 1     |               |          |       |  |
|         |               |              |           |             |            | - 1     |               |          |       |  |
|         |               |              |           |             |            | - 1     |               |          |       |  |
|         |               |              |           |             |            | - 1     |               |          |       |  |
|         |               |              |           |             |            | - 1     |               |          |       |  |
|         |               |              |           |             |            | - 1     |               |          |       |  |
|         |               |              |           |             |            | - 1     |               |          |       |  |
|         |               |              |           |             |            |         |               |          |       |  |
|         |               |              |           |             |            |         |               |          |       |  |
|         | 23            | fi¥iew Se    | rver Stat | 15          |            |         |               | -        |       |  |
|         | 1             | /endor Info  | Pr        | o-face.OF   | PCEx Dat   | a Acce  | ss 2.05a/3.00 | ) Server |       |  |
|         | F             | Product Ver  | sion 1.   | ).0         |            |         |               |          |       |  |
|         | 9             | Server State | e lru     | nning       |            |         |               |          |       |  |
|         | 9             | Status Info  | TH        | ie server i | is running | i norma | lly.          |          |       |  |
|         | 9             | Start Time   | 20        | 07/03/22    | 2 20:57:0  | 8       |               |          |       |  |
|         | 0             | Current Tim  | e 20      | 07/03/22    | 2 20:58:3  | 8.656   |               |          |       |  |
|         | L             | .ast Update  | e Time 🔽  |             |            |         |               |          |       |  |
|         |               | Update       |           |             |            |         |               | Clo      | ise   |  |

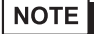

• The last update time indicates the Time Stamp when the OPC Server data changes.

# 3.3 Synchronously Reading/Writing Item Data

#### 3.3.1 Synchronously Reading Item Data

To synchronously read OPC Server items, select [Read Items] from the [Server] menu. Or right-click on the connected OPC Server in the tree view to display the pop-up menu, and select [Read Items].

| 200 P    | ro-face       | OPC DA (               | Elient  |             |             |         |       |  |
|----------|---------------|------------------------|---------|-------------|-------------|---------|-------|--|
| File     | Server        | Output                 | Options | Help        |             |         |       |  |
| <b>2</b> | Conn<br>Disco | iect<br>Innect         |         | 12 0        |             |         |       |  |
| Serv     | View<br>Brow  | Server St<br>se Items. | atus    | ice.OPCEx.1 | Item ID Ite | em Path | Value |  |
|          | Read<br>Write | Items<br>Items         | 6       |             |             |         |       |  |
|          |               |                        |         |             |             |         |       |  |
|          |               |                        |         |             |             |         |       |  |
|          |               |                        |         |             |             |         |       |  |
|          |               |                        |         |             |             |         |       |  |

When you select [Read Items], the following [Read Items] window is displayed:

| 208 Read Items                |                      |
|-------------------------------|----------------------|
| E-፼ Proface.0PCEx.1<br>⊕- PC1 | Item ID 3 default>   |
|                               | < Back Next > Cancel |

To select all items on the node, select the node corresponding to the branch in the tree view displayed on the left pane after the [Read Items] window is displayed, right-click on it and the pop-up menu appears. Select [Select Children] from the pop-up menu.

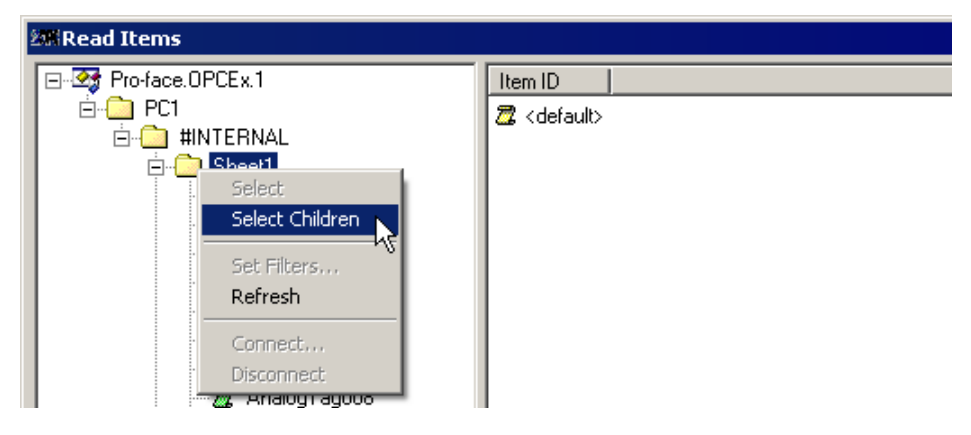

When selecting [Select Children] from the pop-up menu, all the selected items are displayed on the right pane.

| 208 Read Items                                                                                                    |                                                                                                    |                      |
|----------------------------------------------------------------------------------------------------|----------------------------------------------------------------------------------------------------|----------------------|
| Proface.OPCEx.1     Proface.OPCEx.1     P | Item ID  C default)  PC1.#INTERNAL.Sheet1.AnalogTag001  PC1.#INTERNAL.Sheet1.AnalogTag002  PC1.#INTERNAL.Sheet1.AnalogTag003 PC1.#INTERNAL.Sheet1.AnalogTag004 PC1.#INTERNAL.Sheet1.AnalogTag006 PC1.#INTERNAL.Sheet1.AnalogTag007 PC1.#INTERNAL.Sheet1.AnalogTag007 PC1.#INTERNAL.Sheet1.AnalogTag009 PC1.#INTERNAL.Sheet1.AnalogTag009 PC1.#INTERNAL.Sheet1.AnalogTag009 PC1.#INTERNAL.Sheet1.AnalogTag001 PC1.#INTERNAL.Sheet1.AnalogTag001 PC1.#INTERNAL.Sheet1.AnalogTag001 PC1.#INTERNAL.Sheet1.AnalogTag001 PC1.#INTERNAL.Sheet1.AnalogTag001 PC1.#INTERNAL.Sheet1.StringTag001 PC1.#INTERNAL.Sheet1.StringTag001 PC1.#INTERNALSHEET1.StringTag001 PC1.#INTERNALSHEET1.StringTag001 PC1.#INTE |                      |
|                                                                                                    |                                                                                                    | < Back Next > Cancel |

To select one item on the node, select the node corresponding to the leaf in the tree view displayed on the left pane after the [Read Items] window is displayed, right-click on it and the pop-up menu appears. Select [Select] from the pop-up menu.

| 2018 Read Items      |                                          |
|----------------------|------------------------------------------|
| 🖃 🎯 Pro-face.OPCEx.1 | Item ID                                  |
| 📄 💼 PC1              | 🗖 <default></default>                    |
| 🖻 🗀 #INTERNAL        |                                          |
| 📄 💼 Sheet1           |                                          |
| 📶 📶 🖓 🖓              |                                          |
| 🦳 🌌 AnalogTagi       | Select                                   |
| 🦳 🌌 AnalogTagi       | Select Children                          |
| 🔤 🌌 AnalogTagi       | Set Filters                              |
| 🦳 🌌 AnalogTagi       | Defrach                                  |
| 🦳 🌌 AnalogTagi       |                                          |
| 🦳 🌌 AnalogTagi       | Connect                                  |
| 🦳 🌌 AnalogTagi       | Disconnect                               |
| 🖉 AnalogTagto        | en en en en en en en en en en en en en e |

When selecting [Select] from the pop-up menu, the selected item is displayed on the right pane as shown below.

| 🕮 Read Items |                                                                                                    |                      |
|--------------|----------------------------------------------------------------------------------------------------|----------------------|
|              | Item ID<br>Control (International International Internationa |                      |
|              | ,                                                                                                    | < Back Next > Cancel |

When you finish selecting the items you want to read, click [Next]. The results are displayed.

| 20% Read Items    |                                      |             |           |                         | _ 🗆 🗙  |
|-------------------|--------------------------------------|-------------|-----------|-------------------------|--------|
|                   | Item Name                            | Value       | Data Type | Timestamp               | Result |
| 🖻 🙆 PC1           | Z PC1.#INTERNAL.Sheet1.AnalogTag001  | 43          | Int16     | 2007/03/23 11:10:15.031 | S_OK   |
| □ · □ #INTERNAL   | Z PC1.#INTERNAL.Sheet1.AnalogTag002  | 44          | UInt16    | 2007/03/23 11:10:15.031 | S_OK   |
| Sheet1            | Z PC1.#INTERNAL.Sheet1.AnalogTag003  | 45          | UInt16    | 2007/03/23 11:10:15.031 | S_OK   |
| Analog1 aguu1     | PC1.#INTERNAL.Sheet1.AnalogTag004    | 46          | UInt16    | 2007/03/23 11:10:15.031 | S_OK   |
| 2 Analog1 ag002   | Z PC1.#INTERNAL.Sheet1.AnalogTag005  | 47          | Int32     | 2007/03/23 11:10:15.031 | S_OK   |
| 2 AnalogTag003    | Z PC1.#INTERNAL.Sheet1.AnalogTag006  | 48          | UInt32    | 2007/03/23 11:10:15.031 | S_OK   |
| AnalogTag005      | Z PC1.#INTERNAL.Sheet1.AnalogTag007  | 49          | UInt32    | 2007/03/23 11:10:15.031 | S_OK   |
| AnalogTag006      | Z PC1.#INTERNAL.Sheet1.AnalogTag008  | 50          | UInt32    | 2007/03/23 11:10:15.031 | S_OK   |
| - 📆 AnalogTag007  | PC1.#INTERNAL.Sheet1.AnalogTag009    | 67.4        | Single    | 2007/03/23 11:10:15.031 | S_OK   |
| 🛣 AnalogTag008    | Z PC1.#INTERNAL.Sheet1.AnalogTag010  | 0.150885214 | Double    | 2007/03/23 11:10:15.031 | S_OK   |
| 🔤 📶 AnalogTag009  | Z PC1.#INTERNAL.Sheet1.DigitalTag001 | False       | Boolean   | 2007/03/23 11:10:15.031 | S_OK   |
| 📆 AnalogTag010    | Z PC1.#INTERNAL.Sheet1.StringTag001  | June        | String    | 2007/03/23 11:10:15.031 | S_OK   |
| 🔤 🖉 DigitalTag001 |                                      |             |           |                         |        |
| StringTagUU1      |                                      |             |           |                         |        |
| E Sheet2          |                                      |             |           |                         |        |
| Itim Sheets       |                                      |             |           |                         |        |
|                   | •                                    |             |           |                         | ▶      |
|                   |                                      |             | < Back    | Next > D                | one    |

Finally, click [Done] to close the [Read Items] window. Reading is complete.

To browse the alignment item data you have read, right-click on the item displayed in the [Read Items] window to display the pop-up menu, and select [View].

| CEx.1                          | Item Name                              | Value       | Data Type         | Timest  |
|--------------------------------|----------------------------------------|-------------|-------------------|---------|
|                                | Z PC1.#INTERNAL.Sheet2.AnalogTcc001    | IwH CIEI    | _ <b>հ</b> րt16[] | 2007/0  |
| TERNAL                         | Z PC1.#INTERNAL.Sheet2.Analo           |             | Int16[]           | 2007/0  |
| Sheet1                         | Z PC1.#INTERNAL.Sheet2.Analo           | /Error Text | Int16[]           | 2007/(  |
| Sheetz<br>99 Applaat aa001     | Z PC1.#INTERNAL.Sheet2.AnalogTag004    | UInt16[5]   | UInt16[]          | 2007/(  |
|                                | 🖉 PC1.#INTERNAL.Sheet2.AnalogTag005    | Int32[5]    | Int32[]           | 2007/(  |
| 🖉 AnalogTag002                 | 🔁 PC1.#INTERNAL.Sheet2.AnalogTag006    | UInt32[5]   | UInt32[]          | 2007/(  |
| Analog Tagooo<br>Analog Tag004 | Z PC1.#INTERNAL.Sheet2.AnalogTag007    | UInt32[5]   | UInt32[]          | 2007/(  |
|                                | 🛛 🗯 DC1 HINTEDNAL Chase? AnalosT 50000 | LII~POOLET  | 11122201          | 2007 // |

Select [View] from the menu to display the [Edit Array] window. You can confirm the value for each index.

| 200 Edit Arra | ay    |         |
|---------------|-------|---------|
| 1             |       | Int16 💌 |
| Index         | Value |         |
| [0]           | 1     |         |
| [1]           | 2     |         |
| [2]           | 3     |         |
| [3]           | 4     |         |
| [4]           | 5     |         |
|               |       |         |
|               |       |         |
| OK            |       | Cancel  |

#### 3.3.2 Synchronously Writing Item Data

To synchronously write OPC Server items, select [Write Items] from the [Server] menu. Or right-click on the connected OPC Server on the tree view to display the pop-up menu, and select [Write Items].

| 総版Pro-face OPC DA Client                                                                                              |                                 |  |  |  |  |  |  |
|----------------------------------------------------------------------------------------------------|---------------------------------|--|--|--|--|--|--|
| File Server Output Options Help                                                                                       | File Server Output Options Help |  |  |  |  |  |  |
| 😅 🖬 🖂 🤣 🐼 🖾 🔛 🛛                                                                                                    |                                 |  |  |  |  |  |  |
| Server opcda://localhost/Pro-face.OPCEx                                                                               | <b>1</b>                        |  |  |  |  |  |  |
| Pro-face.OPCE 1<br>View Server Statu<br>Disconnect<br>Browse Items<br>Create Subscriptio<br>Read Items<br>Write Items | s                               |  |  |  |  |  |  |

When you select [Write Items], the following [Write Items] window is displayed:

| 2016 Write Items |                       |                      |
|------------------|-----------------------|----------------------|
| Pro-face.OPCEx.1 | Item ID               | Value                |
|                  | 💯 <default></default> |                      |
|                  |                       |                      |
|                  |                       |                      |
|                  |                       |                      |
|                  |                       |                      |
|                  |                       |                      |
|                  |                       |                      |
|                  |                       |                      |
|                  |                       |                      |
|                  |                       |                      |
|                  |                       | < Back Next > Cancel |

To select all items on the node, select the node corresponding to the branch in the tree view displayed on the left pane after the [Write Items] window is displayed, right-click on it and the pop-up menu appears. Select [Select Children] from the pop-up menu.

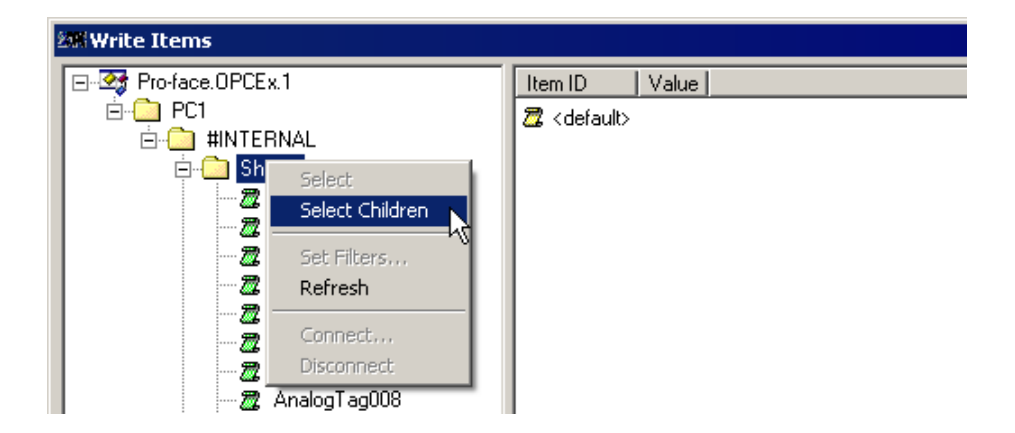

When selecting [Select Children] from the pop-up menu, all the selected items are displayed on the right pane.

| 28 Write Items                                                                                                    |                                                                                                    |                                                                                                   | _ 🗆 ×                                                                                                    |
|----------------------------------------------------------------------------------------------------|----------------------------------------------------------------------------------------------------|---------------------------------------------------------------------------------------------------|----------------------------------------------------------------------------------------------------|
| Proface OPCEx.1     Proface OPCEx.1     Prof     Prof     Pro | Item ID  C (default)  PC1.#INTERNAL.Sheet1 AnalogTag001  PC1.#INTERNAL.Sheet1 AnalogTag002  PC1.#INTERNAL.Sheet1 AnalogTag003  PC1.#INTERNAL.Sheet1 AnalogTag004  PC1.#INTERNAL.Sheet1 AnalogTag005  PC1.#INTERNAL.Sheet1 AnalogTag007  PC1.#INTERNAL.Sheet1 AnalogTag008  PC1.#INTERNAL.Sheet1 AnalogTag009  PC1.#INTERNAL.Sheet1 AnalogTag009  PC1.#INTERNAL.Sheet1 AnalogTag009  PC1.#INTERNAL.Sheet1 AnalogTag001  PC1.#INTERNAL.Sheet1.AnalogTag001  PC1.#INTERNAL.Sheet1.AnalogTag001  PC1.#INTERNAL.Sheet1.StringTag001  PC1.#INTERNAL.Sheet1.StringTag001 | Value<br>78<br>79<br>80<br>81<br>82<br>83<br>84<br>85<br>43.2<br>0.930643861<br>False<br>November | Data Type<br>Int16<br>UInt16<br>UInt16<br>UInt32<br>UInt32<br>UInt32<br>UInt32<br>Single<br>Double<br>Boolean<br>String |
|                                                                                                    |                                                                                                    |                                                                                                   | < Back Next > Cancel                                                                                                    |

To select one item on the node, select the node corresponding to the leaf in the tree view displayed on the left pane after the [Write Items] window is displayed, right-click on it and the pop-up menu appears. Select [Select] from the pop-up menu.

| 2008 Write Items    |                          |                       |
|---------------------|--------------------------|-----------------------|
| 🖃 🎯 Pro-face.OPCEx. | .1                       | Item ID Value         |
| 🖻 🙆 PC1             |                          | Z <default></default> |
| 🖻 🙆 #INTER          | NAL                      |                       |
| 📄 📄 Shee            | et1                      |                       |
| - 22 /              | AnalogTeo001             |                       |
| - <b>Z</b> , /      | Analog1 Select           |                       |
| - <b>Z</b> , /      | Analog1 Select Childr    | irên                  |
| - <b>Z</b> , /      | Analog1 Set Eilters      |                       |
| - <u>2</u> , /      | Analog1 Refrect          |                       |
| - <b>Z</b> , /      | Analog1                  |                       |
| - <b>Z</b> , /      | Analog1 Connect          |                       |
| - <b>Z</b> , /      | Analog1 Disconnect       |                       |
| <b>Z</b> /          | Analog1 <del>ayoos</del> |                       |

When selecting [Select] from the pop-up menu, the selected item is displayed on the right pane as shown below.

| 🗱 Write Items                                                                                                    |                                                           |       |               | _ 🗆 🗡  |
|----------------------------------------------------------------------------------------------------|-----------------------------------------------------------|-------|---------------|--------|
| ⊡ 🐼 Pro-face.OPCEx.1                                                                                                    | Item ID                                                   | Value | e Data Type   |        |
| PC1     #INTERNAL     #INTERNAL     AnalogT ag001     Z AnalogT ag002     Z AnalogT ag003     Z AnalogT ag004     Z AnalogT ag005     Z AnalogT ag006     Z AnalogT ag007     Z AnalogT ag007     Z AnalogT ag008     Z AnalogT ag008     Z AnalogT ag001     Z StingT ag001     Z StingT ag001     Sheet2     E Sheet3 | ℤ <default> ℤ PC1.#INTERNAL.Sheet1.AnalogTag001</default> | 43    | Int16         |        |
|                                                                                                    |                                                           |       | < Back Next > | Cancel |

After selecting the item you want to write in, right-click on it in the right pane, and select [Edit] from the resulting menu to display the [Edit Item Values] window.

|     | Item ID                             | Value | Data Type                  |
|-----|-------------------------------------|-------|----------------------------|
|     | 🔁 <default></default>               |       |                            |
|     | Z PC1.#INTERNAL.Sheet1.AnalogTag001 | 43    | Inti Edit                  |
| 001 |                                     |       | Initialize with Properties |
| 002 |                                     |       | Delete                     |
| 003 |                                     |       |                            |
| 004 |                                     |       |                            |
| 005 |                                     |       |                            |
| 006 |                                     |       |                            |
| 007 | 1                                   |       |                            |

| Item ID      | PC1.#INTERNAL.Sheet1.AnalogTag001 | 1   | ок     |
|--------------|-----------------------------------|-----|--------|
| Item Path    |                                   |     | Cancel |
| Value        | 20 Int16                          | • • |        |
| Quality Bits | bad 💌                             |     |        |
| Limit Bits   | none                              |     |        |
| Vendor Bits  | 0                                 |     |        |
| Timestamp    | 1753/01/01 00:00:00               |     |        |
| •            |                                   | •   | 1 of 1 |

Specify the value to write and the data type in the [Edit Item Values] window. When you finish setting, click [OK].

The value you set in the [Edit Item Values] window is displayed in the [Write Items] window.

| 200 Write Items                                                                                                    |         |       |           |         |        |
|----------------------------------------------------------------------------------------------------|---------|-------|-----------|---------|--------|
|                                                                                                    | Item ID | Value | Data Type |         |        |
| PC1     PC1     P |         | 20    | Int16     |         |        |
|                                                                                                    |         |       | < Back    | k Next> | Cancel |

When you finish setting the items, click [Next]. The data is written onto the OPC Server.

| 256 Write Items                                                                                                    |           |                 | _                |    |
|----------------------------------------------------------------------------------------------------|-----------|-----------------|------------------|----|
|                                                                                                    | Item Name | Value Data Type | Result           |    |
| PC1     PC1     P | Item Name | vaue Data type  | S_OK             |    |
|                                                                                                    |           |                 |                  |    |
|                                                                                                    |           |                 | < Back Next > Do | ne |

Finally, click [Done] to close the [Write Items] window. Writing is complete.

To change the alignment item data, right-click on the item displayed in the [Write Items] window to display the pop-up menu, and select [Edit].

| PCEx.1                                                                                                    | Item ID                                                                                                    | Value                                                                                                    | Data Type                                               |  |
|----------------------------------------------------------------------------------------------------|----------------------------------------------------------------------------------------------------|----------------------------------------------------------------------------------------------------|---------------------------------------------------------|--|
| ITERNAL<br>Sheet1<br>Sheet2<br>AnalogTag001<br>AnalogTag002<br>AnalogTag003<br>AnalogTag004<br>AnalogTag005<br>AnalogTag005<br>AnalogTag006<br>AnalogTag006 | Image: Constraint of the system       Image: Constraint of the system         Image: Constraint of the system       Image: Constraint of the system         Image: Constraint of the system       Image: Constraint of the system | idit<br>nitialize with Pro<br>Delete<br>05 Int32[5]<br>06 UInt32[5]<br>07 UInt32[5]<br>08 UInt32[5]<br>09 Single[5] | Int32[]<br>UInt32[]<br>UInt32[]<br>UInt32[]<br>Single[] |  |

Select [Edit] from the menu to display the [Edit Item Value] window. Press "..." to display the [Edit Array] window.

| 208 Edit Item Val | lues                              |   | _ 🗆 ×  |
|-------------------|-----------------------------------|---|--------|
| Item ID           | PC1.#INTERNAL.Sheet2.AnalogTag001 |   | ОК     |
| Item Path         |                                   |   | Cancel |
| Value             | {1 2 3 4 5} [nt16[] 💌             |   |        |
| Quality Bits      | good                              |   |        |
| Limit Bits        | none                              |   |        |
| Vendor Bits       | 0 📫                               |   |        |
| Timestamp         | 1753/01/01 00:00:00               |   |        |
| •                 |                                   | • | 1 of 1 |

You can edit the index data in the [Edit Array] window to change the alignment item data.

| 2008 Edit Arra | y.    |         |
|----------------|-------|---------|
| 1              |       | Int16 💌 |
| Index          | Value |         |
| [0]            | 1     |         |
| [1]            | 2     |         |
| [2]            | 3     |         |
| [3]            | 4     |         |
| [4]            | 5     |         |
|                |       |         |
|                |       | ► ►     |
| ОК             |       | Cancel  |

### 3.4 Asynchronously Reading/Writing Item Data

To asynchronously process the items for the OPC Server, create a group first. To create a group, generate the Subscription and register a group and an item.

#### 3.4.1 Generating the Subscription (Group and Item Registration)

To register a group and an item, right-click on the connected OPC Server in the tree view on the "OPC Server Information View" pane, and select [Create Subscription] from the pop-up menu.

| 2號 Pro-face OPC DA Client                                                                                     |                         |
|----------------------------------------------------------------------------------------------------|-------------------------|
| File Server Output Options Help                                                                               |                         |
| 🖆 🖬 🛛 🟘 🯘 🖾 🥸 🗄 🗃 🛛 🕄                                                                                         |                         |
| Server opcda://localhost/Pro-face.OPCEx.1                                                                     |                         |
| Pro-face View Server Status<br>Disconnect<br>Browse Items<br>Create Subscription<br>Read Items<br>Write Items | Item ID Item Path Value |

Select [Create Subscription] to display the following [Create Subscription] window:

| 200 Create Subsc | ription |                       | _ 🗆 🗙  |
|------------------|---------|-----------------------|--------|
| Group Name       |         | Item ID               |        |
| Active           |         | Z <default></default> |        |
| Update Bate      | 1000 ≑  |                       |        |
| Kees Alive Bate  |         | -                     |        |
| Neep Alive Hate  |         |                       |        |
| Deadband         |         |                       |        |
|                  |         |                       |        |
|                  |         |                       |        |
|                  |         |                       |        |
|                  |         |                       |        |
|                  |         |                       |        |
|                  |         |                       |        |
|                  |         |                       |        |
|                  |         | < Bapk. Next >        | Cancel |

Set the following group information and click [Next]:

| Setup Items     | Setup Content                                                                                                    |  |
|-----------------|----------------------------------------------------------------------------------------------------|--|
| Group Name      | Specify a group name. If you input none, an arbitrary name is set.                                                                                                    |  |
| Active          | Specify whether the Subscription distribution of the group is enabled or disabled (Receive the item data changes by Subscription from the OPC Server).                                                                                                    |  |
| Update Rate     | Specify a group update rate (ms).                                                                                                    |  |
| Keep Alive Rate | Request the keep alive message to the OPC Server to confirm the existence (available for setting only on an OPC Server with DA 3.0 specification).                                                                                                    |  |
| Deadband        | Deadband is used to specify the rate of changes to the analog data using a %.<br>The Deadband value is the limitation value of the rate of changes for the<br>Subscription. The data specified in the same group updates the data cache<br>using the update rate set for the group, and when it exceeds the rate of<br>changes set by the Deadband, the Subscription is sent to the client.<br>If the client does not need the subtle changes, the Deadband can be used to<br>suppress the unnecessary Subscription. |  |

After you click [Next], you can select the items to register. To select all items on the node, select the node corresponding to the branch in the tree view displayed on the left pane, right-click on it and the pop-up menu appears. Select [Select Children] from the pop-up menu.

| 2088 Create Subscription |        |          |
|--------------------------|--------|----------|
| PC1                      | Litem  | ID       |
| 🖨 🧰 #INTERNAL            | . 🗖 <0 | default> |
| Sheet1                   |        |          |
|                          |        |          |
|                          |        |          |
| Set Filters              |        |          |
| 🚆 Refresh                |        |          |
|                          |        |          |
| Connect                  |        |          |
|                          |        |          |

When selecting [Select Children] from the pop-up menu, all the selected items are displayed on the right pane.

| 200 Create Subscription                                                                                                    |                                                                                                    | _ 🗆 ×              |
|----------------------------------------------------------------------------------------------------|----------------------------------------------------------------------------------------------------|--------------------|
| Image: Constraint of the second second se | ItemID  C default  C CLI HINTERNAL Sheet1 AnalogTag001  C PC1 HINTERNAL Sheet1 AnalogTag002  PC1 HINTERNAL Sheet1 AnalogTag003  PC1 HINTERNAL Sheet1 AnalogTag003  PC1 HINTERNAL Sheet1 AnalogTag003  PC1 HINTERNAL Sheet1 AnalogTag003  PC1 HINTERNAL Sheet1 AnalogTag003  PC1 HINTERNAL Sheet1 AnalogTag003  PC1 HINTERNAL Sheet1 AnalogTag003  PC1 HINTERNAL Sheet1 AnalogTag001  PC1 HINTERNAL Sheet1 AnalogTag001  PC1 HINTERNAL Sheet1 AnalogTag001  PC1 HINTERNAL Sheet1 AnalogTag001  PC1 HINTERNAL Sheet1 AnalogTag001  PC1 HINTERNAL Sheet1 AnalogTag001  PC1 HINTERNAL Sheet1 AnalogTag001 |                    |
|                                                                                                    |                                                                                                    | < Back Next > Done |

To select one item on the node, select the node corresponding to the leaf in the tree view displayed on the left pane, right-click on it and the pop-up menu appears. Select [Select] from the pop-up menu.

| 2008 Create Subscription |                         |
|--------------------------|-------------------------|
| 🖻 🔂 PC1                  | Item ID                 |
| 📄 🧰 #INTERNAL            | 📃 🔀 <default></default> |
| 📄 🧰 Sheet1               |                         |
| - 📶 AnalogTa             | Select                  |
| 🖉 AnalogTa               | Select Children         |
| 🔤 📶 📶 📶 🖉 🔤              |                         |
| 🛣 AnalogTa               | Set Filters             |
| 📆 AnalogTa               | Refresh                 |
|                          |                         |
| 🛣 AnalogTa               | Connect                 |
| 🖉 AnalogTa               | Disconnect              |
| 🔤 🖉 AnalogTagl           | 009                     |
|                          | ло<br>м                 |

When selecting [Select] from the pop-up menu, the selected item is displayed on the right pane as shown below.

| 208 Create Subscription                                                                                                    |                                                                                          |                    |
|----------------------------------------------------------------------------------------------------|------------------------------------------------------------------------------------------|--------------------|
| Image: Constraint of the second second sec | Item ID<br>2 <ul> <li>Cefaul&gt;</li> <li>2 PC1.#INTERNAL Sheet1 AnalogTag001</li> </ul> |                    |
|                                                                                                    |                                                                                          | < Back Next > Done |

When you finish selecting the items, click [Next].

| 200 Create Subscription                                                                                                    |                                                                                                    |                    |
|----------------------------------------------------------------------------------------------------|----------------------------------------------------------------------------------------------------|--------------------|
| 233 Create Subscription           PC1         PC1           INTERNAL         INTERNAL           INTERNAL         INTERNAL <t< th=""><th>Item ID           22         Cdataulb           23         FC1.#INTERNAL.Sheet1.AnalogTag001           27         FC1.#INTERNAL.Sheet1.AnalogTag003           27         FC1.#INTERNAL.Sheet1.AnalogTag004           27         C1.#INTERNAL.Sheet1.AnalogTag003           27         C1.#INTERNAL.Sheet1.AnalogTag006           27         C1.#INTERNAL.Sheet1.AnalogTag006           27         C1.#INTERNAL.Sheet1.AnalogTag006           27         C1.#INTERNAL.Sheet1.AnalogTag006           27         C1.#INTERNAL.Sheet1.AnalogTag006           27         C1.#INTERNAL.Sheet1.AnalogTag000           27         C1.#INTERNAL.Sheet1.AnalogTag000           27         C1.#INTERNAL.Sheet1.AnalogTag000           27         C1.#INTERNAL.Sheet1.AnalogTag000           27         C1.#INTERNAL.Sheet1.AnalogTag000           27         C1.#INTERNAL.Sheet1.AnalogTag000           28         C1.#INTERNAL.Sheet1.AnalogTag001           29         C1.#INTERNAL.Sheet1.AnalogTag001</th><th></th></t<> | Item ID           22         Cdataulb           23         FC1.#INTERNAL.Sheet1.AnalogTag001           27         FC1.#INTERNAL.Sheet1.AnalogTag003           27         FC1.#INTERNAL.Sheet1.AnalogTag004           27         C1.#INTERNAL.Sheet1.AnalogTag003           27         C1.#INTERNAL.Sheet1.AnalogTag006           27         C1.#INTERNAL.Sheet1.AnalogTag006           27         C1.#INTERNAL.Sheet1.AnalogTag006           27         C1.#INTERNAL.Sheet1.AnalogTag006           27         C1.#INTERNAL.Sheet1.AnalogTag006           27         C1.#INTERNAL.Sheet1.AnalogTag000           27         C1.#INTERNAL.Sheet1.AnalogTag000           27         C1.#INTERNAL.Sheet1.AnalogTag000           27         C1.#INTERNAL.Sheet1.AnalogTag000           27         C1.#INTERNAL.Sheet1.AnalogTag000           27         C1.#INTERNAL.Sheet1.AnalogTag000           28         C1.#INTERNAL.Sheet1.AnalogTag001           29         C1.#INTERNAL.Sheet1.AnalogTag001 |                    |
|                                                                                                    | J                                                                                                    | < Back Next > Done |

The group and items are registered on the OPC Server.

| 20% Create Subscription                                                                                                    |                                                                                                    |                                                                                                    |
|----------------------------------------------------------------------------------------------------|----------------------------------------------------------------------------------------------------|----------------------------------------------------------------------------------------------------|
| Group Name Group001                                                                                                    | Item Name                                                                                                    | Result                                                                                                    |
| Group Name     Janopuol       Active     Image: Constraint of the second second secon | Term Name     2 PC1. #INTERNAL.Sheet1 AnalogTag001     2 PC1.#INTERNAL.Sheet1 AnalogTag002     2 PC1.#INTERNAL.Sheet1 AnalogTag002     2 PC1.#INTERNAL.Sheet1.Sheet1 AnalogTag001 | result           \$_0K           \$_0K |
|                                                                                                    |                                                                                                    | < Back Next > Done                                                                                                    |

Finally, click [Done] to close the [Create Subscription] window. The group is displayed directly under the connected OPC Server in the tree view, and the Subscription starts.

Then, if the data or quality changes on the OPC Server, the data will be distributed according to the update rate.

| 2第Pro-face OPC DA Client                     |                                           |                 |           |         | _ 🗆 ×   |
|----------------------------------------------|-------------------------------------------|-----------------|-----------|---------|---------|
| File Server Output Options Help              |                                           |                 |           |         |         |
| 🖆 🖬   🍕 🍕 🖾 🥸   🗄 😭   🥹                      |                                           |                 |           |         |         |
| Server opcda://localhost/Pro-face.OPCEx.1    | -                                         |                 |           | •       | Connect |
| E-Stace.OPCEx.1                              | Item ID                                   | Item Path Value | Data Type | Quality |         |
| i Group001                                   | Z PC1.#INTERNAL.Sheet1.AnalogTag001       | 51              | Int16     | good    |         |
|                                              | Z PC1.#INTERNAL.Sheet1.AnalogTag002       | 52              | UInt16    | good    |         |
|                                              | Z PC1.#INTERNAL.Sheet1.AnalogTag003       | 53              | UInt16    | good    |         |
|                                              | Z PC1.#INTERNAL.Sheet1.AnalogTag004       | 62              | UInt16    | good    |         |
|                                              | Z PC1.#INTERNAL.Sheet1.AnalogTag005       | 55              | Int32     | good    |         |
|                                              | Z PC1.#INTERNAL.Sheet1.AnalogTag006       | 56              | UInt32    | good    |         |
|                                              | Z PC1.#INTERNAL.Sheet1.AnalogTag007       | 57              | UInt32    | good    |         |
|                                              | Z PC1.#INTERNAL.Sheet1.AnalogTag008       | 58              | UInt32    | good    |         |
|                                              | Z PC1.#INTERNAL.Sheet1.AnalogTag009       | 89.34           | Single    | good    |         |
|                                              | C1.#INTERNAL.Sheet1.AnalogTag010          | 0.030523463     | Double    | good    |         |
|                                              | Z PC1.#INTERNAL.Sheet1.DigitalTag001      | True            | Boolean   | good    |         |
|                                              | Z PC1.#INTERNAL.Sheet1.StringTag001       | July            | String    | good    |         |
|                                              |                                           |                 |           |         |         |
|                                              |                                           |                 |           |         |         |
|                                              |                                           |                 |           |         |         |
|                                              |                                           |                 |           |         |         |
|                                              |                                           |                 |           |         |         |
|                                              | 1                                         |                 | 1         |         | F       |
| 1                                            |                                           |                 |           |         |         |
|                                              |                                           |                 |           |         |         |
|                                              |                                           |                 |           |         |         |
|                                              |                                           |                 |           |         |         |
|                                              |                                           |                 |           |         |         |
|                                              |                                           |                 |           |         |         |
| 1                                            |                                           |                 |           |         |         |
| Pro-face.OPCEx Data Access 2.05a/3.00 Server | The server is running normally. 3/23/2007 | 11:27:52 AM     |           |         |         |

#### 3.4.2 Editing Subscription

After the group and item registration is complete, the group is displayed directly under the connected OPC Server in the tree view. You can edit the group information for the group.

To edit the group information, right-click on the group and select [Edit Subscription] from the pop-up menu.

| 塗肥 Pro-    | face OP  | C D  | )A Client              |                           |                                                                           |                  |
|------------|----------|------|------------------------|---------------------------|---------------------------------------------------------------------------|------------------|
| File Se    | erver O  | utp  | ut Options Help        |                           |                                                                           |                  |
| 🖻 F        | 🗳        | ¢\$  | 🖾 🥞   🗄 🖾              | 0                         |                                                                           |                  |
| Server     | opeda    | s:// | localhost/Pro-face.0P0 | Ex.1                      |                                                                           |                  |
| - <b>-</b> | Pro-face | .OF  | PCEx.1                 |                           | Item ID Iter                                                              | m Path Value     |
| Ė          | 🖨 Grou   | pΩ   | 01                     |                           | 🖉 PC1.#INTERNAL.Sheet1.AnalogTag001                                       | 78               |
|            | -2       |      | Delete Subscription    | alogTag0                  | 🖉 PC1.#INTERNAL.Sheet1.AnalogTag002                                       | 79               |
|            | <u> </u> |      | Add Items              | ' alog i agu              | 🖉 PC1.#INTERNAL.Sheet1.AnalogTag003                                       | 80               |
|            |          | F    | Edit Items             | alogTag0                  | Z PC1.#INTERNAL.Sheet1.AnalogTag004                                       | 81               |
|            | 7        | -    | Lacitonom              | - alogTag0                | Z PC1.#INTERNAL.Sheet1.AnalogTag005                                       | 82               |
|            | 2        | 4    | Active                 | alogTag0                  | Z PC1.#INTERNAL.Sheet1.AnalogTag006                                       | 83               |
|            | - 2      | 4    | Enabled                | alogT ag0                 | C PC1.#INTERNAL.Sheet1.AnalogTagUU/                                       | 84               |
|            | 🗖        | F    | Read Items             | alogT ag0                 | PUT.#INTERNALSheetT.AnalogTag008                                          | 85               |
|            | 2        | F    | Write Items            | alogTag0                  | PC1.#INTERNAL.Sheet1.Analog1.ag009     PC1.#INTERNAL Sheet1.Analog1.ag010 | 43.Z             |
|            | <u> </u> | -    | Anima David            | alog i agu<br>iyalT a g00 | PC1 #INTERNAL Sheet1 DigitalTag001                                        | 0.33064<br>False |
|            |          |      | Async Read             | naT aguu                  | PC1 #INTERNAL Sheet1 StringTag001                                         | Novemb           |
|            | <u> </u> |      | Refrech                | ngrugoo                   |                                                                           |                  |
|            |          |      | Kenesii                |                           |                                                                           |                  |
|            |          |      |                        |                           |                                                                           |                  |
|            |          |      |                        |                           |                                                                           |                  |

Select [Edit Subscription] to display the following [Edit Subscription] window:

| 2006 Edit Subscripti | on           |   | _ 🗆 🗡  |
|----------------------|--------------|---|--------|
| Group Name           | Group002     |   | ОК     |
| Active               | $\checkmark$ | Г | Cancel |
| Update Rate          | 1000 🔅       | L | Cancer |
| Keep Alive Rate      |              |   |        |
| Deadband             | 0.0 📫        |   |        |
|                      |              |   |        |
| •                    |              | • | 1 of 1 |

You can set the following items in the [Edit Subscription] window:

| Setup Items     | Setup Content                                                                                                    |  |  |
|-----------------|----------------------------------------------------------------------------------------------------|--|--|
| Group Name      | Specify a group name. If you enter none, an arbitrary name is set.                                                                                                    |  |  |
| Active          | Specify whether the Subscription distribution of the group is enabled or disabled (Receive the item data changes by Subscription from the OPC Server).                                                                                                    |  |  |
| Update Rate     | Specify a group update rate (ms).                                                                                                    |  |  |
| Keep Alive Rate | Request the keep alive message to the OPC Server to confirm the exis<br>(available for setting only on an OPC Server with DA 3.0 specification                                                                                                    |  |  |
| Deadband        | Deadband is used to specify the rate of changes to the analog data using a %.<br>The Deadband value is the limitation value of the rate of changes for the<br>Subscription. The data specified in the same group updates the data cache<br>using the update rate set for the group, and when it exceeds the rate of<br>changes set by the Deadband, the Subscription is sent to the client.<br>If the client does not need the subtle changes, the Deadband can be used to<br>suppress the unnecessary Subscription. |  |  |

When you finish setting the group information, click [OK] to close the [Edit Subscription] window.

#### 3.4.3 Deleting Subscription

After the group and item registration is complete, the group is displayed directly under the connected OPC Server in the tree view. You can delete the displayed group.

To delete the group, right-click on it and select [Delete Subscription] from the pop-up menu.

| 約5 Pro-face OPC                                                                                                    | DA Client                                                                                                    |                                                                                                    |                                                                                                    |                                                                                  |
|----------------------------------------------------------------------------------------------------|----------------------------------------------------------------------------------------------------|----------------------------------------------------------------------------------------------------|----------------------------------------------------------------------------------------------------|----------------------------------------------------------------------------------|
| File Server Out                                                                                                    | put Options Help                                                                                                    |                                                                                                    |                                                                                                    |                                                                                  |
| 🖻 🖬 😽 🗞                                                                                                    | ≩ 🖾 🌫   🗄 🗗   🥹                                                                                                    |                                                                                                    |                                                                                                    |                                                                                  |
| Server <mark>opcda:</mark>                                                                                                    | //localhost/Pro-face.OPCEx.1                                                                                                    |                                                                                                    |                                                                                                    |                                                                                  |
| 🖃 🎯 Pro-face.0                                                                                                    | PCEx.1                                                                                                    |                                                                                                    | Item ID                                                                                                    | Item Path Value                                                                  |
| Group<br>2 Pi<br>2 Pi | Edit Subscription Delete Subscription Add Items Edit Items ✓ Active ✓ Enabled Read Items Write Items Async Read Async Write Refresh | gT ag0<br>gT ag0<br>gT ag0<br>gT ag0<br>gT ag0<br>gT ag0<br>gT ag0<br>gT ag0<br>gT ag0<br>IT ag00<br>T ag00 | <ul> <li>PC1.#INTERNAL.Sheet1.AnalogTag001</li> <li>PC1.#INTERNAL.Sheet1.AnalogTag002</li> <li>PC1.#INTERNAL.Sheet1.AnalogTag003</li> <li>PC1.#INTERNAL.Sheet1.AnalogTag004</li> <li>PC1.#INTERNAL.Sheet1.AnalogTag005</li> <li>PC1.#INTERNAL.Sheet1.AnalogTag006</li> <li>PC1.#INTERNAL.Sheet1.AnalogTag007</li> <li>PC1.#INTERNAL.Sheet1.AnalogTag008</li> <li>PC1.#INTERNAL.Sheet1.AnalogTag009</li> <li>PC1.#INTERNAL.Sheet1.AnalogTag009</li> <li>PC1.#INTERNAL.Sheet1.AnalogTag009</li> <li>PC1.#INTERNAL.Sheet1.AnalogTag009</li> <li>PC1.#INTERNAL.Sheet1.AnalogTag001</li> <li>PC1.#INTERNAL.Sheet1.StringTag001</li> </ul> | 38<br>39<br>40<br>41<br>42<br>43<br>44<br>45<br>71.5<br>0.54175<br>False<br>June |

#### 3.4.4 Adding Items

After the group and item registration is complete, the group is displayed directly under the connected OPC Server in the tree view. You can add items to the displayed group.

To add items, right-click on the group and select [Add Items] from the pop-up menu.

| 2001 Pro-face OPC DA Client                                                                                                    |                                                                                                    |                                                                                |
|----------------------------------------------------------------------------------------------------|----------------------------------------------------------------------------------------------------|--------------------------------------------------------------------------------|
| File Server Output Options Help                                                                                                    |                                                                                                    |                                                                                |
| 😂 🖬 🛷 🏘 🖾 🍕 🖽 🗃 🥹                                                                                                    |                                                                                                    |                                                                                |
| Server opcda://localhost/Pro-face.OPCEx.1                                                                                                    |                                                                                                    |                                                                                |
|                                                                                                    | Item ID                                                                                                    | Item Path Value                                                                |
| □       Grout       Edit Subscription       logTag0         □       □       P       Delete Subscription       logTag0         □       □       P       Add Items       logTag0         □       □       P       Edit Items       logTag0         □       □       P       Edit Items       logTag0         □       □       P       ✓       Active       logTag0         □       □       P       ✓       Active       logTag0         □       □       P       ✓       Enabled       logTag0         □       □       P       ✓       Read Items       logTag0         □       □       P       Read Items       logTag0         □       □       P       Async Read       alTag0C         □       □       P       Async Write       gTag00         □       □       P       Async Write       gTag00 | <ul> <li>PC1.#INTERNAL Sheet1 AnalogTag001</li> <li>PC1.#INTERNAL.Sheet1.AnalogTag002</li> <li>PC1.#INTERNAL.Sheet1.AnalogTag003</li> <li>PC1.#INTERNAL.Sheet1.AnalogTag004</li> <li>PC1.#INTERNAL.Sheet1.AnalogTag005</li> <li>PC1.#INTERNAL.Sheet1.AnalogTag006</li> <li>PC1.#INTERNAL.Sheet1.AnalogTag007</li> <li>PC1.#INTERNAL.Sheet1.AnalogTag008</li> <li>PC1.#INTERNAL.Sheet1.AnalogTag008</li> <li>PC1.#INTERNAL.Sheet1.AnalogTag008</li> <li>PC1.#INTERNAL.Sheet1.AnalogTag008</li> <li>PC1.#INTERNAL.Sheet1.AnalogTag009</li> <li>PC1.#INTERNAL.Sheet1.AnalogTag001</li> <li>PC1.#INTERNAL.Sheet1.AnalogTag001</li> </ul> | 98<br>99<br>100<br>9<br>2<br>3<br>4<br>5<br>8.95<br>0.73334<br>True<br>January |

Select [Add Items] to display the following [Add Subscription Items] window:

| 2088 Add Subscription Items |         |  |        |        |        |
|-----------------------------|---------|--|--------|--------|--------|
|                             | Item ID |  |        |        |        |
|                             |         |  | < Back | Next > | Cancel |

When the [Add Subscription Items] window is displayed, you can select the desired items. To select all items on the node, select the node corresponding to the branch in the tree view displayed on the left pane, right-click on it and the pop-up menu appears.

Select [Select Children] from the pop-up menu.

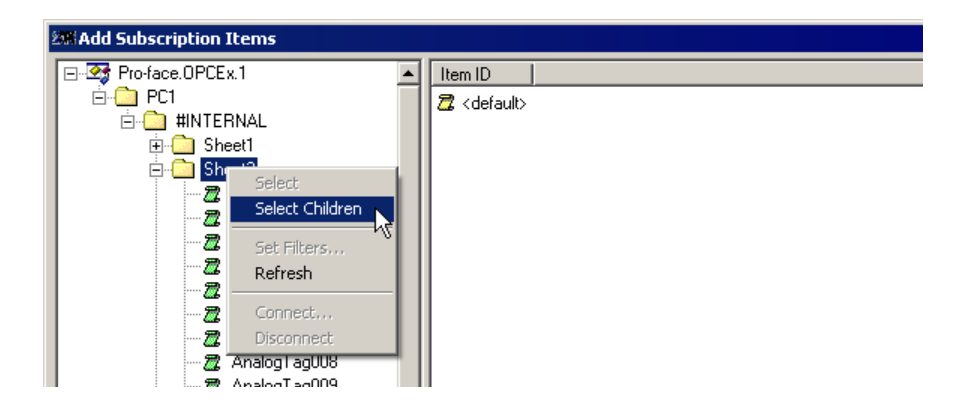

When selecting [Select Children] from the pop-up menu, all the selected items are displayed on the right pane.

| 28 Add Subscription Items                                                                                                    |                                                                                                    |                       |
|----------------------------------------------------------------------------------------------------|----------------------------------------------------------------------------------------------------|-----------------------|
| PCT     PCT     PCT | Item ID<br>Z (default)<br>PC1 #INTERNAL.Sheet2.AnalogTag001<br>PC1 #INTERNAL.Sheet2.AnalogTag002<br>PC1 #INTERNAL.Sheet2.AnalogTag003<br>PC1 #INTERNAL.Sheet2.AnalogTag005<br>PC1 #INTERNAL.Sheet2.AnalogTag005<br>PC1 #INTERNAL.Sheet2.AnalogTag008<br>PC1 #INTERNAL.Sheet2.AnalogTag008<br>PC1 #INTERNAL.Sheet2.AnalogTag009<br>PC1 #INTERNAL.Sheet2.AnalogTag009<br>PC1 #INTERNAL.Sheet2.AnalogTag001<br>PC1 #INTERNAL.Sheet2.AnalogTag001 |                       |
|                                                                                                    |                                                                                                    | < Back. Next > Cancel |

To select one item on the node, select the node corresponding to the leaf in the tree view displayed on the left pane, right-click on it and the pop-up menu appears.

Select [Select] from the pop-up menu.

| 2018 Add Subscription Items |                         |
|-----------------------------|-------------------------|
| É                           | Item ID                 |
| 🗐 🛄 #INTERNAL               | 🔤 🖉 <default></default> |
|                             |                         |
| ⊡ Sheet2                    |                         |
| - 🖉 AnalogTag0              | Select                  |
| 🔤 🖉 AnalogTag0              |                         |
| 🖉 🖉 AnalogTag0              | beledt Children         |
| 🔤 📶 🧱 AnalogTag0            | Set Filters             |
| 🔤 📶 🧱 AnalogTag0            | Refresh                 |
| 🖉 🦉 AnalogTag0 —            |                         |
| 🔤 📶 📶 📶 📶 🖉                 | Connect                 |
| 🔤 📶 📶 📶 📶 🖉                 | Disconnect              |
| 🖉 🖉 AnalogTag009            |                         |
| 90 Analas Tas010            |                         |

When selecting [Select] from the pop-up menu, the selected item is displayed on the right pane as shown below.

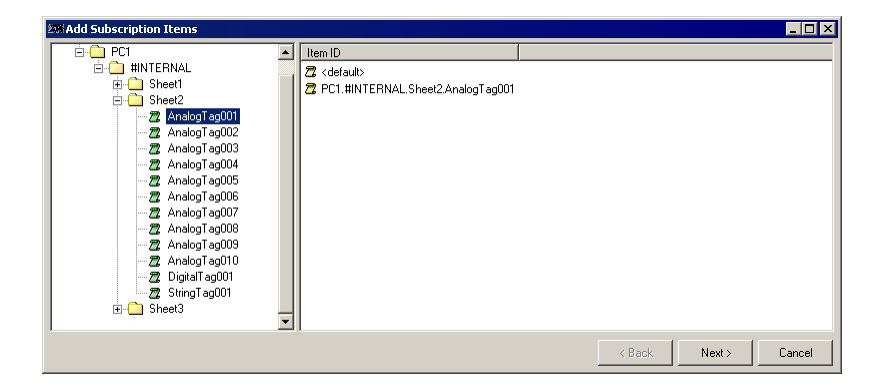

When you finish selecting the desired items and click [Next], the items are added.

| 28 Add Subscription Items                                                                                                    |                                                                                                    |                                                              |
|----------------------------------------------------------------------------------------------------|----------------------------------------------------------------------------------------------------|--------------------------------------------------------------|
| E 3 Pro-face.0PCEx.1 ▲                                                                                                    | Item Name                                                                                                    | Result                                                       |
| PC1     #INTERNAL     G: Sheet1     Sheet2     Analog1 ag001     -22 Analog1 ag001     -22 Analog1 ag003     -22 Analog1 ag004     -22 Analog1 ag004     -22 Analog1 ag005     -22 Analog1 ag006     -22 Analog1 ag008     -22 Analog1 ag009     -22 Analog1 ag009     -22 Analog1 ag009     -22 Analog1 ag009     -22 Analog1 ag009     -22 Analog1 ag009     -22 Analog1 ag009     -22 Analog1 ag009     -22 Analog1 ag001     -22 String1 ag001     -22 String1 ag001     -22 String1 ag001 | Cri IIINTERNAL Sheet2AnalogTag001     Cri IIINTERNAL Sheet2AnalogTag002     Cri IIINTERNAL Sheet2AnalogTag003     Cri IIINTERNAL Sheet2AnalogTag003     Cri IIINTERNAL Sheet2AnalogTag003     Cri IIINTERNAL Sheet2AnalogTag008     Cri IIINTERNAL Sheet2AnalogTag008     Cri IIINTERNAL Sheet2AnalogTag008     Cri IIINTERNAL Sheet2AnalogTag008     Cri IIINTERNAL Sheet2AnalogTag008     Cri IIINTERNAL Sheet2AnalogTag008     Cri IIINTERNAL Sheet2AnalogTag008     Cri IIINTERNAL Sheet2AnalogTag008     Cri IIINTERNAL Sheet2AnalogTag008     Cri IIINTERNAL Sheet2AnalogTag008     Cri IIINTERNAL Sheet2AnalogTag008     Cri IIINTERNAL Sheet2AnalogTag008     Cri IIINTERNAL Sheet2AnalogTag008     Cri IIINTERNAL Sheet2AnalogTag001     Cri IIINTERNAL Sheet2AnalogTag001 | S_DK<br>S_DK<br>S_DK<br>S_DK<br>S_DK<br>S_DK<br>S_DK<br>S_DK |
|                                                                                                    |                                                                                                    | < Back Next > Done                                           |

Finally, click [Done] to close the [Add Subscription Items] window. The Subscription starts.

| 208 Pro-face OPC DA Client                                   |                                           |                 |                   |          |
|--------------------------------------------------------------|-------------------------------------------|-----------------|-------------------|----------|
| File Server Output Options Help                              |                                           |                 |                   |          |
| 🖻 🖬   🝕 🖓 🖾 🥰   🗄 🖆   🥹                                      |                                           |                 |                   |          |
| Server opcda://localhost/Pro-face.OPCEx.1                    |                                           |                 | •                 | Connect  |
| E-3 Pro-face.OPCEx.1                                         | Item ID                                   | Item Path Value | Data Type Quality | <b>▲</b> |
| Group001                                                     | Z PC1.#INTERNAL.Sheet1.AnalogTag001       | 9               | Int16 good        |          |
| PC1.#INTERNAL.Sheet1.Analog1                                 | Z PC1.#INTERNAL.Sheet1.AnalogTag002       | 10              | UInt16 good       |          |
| PULHINTERNAL SheetLAnalog1     PC1 #INTERNAL SheetLAnalog1   | Z PC1.#INTERNAL.Sheet1.AnalogTag003       | 11              | UInt16 good       |          |
| PC1.#INTERNAL Sheet1 Analog1                                 | 2 PC1.#INTERNAL.Sheet1.AnalogTag004       | 12              | UInt16 good       |          |
| PC1 #INTERNAL Sheet1 Analog1                                 | C1.#INTERNAL.Sheet1.AnalogTag005          | 13              | Int32 good        |          |
| PC1.#INTERNAL.Sheet1.AnalogT                                 | PC1.#INTERNAL.Sheet1.AnalogTag006         | 14              | UInt32 good       |          |
| PC1.#INTERNAL.Sheet1.AnalogT                                 | PC1.#INTERNAL.Sheet1.AnalogTag007         | 15              | UInt32 good       |          |
| PC1.#INTERNAL.Sheet1.AnalogT-                                | PC1.#INTERNAL.Sheet1.AnalogTag008         | 16              | UInt32 good       |          |
| Z PC1.#INTERNAL.Sheet1.AnalogT                               | PC1.#INTERNAL.Sheet1.AnalogTag009         | 12.11           | Single good       |          |
| Z PC1.#INTERNAL.Sheet1.AnalogT-                              | PC1.#INTERNAL.Sheet1.AnalogTag010         | 0.158164489     | Double good       |          |
| 💯 PC1.#INTERNAL.Sheet1.DigitalTa                             | PC1.#INTERNAL.Sheet1.DigitalTag001        | False           | Boolean good      |          |
| PC1.#INTERNAL.Sheet1.StringTa                                | PC1.#INTERNAL.Sheet1.StringTag001         | March           | String good       |          |
| PC1.#INTERNAL.Sheet2.AnalogT                                 | PC1.#INTERNAL.Sheet2.AnalogTag001         | Int16[5]        | Int16[] good      |          |
| PUT.#INTERNAL.Sheet2.Analog1                                 | PC1.#INTERNAL.Sheet2.AnalogTag001         | Int16[5]        | Int16[] good      |          |
| PULHINTERNAL Sheet2.Analog1     PC1 #INTERNAL Sheet2.Analog1 | PC1.#INTERNAL.Sheet2.AnalogTag002         | UInt16[5]       | UInt16[] good     |          |
| PC1.#INTERNAL.Sneet2.Analog1                                 | PC1.#INTERNAL.Sheet2.AnalogTag003         | UInt16[5]       | UInt16[] good     |          |
| PC1 #INTERNAL Sheet2 Analog1                                 | PC1.#INTERNAL.Sheet2.AnalogTagUU4         | UInt16[5]       | UInt16[] good     | -        |
|                                                              |                                           |                 |                   | ▶        |
|                                                              |                                           |                 |                   |          |
| Pro-face.OPCEx Data Access 2.05a/3.00 Server                 | The server is running normally. 3/23/2007 | 11:34:52 AM     |                   |          |

#### 3.4.5 Editing Items

After the group and item registration is complete, the group is displayed directly under the connected OPC Server in the tree view. You can edit the items in the displayed group.

To edit the items, right-click on the group and select [Edit Items] from the pop-up menu. Then, you can edit the item information for all items in the group.

| 2018 Pro-face OPC DA Client             |             |     |                                    |                 |
|-----------------------------------------|-------------|-----|------------------------------------|-----------------|
| File Server Output Options Help         |             |     |                                    |                 |
| 🖆 🖬 🛛 🚀 🖓 🖾 🥸 🗎 🗃 🕻                     | )           |     |                                    |                 |
| Server opcda://localhost/Pro-face.OPCE: | c1          |     |                                    |                 |
| E-State: OPCEx.1                        |             | Ite | m ID                               | Item Path Value |
| Group001                                | 6 a 🗌       | 2   | PC1.#INTERNAL.Sheet1.AnalogTag001  | 90              |
| pr     Delete Subscription              | bgl.        | 2   | PC1.#INTERNAL.Sheet1.AnalogTag002  | 84              |
|                                         | ogi.        | 2   | PC1.#INTERNAL.Sheet1.AnalogTag003  | 85              |
|                                         | ogi.<br>ogT | 2   | PC1.#INTERNAL.Sheet1.AnalogTag004  | 93              |
|                                         | ogT.        | 2   | PC1.#INTERNAL.Sheet1.AnalogTag005  | 94              |
| Pí ✓ Active                             | ogT.        | 2   | PC1.#INTERNAL.Sheet1.AnalogTag006  | 87              |
| 🚽 📈 Pl 🗸 Enabled                        | baT.        | 2   | PC1.#INTERNAL.Sheet1.AnalogTag007  | 96              |
| 7 PL Bood Items                         | ogT.        | 2   | PC1.#INTERNAL.Sheet1.AnalogTag008  | 97              |
|                                         | ogT.        | 2   | PC1.#INTERNAL.Sheet1.AnalogTag009  | 4.2             |
|                                         | ogT.        | 2   | PC1.#INTERNAL.Sheet1.AnalogTag010  | 0.2362          |
| - 📆 P( Async Read                       | alTa        | 2   | PC1.#INTERNAL.Sheet1.DigitalTag001 | False           |
| - 📿 Pl Async Write                      | gTa         | 2   | PC1.#INTERNAL.Sheet1.StringTag001  | Novem           |
| 🖉 Pl 🛛 Refresh                          | ogT.        | 2   | PC1.#INTERNAL.Sheet2.AnalogTag001  | Int16[5         |
| PCT.#INTERNAL.Sheetz.An                 | alogT.      | 2   | PC1.#INTERNAL.Sheet2.AnalogTag001  | Int16[5         |
| PC1.#INTERNAL.Sheet2.An.                | alogT       |     | PC1.#INTERNAL.Sheet2.AnalogTag002  | UInt16          |

Select [Edit Items] to display the following [Edit Items] window:

| 2008 Edit Items  |                          |         | _ 🗆 🗙   |
|------------------|--------------------------|---------|---------|
| Item ID          | PC1.#INTERNAL.Sheet1.And | alogTag | ок      |
| Item Path        |                          |         | Canaal  |
| Requested Type   | Object 💌                 |         | Cancer  |
| Active           | V                        | ◄       |         |
| Deadband         | 0.0                      |         |         |
| Sampling Rate    | 0 🕂                      |         |         |
| Enable Buffering | Г                        |         |         |
|                  |                          |         |         |
|                  |                          |         |         |
| •                |                          | F       | 1 of 24 |

You can set the following items for each item in the [Edit Items] window. You can move the horizontal scroll bar on the [Edit Items] window to edit the next item.

- Requested Type (conversion of cannonical (server) data type)
- Active
- Deadband
- Sampling Rate (ms) (available for setting only on an OPC Server with DA 3.0 specification)
- Enable Buffering (available for setting only on an OPC Server with DA 3.0 specification)

When you finish setting the item information, click [OK] to close the [Edit Items] window. To edit the items individually, refer to "3.6.1 Editing Items".

## 3.5 Canceling and Restarting the Subscription Data Distribution

You can cancel or restart the Subscription data distribution using the two methods shown below.

#### 3.5.1 Using the Active/Inactive Group Setting

After the group and item registration is complete, the group is displayed directly under the connected OPC Server in the tree view. You can set Active/Inactive for the displayed group.

To set Active/Inactive for the group, right-click on the group and select [Active] from the pop-up menu.

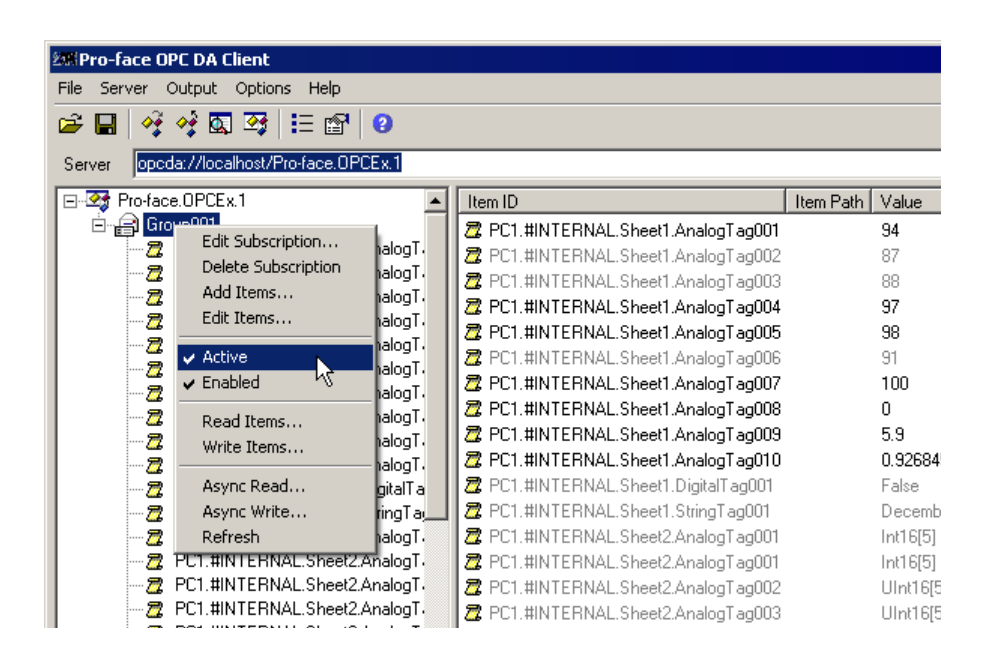

On the pop-up menu, selecting [Active] with a checkmark (  $\checkmark$  ) to its left changes the setting to Inactive. Selecting [Active] without a checkmark to its left changes the setting to Active, which restarts the Subscription data distribution.

The Active/Inactive Group Setting is performed by the SetState method of IOPCGroupStateMgt interface.

#### 3.5.2 Using Asynchronous I/O Object

After the group and item registration is complete, the group is displayed directly under the connected OPC Server in the tree view. You can set the asynchronous processing to Enable/Disable for the asynchronous object included in the displayed group.

To set the asynchronous processing to Enable/Disable, right-click on the group, and select [Enabled] from the pop-up menu.

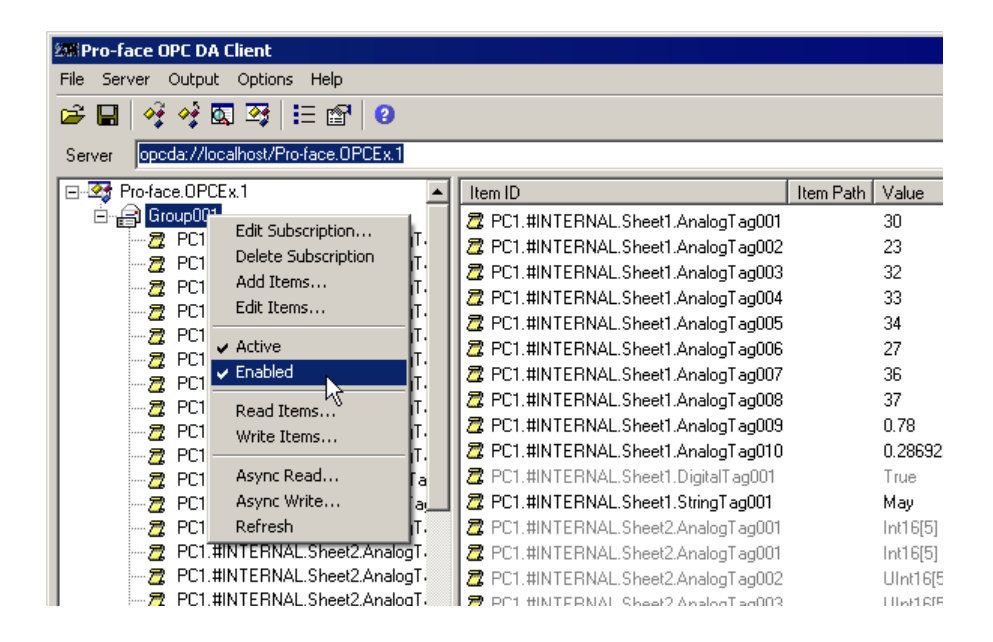

On the pop-up menu, selecting [Enabled] with a checkmark ( 💌 ) to its left changes the setting to Disabled. Selecting [Enabled] without a checkmark to its left changes the setting to Enabled, which restarts the Subscription data distribution.

The Enable/Disable setting of the asynchronous object is performed by the SetEnabl method of IOPCAsyncIO2/ IOPCAsyncIO3 interface.

## 3.6 Editing and Deleting Items

#### 3.6.1 Editing Items

After the group and item registration is complete, the group and items are displayed directly under the connected OPC Server in the tree view. You can edit the items included in the displayed group individually. To edit the items individually, right-click on the desired item and select [Edit] from the pop-up menu.

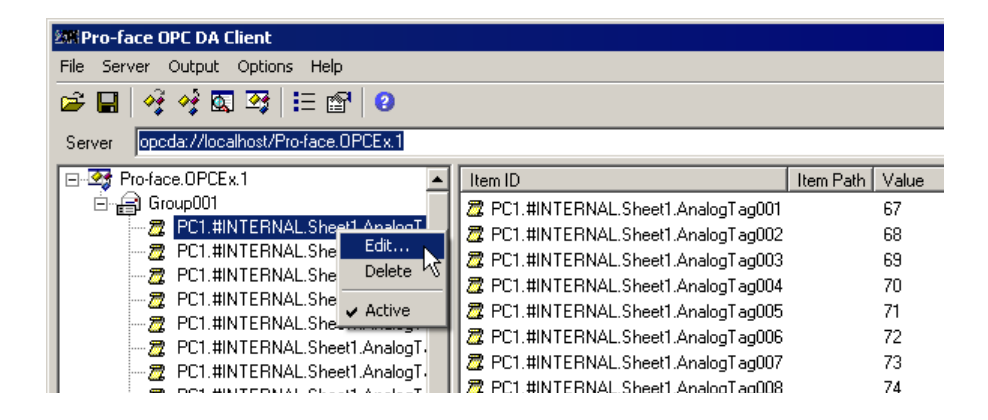

Select [Edit Items] to display the following [Edit Items] window:

| 208 Edit Items   |                         |         | _ 🗆 ×  |
|------------------|-------------------------|---------|--------|
| Item ID          | PC1.#INTERNAL.Sheet1.An | alogTag | ок     |
| Item Path        |                         |         |        |
| Requested Type   | Object 💌                |         | Lancel |
| Active           |                         | ☑       |        |
| Deadband         | 0.0 🛨                   |         |        |
| Sampling Rate    | 0 🛨                     |         |        |
| Enable Buffering |                         |         |        |
|                  |                         |         |        |
|                  |                         |         |        |
| •                |                         | •       | 1 of 1 |

You can set the following items for each item in the [Edit Items] window:

- Requested Type (conversion of cannonical (server) data type)
- Active
- Deadband
- Sampling Rate (ms) (available for setting only on an OPC DA Server with DA 3.0 specification)
- Enable Buffering (available for setting only on an OPC DA Server with DA 3.0 specification)

When you finish setting the item information, click [OK] to close the [Edit Items] window. To edit the items collectively, refer to "3.4.5 Editing Items".

• When you want to return the [Requested Type] setting to [Object], clear the check box and select [Object] as the [Requested Type] again.

#### 3.6.2 Deleting Items

After the group and item registration is complete, the group and items are displayed directly under the connected OPC Server in the tree view. You can delete items included in the displayed group. To delete an item, right-click on it and select [Delete] from the pop-up menu.

| 2001 Pro-face OPC DA Client                                  |    |     |                                      |           |          |
|--------------------------------------------------------------|----|-----|--------------------------------------|-----------|----------|
| File Server Output Options Help                              |    |     |                                      |           |          |
| 🖆 🖬 🛷 🤣 🖾 🥸 🗄 😭 🥹                                            |    |     |                                      |           |          |
| Server opcda://localhost/Pro-face.OPCEx.1                    |    |     |                                      |           |          |
| E                                                            | 1[ | lt  | tem ID                               | Item Path | Value    |
| 🖻 🚔 Group001                                                 | 11 | 7   | PC1.#INTERNAL.Sheet1.AnalogTag001    |           | 14       |
| PC1.#INTERNAL.Sheet1 AnalogT                                 |    |     | PC1.#INTERNAL.Sheet1.AnalogTag002    |           | 7        |
| PC1.#INTERNAL.Sheet1 Edit                                    |    |     | PC1.#INTERNAL.Sheet1.AnalogTag003    |           | 8        |
| PC1.#INTERNAL.Sheet1 Delete                                  |    |     | PC1.#INTERNAL.Sheet1.AnalogTag004    |           | 17       |
|                                                              | 2  | ° 🖥 | PC1.#INTERNAL.Sheet1.AnalogTag005    |           | 18       |
| PC1.#INTERNAL.Sheet1                                         | Π  | 7   | PC1.#INTERNAL.Sheet1.AnalogTag006    |           | 11       |
| PUT#INTERNALSheetLAnalog1     PUT#INTERNAL CharacterT        | Ш  | 7   | PC1.#INTERNAL.Sheet1.AnalogTag007    |           | 20       |
| PUT#INTERNALSheetLAnalog1     PUT#INTERNAL Check1 Analog1    | Ш  | 7   | PC1.#INTERNAL.Sheet1.AnalogTag008    |           | 21       |
| PC1.#INTERNALSheet1.Analog1     PC1 #INTERNAL Sheet1 Analog1 | Ш  | 7   | PC1.#INTERNAL.Sheet1.AnalogTag009    |           | 55.1     |
| PC1.#INTERNALSheet1 Analog1                                  | 11 | 7   | PC1.#INTERNAL.Sheet1.AnalogTag010    |           | 0.68229  |
| PC1 #INTERNAL Sheet1 DigitalTa                               | 11 | 7   | 2 PC1.#INTERNAL.Sheet1.DigitalTag001 |           | False    |
| <ul> <li></li></ul>                                          |    | 7   | 2 PC1 #INTERNAL Sheet1 StringTag001  |           | Februaru |

#### 3.6.3 Activating Items

In "3.5 Canceling and Restarting the Subscription Data Distribution", the data distribution for all items in the group is canceled. You can, however, set Active or Inactive for an individual item.

After the group and item registration is complete, the group and items are displayed directly under the connected OPC Server in the tree view. You can set Active or Inactive for the items included in the displayed group. To set Active/Inactive, right-click on the desired item and select [Active] from the pop-up menu.

| 2019 Pro-face OPC DA Client                      |                                      |                 |
|--------------------------------------------------|--------------------------------------|-----------------|
| File Server Output Options Help                  |                                      |                 |
| 🛎 🖬 🦂 🦂 🖾 🥸 🗄 😰 🥹                                |                                      |                 |
| Server opcda://localhost/Pro-face.OPCEx.1        |                                      |                 |
| Pro-face.OPCEx.1                                 | Item ID                              | Item Path Value |
| iangen Group001                                  | Z PC1.#INTERNAL.Sheet1.AnalogTag001  | 34              |
| PC1.#INTERNAL.Sh Edit                            | Z PC1.#INTERNAL.Sheet1.AnalogTag002  | 26              |
| PC1.#INTERNAL.Sr Delete                          | Z PC1.#INTERNAL.Sheet1.AnalogTag003  | 27              |
|                                                  | Z PC1.#INTERNAL.Sheet1.AnalogTag004  | 37              |
| PC1 #INTERNAL SI     Active     PC1 #INTERNAL SI | Z PC1.#INTERNAL.Sheet1.AnalogTag005  | 38              |
|                                                  | Z PC1.#INTERNAL.Sheet1.AnalogTag006  | 30              |
| 7 PC1.#INTERNAL.Sheet1.Analog1                   | Z PC1.#INTERNAL.Sheet1.AnalogTag007  | 40              |
| 2 PC1.#INTERNAL.Sheet1.AnalogT                   | Z PC1.#INTERNAL.Sheet1.AnalogTag008  | 41              |
| PC1.#INTERNAL.Sheet1.AnalogT                     | Z PC1.#INTERNAL.Sheet1.AnalogTag009  | 42              |
|                                                  | 2 PC1.#INTERNAL.Sheet1.AnalogTag010  | 0.63695         |
| - 🖉 PC1.#INTERNAL.Sheet1.DigitalTa               | 🖉 PC1.#INTERNAL.Sheet1.DigitalTag001 | True            |

On the pop-up menu, selecting [Active] with a checkmark (  $\checkmark$  ) to its left changes the setting to Inactive. Selecting [Active] without a checkmark to its left changes the setting to Active, which restarts the Subscription data distribution.

## 3.7 Asynchronously Reading/Writing Item Data in the Group

#### 3.7.1 Asynchronously Reading Item Data in the Group

After the group and item registration is complete, the group is displayed directly under the connected OPC Server in the tree view. You can asynchronously read the items in the displayed group.

To asynchronously read the items, right-click on the group and select [Async Read] from the pop-up menu.

| 2001 Pro-face OPC DA Client               |   |     |                                    |           |            |
|-------------------------------------------|---|-----|------------------------------------|-----------|------------|
| File Server Output Options Help           |   |     |                                    |           |            |
| 🗃 🖬 🦂 🦃 🖾 😂 🗄 😰 🥹                         |   |     |                                    |           |            |
| Server opcda://localhost/Pro-face.OPCEx.1 |   |     |                                    |           |            |
| Pro-face.OPCEx.1                          |   |     | em ID                              | Item Path | Value      |
|                                           |   | 2   | PC1.#INTERNAL.Sheet1.AnalogTag001  |           | 86         |
| Delete Subscription                       |   | 2   | PC1.#INTERNAL.Sheet1.AnalogTag002  |           | 79         |
| Add Items                                 |   | 2   | PC1.#INTERNAL.Sheet1.AnalogTag003  |           | 80         |
| Edit Items                                | 1 | 2   | PC1.#INTERNAL.Sheet1.AnalogTag004  |           | 89         |
|                                           |   | 2   | PC1.#INTERNAL.Sheet1.AnalogTag005  |           | 90         |
| Active plog                               |   | 2   | PC1.#INTERNAL.Sheet1.AnalogTag006  |           | 83         |
| Z IalogT                                  |   | 2   | PC1.#INTERNAL.Sheet1.AnalogTag007  |           | 92         |
| 📆 F Read Items alogT                      |   | 2   | PC1.#INTERNAL.Sheet1.AnalogTag008  |           | 93         |
| 📈 F Write Items 🔤 🖉                       | . | 2   | PC1.#INTERNAL.Sheet1.AnalogTag009  |           | 19.59      |
| alogT                                     |   | 2   | PC1.#INTERNAL.Sheet1.AnalogTag010  |           | 0.93064    |
| 🔤 🛛 🔁 🕴 Async Read                        | • | 2   | PC1.#INTERNAL.Sheet1.DigitalTag001 |           | False      |
| 🔤 🛛 🖾 🖓 ngTa                              |   | 2   | PC1.#INTERNAL.Sheet1.StringTag001  |           | Decemb     |
| 🔤 🖉 👔 Refresh 🔤 alogT                     |   | 2   | PC1.#INTERNAL.Sheet2.AnalogTag001  |           | Int16[5]   |
| PC1.#INTERNAL.Sheet2.AnalogT              |   | 2   | PC1.#INTERNAL.Sheet2.AnalogTag001  |           | Int16[5]   |
| PC1.#INTERNAL.Sheet2.AnalogT              | • | 2   | PC1.#INTERNAL.Sheet2.AnalogTag002  |           | UInt16[5   |
| 📕 🧼 👼 PC1.#INTERNAL.Sheet2.AnalogT        |   | 1 🔊 | PC1 #INTERNAL Sheet? AnalogTag003  |           | LII-bH BIF |

Select [Async Read] to display the following [Read Items] window:

| 200 Read Items                                                                                                    |                                                                                                  |                                                                                                    |
|----------------------------------------------------------------------------------------------------|--------------------------------------------------------------------------------------------------|----------------------------------------------------------------------------------------------------|
| 28 Read Items  Group001  2 PCI. #INTERNAL.Sheet1 Analog1  2 PCI. #INTERNAL.Sheet1 Analog1  2 PCI. #INTERNAL.Sheet2 Analog1  2 PCI. #INTERNAL.Sheet2 Analog1  2 PCI. #INTERNAL.Sheet2 Analog1  2 PCI. #INTERNAL.Sheet2 Analog1  2 PCI. #INTERNAL.Sheet2 Analog1  2 PCI. #INTERNAL.Sheet3 Analog1  2 PCI. #INTERNAL.Sheet3 Analog1  2 PCI. #INTERNAL Sheet3 Analog1  2 PCI. #INTERNAL Sheet3 Analog1  2 PCI. #INTERNAL Sheet3 Analog1  2 PCI. #INTERNAL Sheet3 Analog1  2 PCI. #INTERNAL Sheet3 Analog1  2 PCI.# | Item ID           2         cdefaulb           2         Ct :::::::::::::::::::::::::::::::::::: |                                                                                                    |
|                                                                                                    |                                                                                                  | Kerker Kerker |

Click [Next] to display the [Asynchronous Request] window, which shows each item value, data type, time stamp, and result.

| 28 Asynchronous Request             |             |           |                   |
|-------------------------------------|-------------|-----------|-------------------|
| Item Name                           | Value       | Data Type | Timestamp 🔺       |
| Z PC1.#INTERNAL.Sheet1.AnalogTag001 | 94          | Int16     | 2007/03/23 11:4   |
| Z PC1.#INTERNAL.Sheet1.AnalogTag002 | 95          | UInt16    | 2007/03/23 11:4   |
| Z PC1.#INTERNAL.Sheet1.AnalogTag003 | 96          | UInt16    | 2007/03/23 11:4   |
| Z PC1.#INTERNAL.Sheet1.AnalogTag004 | 97          | UInt16    | 2007/03/23 11:4   |
| Z PC1.#INTERNAL.Sheet1.AnalogTag005 | 98          | Int32     | 2007/03/23 11:4   |
| Z PC1.#INTERNAL.Sheet1.AnalogTag006 | 99          | UInt32    | 2007/03/23 11:4   |
| Z PC1.#INTERNAL.Sheet1.AnalogTag007 | 100         | UInt32    | 2007/03/23 11:4   |
| Z PC1.#INTERNAL.Sheet1.AnalogTag008 | 0           | UInt32    | 2007/03/23 11:4   |
| Z PC1.#INTERNAL.Sheet1.AnalogTag009 | 5.9         | Single    | 2007/03/23 11:4   |
| Z PC1.#INTERNAL.Sheet1.AnalogTag010 | 0.962377506 | Double    | 2007/03/23 11:4 💌 |
| •                                   |             |           | •                 |
| ок                                  | Go          |           | Cancel            |

Click [Go] in the [Asynchronous Request] window to perform [Asynchronous Read Items] again. Or, click [OK] or [Cancel] to close the [Asynchronous Request] window and return to the [Read Items] window.

Finally, click [Done] to close the [Read Items] window. Asynchronously reading is complete.

To browse the alignment item data you have read, right-click on the desired item displayed in the [Asynchronous Request] window, and select [View] from the pop-up menu.

| 🕮 Asynchronous Request              |           |           | _ 🗆 ×             |
|-------------------------------------|-----------|-----------|-------------------|
| Item Name                           | Value     | Data Type | Timestamp 🔺       |
| Z PC1.#INTERNAL.Sheet2.AnalogTag001 | Int16[5]  | Int16[]   | 2007/03/23 11:4   |
| 2 PC1.#INTERNAL.Sheet2.AnalogTag002 | Hint16(5) | UInt16[]  | 2007/03/23 11:4   |
| Z PC1.#INTERNAL.Sheet2.Ar View      |           | UInt16[]  | 2007/03/23 11:4   |
| Z PC1.#INTERNAL.Sheet2.Ar Show Erro | of∛ext    | UInt16[]  | 2007/03/23 11:4   |
| Z PC1.#INTERNAL.Sheet2.AnalogTag005 | Int32[5]  | Int32[]   | 2007/03/23 11:4   |
| Z PC1.#INTERNAL.Sheet2.AnalogTag006 | UInt32[5] | UInt32[]  | 2007/03/23 11:4   |
| Z PC1.#INTERNAL.Sheet2.AnalogTag007 | UInt32[5] | UInt32[]  | 2007/03/23 11:4   |
| Z PC1.#INTERNAL.Sheet2.AnalogTag008 | UInt32[5] | UInt32[]  | 2007/03/23 11:4   |
| Z PC1.#INTERNAL.Sheet2.AnalogTag009 | Single[5] | Single[]  | 2007/03/23 11:4   |
| Z PC1.#INTERNAL.Sheet2.AnalogTag010 | Double[5] | Double[]  | 2007/03/23 11:4 💌 |

Select [View] from the menu to display the [Edit Array] window. You can then check the value for each index.

| 2001 Edit Arra | зу    |          |
|----------------|-------|----------|
| 0              |       | UInt16 💌 |
| Index          | Value |          |
| [0]            | 0     |          |
| [1]            | 0     |          |
| [2]            | 0     |          |
| [3]            | 0     |          |
| [4]            | 0     |          |
| L              |       |          |
| •              |       | •        |
|                | -1    | 1        |
| OK             |       | Cancel   |

#### 3.7.2 Asynchronously Writing Item Data in the Group

After the group and item registration is complete, the group is displayed directly under the connected OPC Server in the tree view. You can asynchronously write the items in the displayed group.

To asynchronously write the items, right-click on the group and select [Async Write] from the pop-up menu.

| 2年Pro-face OPC DA Client                                                                    |                                            |  |  |  |  |  |
|---------------------------------------------------------------------------------------------|--------------------------------------------|--|--|--|--|--|
| File Server Output Options Help                                                             |                                            |  |  |  |  |  |
|                                                                                             |                                            |  |  |  |  |  |
| Server opcda://localhost/Pro-face.OPCEx.1                                                   |                                            |  |  |  |  |  |
| E-2 Pro-face.OPCEx.1                                                                        | Item Path Value                            |  |  |  |  |  |
| GroupPort                                                                                   | AnalogTag001 83                            |  |  |  |  |  |
| Delete Subscription pgT Z PC1.#INTERNAL.Sheet1./                                            | AnalogTag002 76<br>AnalogTag003 77         |  |  |  |  |  |
| 2 PC Edit Items pg1 2 PC1.#INTERNAL.Sheet1./                                                | AnalogTag004 86                            |  |  |  |  |  |
| → Z PC → Active pgT, Z PC1.#INTERNAL.Sheet1./                                               | Analog LagUU5 86<br>Analog Tag006 80       |  |  |  |  |  |
| PC  PC  PC  PC  PC  PC  PC  PC  PC  PC                                                      | AnalogTag007 88                            |  |  |  |  |  |
| PC Read Items bgT. Z PC1.#INTERNAL Sheet1./     PC Read Items bgT. Z PC1.#INTERNAL Sheet1./ | AnalogTagUU8 89<br>AnalogTag009 77.7       |  |  |  |  |  |
| PCpgT, Z PC1.#INTERNAL.Sheet1./                                                             | AnalogTag010 0.892353                      |  |  |  |  |  |
| PC Async Read alt a Z PC1.#INTERNAL.Sheet1.(                                                | DigitalTag001 True<br>StringTag001 October |  |  |  |  |  |
| PC Refresh pgT. Z PC1.#INTERNAL.Sheet2./                                                    | AnalogTag001 Int16[5]                      |  |  |  |  |  |
| PC1.#INTERNAL.Sheet2.AnalogT Z PC1.#INTERNAL.Sheet2.4                                       | AnalogTag001 Int16(5)                      |  |  |  |  |  |

Select [Async Write] to display the following [Write Items] window. Right-click on the desired item in the right pane to display the [Edit Item Values] window.

| iems                           |                                                                                                    |                |              |  |  |
|--------------------------------|----------------------------------------------------------------------------------------------------|----------------|--------------|--|--|
| oup001                         | Item ID                                                                                                    | Value          | Data Type    |  |  |
| PC1.#INTERNAL.Sheet1.AnalogT   | 🔁 <default></default>                                                                                                    |                |              |  |  |
| PC1.#INTERNAL.Sheet1.AnalogTa  | PC1,#INTERNAL.Sheet1.AnalogTag001                                                                                                    | <u> </u>       | 1.40         |  |  |
| PC1.#INTERNAL.Sheet1.AnalogTa  | Z PC1.#INTERNAL.Sheet1.AnalogTag002                                                                                                    | Edit           |              |  |  |
| PC1.#INTERNAL.Sheet1.AnalogTa  | R PC1 #INTERNAL Sheet1 AnalogTag003                                                                                                    | Initialize wit | h Prèperties |  |  |
| PC1.#INTERNAL.Sheet1.AnalogTa  | Z PC1 #INTERNAL Sheet1 AnalogTag004                                                                                                    | Delete         |              |  |  |
| PC1.#INTERNAL.Sheet1.AnalogTa  | PC1 #INTERNAL Sheet1 AnalogTag005                                                                                                    | 4              | Int32        |  |  |
| PC1.#INTERNAL.Sheet1.AnalogTa  | PC1 #INTERNAL Sheet1 Analog1 ag005                                                                                                    | 5              | Hilph22      |  |  |
| PC1.#INTERNAL.Sheet1.AnalogTa  | PC1 #INTERNAL Cheek1 Analog1 ag000     PC1 #INTERNAL Cheek1 Analog1 ag007                                                                                                    | 5<br>C         | 011(32       |  |  |
| PC1.#INTERNAL.Sheet1.AnalogTa  | PC1 #INTERNAL SheetLAnalog1 ago07      PC1 #INTERNAL Chasti Analog1 ago07                                                                                                    | 0<br>7         | UIII.32      |  |  |
| PC1.#INTERNAL.Sheet1.AnalogTa  | CITATION CONTRACTOR CONTRACTOR CO | <i>(</i>       | UInt32       |  |  |
| PC1.#INTERNAL.Sheet1.DigitalTa | Z PU1.#INTERNAL.Sheet1.Analog1ag009                                                                                                    | 33.4           | Single       |  |  |
| PC1.#INTERNAL.Sheet1.StringTag | 2 PC1.#INTERNAL.Sheet1.AnalogTag010                                                                                                    | 0.057694242    | Double       |  |  |
| PC1.#INTERNAL.Sheet2.AnalogT   | Z PC1.#INTERNAL.Sheet1.DigitalTag001                                                                                                    | True           | Boolean      |  |  |
| PC1.#INTERNAL.Sheet2.AnalogT   | Z PC1.#INTERNAL.Sheet1.StringTag001                                                                                                    | January        | String       |  |  |
Specify the value to write and the data type in the [Edit Item Values] window. When you finish setting, click [OK].

| 2008 Edit Item Valu |                     | _ 🗆 ×          |    |        |
|---------------------|---------------------|----------------|----|--------|
| Item ID             | PC1.#INTERNAL.She   | et1.AnalogTag0 | 01 | ок     |
| Item Path           |                     |                |    | Cancel |
| Value               | 50                  | Int16          |    |        |
| Quality Bits        | bad                 | Ŧ              |    |        |
| Limit Bits          | none                |                |    |        |
| Vendor Bits         | 0 🛨                 |                |    |        |
| Timestamp           | 1753/01/01 00:00:00 | ×<br>          |    |        |
| •                   |                     |                | Þ  | 1 of 1 |

NOTE

• You can also set the Quality and Time Stamp for the OPC DA Server with DA 3.0 specification.

Click [Next] in the [Write Items] window to start writing. The [Asynchronous Request] window is displayed.

| 28 Asynchronous Request              |           |
|--------------------------------------|-----------|
| Item Name                            | Result    |
| Z PC1.#INTERNAL.Sheet1.AnalogTag002  | S_OK      |
| Z PC1.#INTERNAL.Sheet1.AnalogTag003  | S_OK      |
| Z PC1.#INTERNAL.Sheet1.AnalogTag004  | S_OK      |
| Z PC1.#INTERNAL.Sheet1.AnalogTag005  | S_OK      |
| Z PC1.#INTERNAL.Sheet1.AnalogTag006  | s_ok      |
| Z PC1.#INTERNAL.Sheet1.AnalogTag007  | S_OK      |
| Z PC1.#INTERNAL.Sheet1.AnalogTag008  | S_OK      |
| Z PC1.#INTERNAL.Sheet1.AnalogTag009  | S_OK      |
| Z PC1.#INTERNAL.Sheet1.AnalogTag010  | S_OK      |
| Z PC1.#INTERNAL.Sheet1.DigitalTag001 | S_OK      |
| Z PC1.#INTERNAL.Sheet1.StringTag001  | s_ok 💌    |
|                                      |           |
| <u> </u>                             | Go Cancel |

Click [Go] in the [Asynchronous Request] window to perform [Asynchronous Write Items] again. Or, click [OK] or [Cancel] to close the [Asynchronous Request] window and return to the [Write Items] window. Finally, click [Done] to close the [Write Items] window. Asynchronously writing is complete.

| 2018 Pro-face OPC DA Client                                   |                                           |                 |             |         | _ 🗆 🗵   |
|---------------------------------------------------------------|-------------------------------------------|-----------------|-------------|---------|---------|
| File Server Output Options Help                               |                                           |                 |             |         |         |
| 🖆 🖬   🍕 🦸 🖾 🥸   語 😭   🥹                                       |                                           |                 |             |         |         |
| Server opcda://localhost/Pro-face.OPCEx.1                     |                                           |                 |             | •       | Connect |
| Pro-face.OPCEx.1                                              | Item ID                                   | Item Path Value | Data Type   | Quality |         |
| ⊡~ 🚔 Group001                                                 | Z PC1.#INTERNAL.Sheet1.AnalogTag001       | 51              | Int16       | good    |         |
| C1.#INTERNAL.Sheet1.AnalogT                                   | Z PC1.#INTERNAL.Sheet1.AnalogTag002       | 44              | UInt16      | good    |         |
| PC1.#INTERNAL.Sheet1.AnalogT                                  | Z PC1.#INTERNAL.Sheet1.AnalogTag003       | 45              | UInt16      | good    |         |
| PC1.#INTERNAL.Sheet1.Analog1                                  | Z PC1.#INTERNAL.Sheet1.AnalogTag004       | 54              | UInt16      | good    |         |
| C1 #INTERNAL Sheet1.Analog1                                   | Z PC1.#INTERNAL.Sheet1.AnalogTag005       | 55              | Int32       | good    |         |
| PC1.#INTERNAL Sheet1.Analog1     PC1 #INTERNAL Sheet1.Analog1 | Z PC1.#INTERNAL.Sheet1.AnalogTag006       | 48              | UInt32      | good    |         |
| PC1.#INTERNAL Sheet1 Analog1                                  | Z PC1.#INTERNAL.Sheet1.AnalogTag007       | 57              | UInt32      | good    |         |
| PC1 #INTERNAL Sheet1 Analog1                                  | Z PC1.#INTERNAL.Sheet1.AnalogTag008       | 58              | UInt32      | good    |         |
| PC1 #INTERNAL Sheet1 Analog1                                  | Z PC1.#INTERNAL.Sheet1.AnalogTag009       | 89.34           | Single      | good    |         |
| PC1.#INTERNAL.Sheet1.AnalogT                                  | Z PC1.#INTERNAL.Sheet1.AnalogTag010       | 0.150885214     | Double      | good    |         |
| PC1.#INTERNAL.Sheet1.DigitalTa                                | Z PC1.#INTERNAL.Sheet1.DigitalTag001      | False           | Boolean     | good    |         |
| PC1.#INTERNAL.Sheet1.StringTa                                 | Z PC1.#INTERNAL.Sheet1.StringTag001       | June            | String      | good    |         |
| PC1.#INTERNAL.Sheet2.AnalogT                                  | Z PC1.#INTERNAL.Sheet2.AnalogTag001       | Int16[5]        | Int16[]     | good    |         |
| PC1.#INTERNAL.Sheet2.AnalogT                                  | Z PC1.#INTERNAL.Sheet2.AnalogTag001       | Int16[5]        | Int16[]     | good    |         |
| PC1.#INTERNAL.Sheet2.AnalogT                                  | Z PC1.#INTERNAL.Sheet2.AnalogTag002       | UInt16[5]       | UInt16[]    | good    |         |
| PC1.#INTERNAL.Sheet2.AnalogT                                  | Z PC1.#INTERNAL.Sheet2.AnalogTag003       | UInt16[5]       | UInt16[]    | good    |         |
| PC1.#INTERNAL.Sheet2.AnalogT                                  | 2 PC1.#INTERNAL.Sheet2.AnalogTag004       | UInt16[5]       | UInt16[]    | good    | -1      |
| PC1 #INTERNAL Sheet2 AnalogT                                  | 1                                         |                 | - ( · · · · |         | الغريب  |
|                                                               |                                           |                 |             |         |         |
|                                                               |                                           |                 |             |         |         |
|                                                               |                                           |                 |             |         |         |
|                                                               |                                           |                 |             |         |         |
|                                                               |                                           |                 |             |         |         |
|                                                               |                                           |                 |             |         |         |
| J                                                             |                                           |                 |             |         |         |
| Pro-face.OPCEx Data Access 2.05a/3.00 Server                  | The server is running normally. 3/23/2007 | 11:49:22 AM     |             |         |         |

To change the alignment item data, right-click on the desired item displayed in the [Asynchronous Request] window and select [Edit] from the pop-up menu.

| ms                             |   |                                                             |  |
|--------------------------------|---|-------------------------------------------------------------|--|
| p001                           | • | Item ID Value Data Type                                     |  |
| 'C1.#INTERNAL.Sheet1.AnalogTa  |   | 🖉 PC1.#INTERNAL.Sheet1.AnalogTag008 32 UInt32               |  |
| C1.#INTERNAL.Sheet1.AnalogT    |   | PC1.#INTERNAL.Sheet1.AnalogTag009 33 Single                 |  |
| C1.#INTERNAL.Sheet1.AnalogT    |   | PC1.#INTERNAL.Sheet1.AnalogTag010 0.636957396 Double        |  |
| CI.#INTERNAL.SheetI.AnalogI    |   | 🖉 PC1.#INTERNAL.Sheet1.DigitalTag001 True Boolean           |  |
| C1 #INTERNAL Sheet1.Analog1 a  |   | PC1.#INTERNAL.Sheet1.StringTag001 April String              |  |
| C1 #INTERNAL Sheet1 Analog1    |   | PC1.#INTERNAL.Sheet2.AnalogTag001 Int1 Edit.                |  |
| C1 #INTERNAL Sheet1 Analog1    |   | Z PC1.#INTERNAL.Sheet2.AnalogTag002 UIn Initialize          |  |
| C1.#INTERNAL.Sheet1.Analog1    |   | Z PC1.#INTERNAL.Sheet2.AnalogTag003 UIn Delete              |  |
| C1.#INTERNAL.Sheet1.AnalogTa   |   | Z PC1.#INTERNAL.Sheet2.AnalogTag004 UIncrojo Gincroj        |  |
| 'C1.#INTERNAL.Sheet1.DigitalTa |   | Z PC1.#INTERNAL.Sheet2.AnalogTag005 Int32[5] Int32[]        |  |
| C1.#INTERNAL.Sheet1.StringTag  |   | Z PC1.#INTERNAL.Sheet2.AnalogTag006 UInt32[5] UInt32[]      |  |
| C1.#INTERNAL.Sheet2.AnalogT    |   | 🔀 PC1.#INTERNAL.Sheet2.AnalogTag007 UInt32[5] UInt32[]      |  |
| "C1 HINTERNAL Sheet? AnalogT   |   | 👦 PC1 HINTERNAL Sheet? Analog Teg008 - Hipt??/51 - Hipt??/1 |  |

Select [Edit] from the menu to display the [Edit Item Values] window. Press "..." to display the [Edit Array] window.

| 2005Edit Item Valu | ies                               |        |
|--------------------|-----------------------------------|--------|
| Item ID            | PC1.#INTERNAL.Sheet2.AnalogTag001 | ок     |
| Item Path          |                                   | Cancel |
| Value              | {1 2 3 4 5} [nt16[]               |        |
| Quality Bits       | good                              |        |
| Limit Bits         | none                              |        |
| Vendor Bits        | 0 🕂                               |        |
| Timestamp          | 1753/01/01 00:00:00               |        |
| •                  |                                   | 1 of 1 |

You can edit the index data in the [Edit Array] window to change the alignment item data.

| 200 Edit Arra | зу    | _ 🗆 ×    |
|---------------|-------|----------|
| 0             |       | Ulnt16 💌 |
| Index         | Value |          |
| [0]           | 0     |          |
| [1]           | 0     |          |
| [2]           | 0     |          |
| [3]           | 0     |          |
| [4]           | 0     |          |
|               |       |          |
|               |       |          |
| ОК            |       | Cancel   |

#### 3.7.3 Refreshing Items

Refreshing is used to check that writing onto the OPC Server is performed, and can be seen on the Item View. After the group and item registration is complete, the group is displayed directly under the connected OPC Server in the tree view. You can refresh the items in the displayed group.

To refresh the items, right-click on the group and select [Refresh] from the pop-up menu.

| 208 Pro-face OPC DA Client                                                                                                    |                                           |                 |                   | _ 🗆 × |  |  |  |  |  |
|----------------------------------------------------------------------------------------------------|-------------------------------------------|-----------------|-------------------|-------|--|--|--|--|--|
| File Server Output Options Help                                                                                                    |                                           |                 |                   |       |  |  |  |  |  |
|                                                                                                    |                                           |                 |                   |       |  |  |  |  |  |
| Server opcda://localhost/Pro-face.OPCEx.1 Connect                                                                                                    |                                           |                 |                   |       |  |  |  |  |  |
| Pro-face.OPCEx.1                                                                                                    | Item ID                                   | Item Path Value | Data Type Quality |       |  |  |  |  |  |
| Edit Subscription                                                                                                    | Z PC1.#INTERNAL.Sheet1.AnalogTag001       | 25              | Int16 good        |       |  |  |  |  |  |
| Delete Subscription                                                                                                    | Z PC1.#INTERNAL.Sheet1.AnalogTag002       | 17              | UInt16 good       |       |  |  |  |  |  |
| Add Items nalog I                                                                                                    | Z PC1.#INTERNAL.Sheet1.AnalogTag003       | 27              | UInt16 good       |       |  |  |  |  |  |
| Edit Items nalogi .                                                                                                    | Z PC1.#INTERNAL.Sheet1.AnalogTag004       | 28              | UInt16 good       |       |  |  |  |  |  |
| nalogi - nalogi - nal | Z PC1.#INTERNAL.Sheet1.AnalogTag005       | 29              | Int32 good        |       |  |  |  |  |  |
| Active nalog1                                                                                                    | Z PC1.#INTERNAL.Sheet1.AnalogTag006       | 30              | UInt32 good       |       |  |  |  |  |  |
| ✓ Enabled nalogT.                                                                                                    | Z PC1.#INTERNAL.Sheet1.AnalogTag007       | 31              | UInt32 good       |       |  |  |  |  |  |
| Read Items nalogT.                                                                                                    | Z PC1.#INTERNAL.Sheet1.AnalogTag008       | 32              | UInt32 good       |       |  |  |  |  |  |
| Write Items nalogT.                                                                                                    | Z PC1.#INTERNAL.Sheet1.AnalogTag009       | 33              | Single good       |       |  |  |  |  |  |
| nalogT                                                                                                    | Z PC1.#INTERNAL.Sheet1.AnalogTag010       | 0.636957396     | Double good       |       |  |  |  |  |  |
|                                                                                                    | Z PC1.#INTERNAL.Sheet(.DigitalTag001      | True            | Boolean good      |       |  |  |  |  |  |
| Async Write tringTa                                                                                                    | Z PC1.#INTERNAL.Sheet1 StringTag001       | April           | String good       |       |  |  |  |  |  |
| nalogT.                                                                                                    | Z PC1.#INTERNAL.Sheet2.AnalogTag001       | Int16[5]        | Int16[] good      |       |  |  |  |  |  |
|                                                                                                    | Z PC1.#INTERNAL.Sheet2.ApalogTag001       | Int16[5]        | Int16[] good      |       |  |  |  |  |  |
| PC1.#INTERNAL.Sheet2.AnalogT                                                                                                    | Z PC1.#INTERNAL.Sheet2.AnalogTag002       | UInt16[5]       | UInt16[] good     |       |  |  |  |  |  |
| PC1.#INTERNAL.Sheet2.AnalogT                                                                                                    | Z PC1.#INTERNAL.Sheet2.AnalogTag003       | UInt16[5]       | UInt16[] good     |       |  |  |  |  |  |
| PC1.#INTERNAL Sheet2.Analog1                                                                                                    | Z PC1.#INTERNAL.Sheet2.AnalogTag004       | UInt16[5]       | UInt16[] good     | -     |  |  |  |  |  |
| PIT TINTERNAL Sheet 2 protoci                                                                                                    | 1                                         |                 |                   | •     |  |  |  |  |  |
|                                                                                                    |                                           |                 |                   |       |  |  |  |  |  |
| Pro-face.OPCEx Data Access 2.05a/3.00 Server                                                                                                    | The server is running normally. 3/23/2007 | 1:51:52 AM      |                   |       |  |  |  |  |  |
|                                                                                                    |                                           | Itom Vie        |                   |       |  |  |  |  |  |
|                                                                                                    |                                           | item vie        | =w                |       |  |  |  |  |  |

### 3.8 Synchronous Processing Group Items

To synchronously process the items for the OPC Server, you need to perform "Group and Item Registration" described in "3.4.1 Generating the Subscription (Group and Item Registration)".

#### 3.8.1 Synchronously Reading Data from Group Items

After the group and item registration is complete, the group is displayed directly under the connected OPC Server in the tree view. You can synchronously read the items in the displayed group. To synchronously read the items, right-click on the group and select [Read Items] from the pop-up menu.

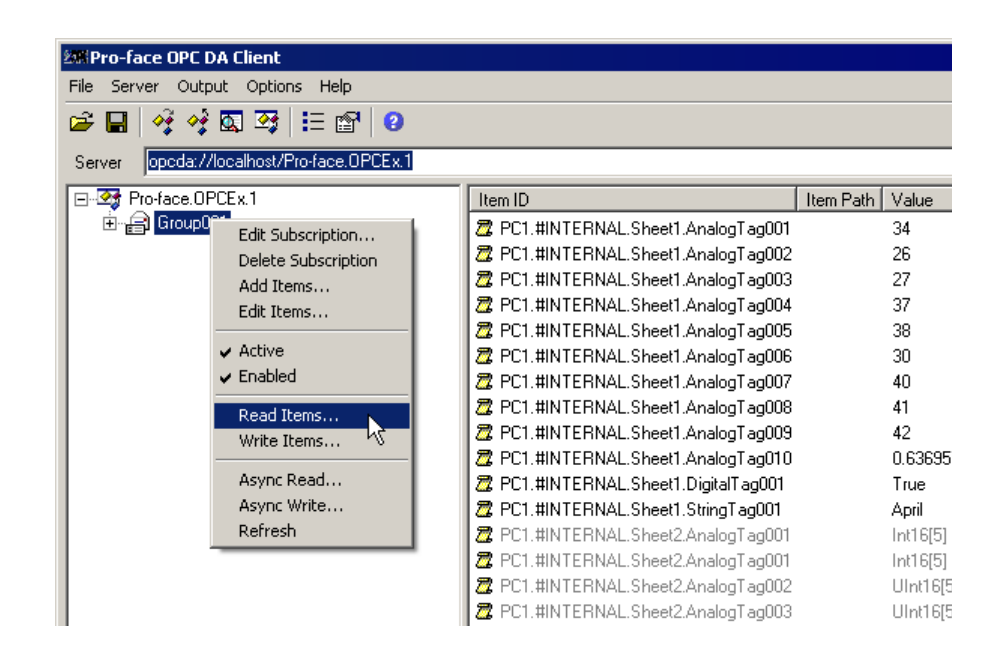

Select [Read Items] to display the following [Read Items] window:

| 20 Read Items                                                                                                    |                                                                                                    |               | _ 🗆 ×  |
|----------------------------------------------------------------------------------------------------|----------------------------------------------------------------------------------------------------|---------------|--------|
| Group001     CP CI. #INTERNAL Sheet1 Analog1/     CP CI. #INTERNAL Sheet1 Analog1/     CP CI. #INTERNAL Sheet2 Analog1/     CP CI. #INTERNAL Sheet2 Analog1/     CP CI. #INTERNAL Sheet2 Analog | Item ID           2         defaults           2         PC1. INITERNAL. Sheet1 AnalogTag001           2         PC1. INITERNAL. Sheet1 AnalogTag002           2         PC1. INITERNAL. Sheet1 AnalogTag002           2         PC1. INITERNAL. Sheet1 AnalogTag002           2         PC1. INITERNAL. Sheet1 AnalogTag002           2         PC1. INITERNAL. Sheet1 AnalogTag006           2         PC1. INITERNAL. Sheet1 AnalogTag007           2         PC1. INITERNAL. Sheet1 AnalogTag007           2         PC1. INITERNAL. Sheet1 AnalogTag007           2         PC1. INITERNAL. Sheet1 AnalogTag007           2         PC1. INITERNAL. Sheet1 AnalogTag001           2         PC1. INITERNAL. Sheet1 AnalogTag001           2         PC1. INITERNAL. Sheet1 AnalogTag001           2         PC1. INITERNAL. Sheet1 AnalogTag001           2         PC1. INITERNAL. Sheet2 AnalogTag001           2         PC1. INITERNAL. Sheet2 AnalogTag003           2         PC1. INITERNAL. Sheet2 AnalogTag003           2         PC1. INITERNAL. Sheet2 AnalogTag003           2         PC1. INITERNAL. Sheet2 AnalogTag003           2         PC1. INITERNAL. Sheet2 AnalogTag003 |               | *      |
|                                                                                                    |                                                                                                    | < Back Next > | Cancel |

Click [Next] to display each item value, data type, time stamp, and result.

| 20%Read Items                                                   |                                      |             |           |                         |       |  |  |  |
|-----------------------------------------------------------------|--------------------------------------|-------------|-----------|-------------------------|-------|--|--|--|
| E 🔒 Group001                                                    | Item Name                            | Value       | Data Type | Timestamp               | Re: 🔺 |  |  |  |
| - 📆 PC1.#INTERNAL.Sheet1.AnalogTa                               | Z PC1.#INTERNAL.Sheet1.AnalogTag001  | 43          | Int16     | 2007/03/23 11:54:20.906 | S_(   |  |  |  |
| PC1.#INTERNAL.Sheet1.AnalogT                                    | Z PC1.#INTERNAL.Sheet1.AnalogTag002  | 44          | UInt16    | 2007/03/23 11:54:20.906 | S_0   |  |  |  |
| - Z PUI.#INTERNALSheetI.Analog1a                                | Z PC1.#INTERNAL.Sheet1.AnalogTag003  | 45          | UInt16    | 2007/03/23 11:54:20.906 | S_(   |  |  |  |
| PULHINTERNAL SheetLAnalog13     PC1 #INTERNAL SheetLAnalog13    | Z PC1.#INTERNAL.Sheet1.AnalogTag004  | 46          | UInt16    | 2007/03/23 11:54:20.906 | S_0   |  |  |  |
| PC1.#INTERNAL Sheet1 Analog1                                    | Z PC1.#INTERNAL.Sheet1.AnalogTag005  | 47          | Int32     | 2007/03/23 11:54:20.906 | S_0   |  |  |  |
| PC1 #INTERNAL Sheet1 Analog1                                    | Z PC1.#INTERNAL.Sheet1.AnalogTag006  | 48          | UInt32    | 2007/03/23 11:54:20.906 | S_0   |  |  |  |
| PC1.#INTERNAL.Sheet1.AnalogT                                    | Z PC1.#INTERNAL.Sheet1.AnalogTag007  | 49          | UInt32    | 2007/03/23 11:54:20.906 | S_0   |  |  |  |
| PC1.#INTERNAL.Sheet1.AnalogT                                    | Z PC1.#INTERNAL.Sheet1.AnalogTag008  | 50          | UInt32    | 2007/03/23 11:54:20.906 | S_0   |  |  |  |
| PC1.#INTERNAL.Sheet1.AnalogT                                    | Z PC1.#INTERNAL.Sheet1.AnalogTag009  | 67.4        | Single    | 2007/03/23 11:54:20.906 | S_0   |  |  |  |
| 🙇 PC1.#INTERNAL.Sheet1.DigitalTa                                | Z PC1.#INTERNAL.Sheet1.AnalogTag010  | 0.150885214 | Double    | 2007/03/23 11:54:20.906 | S_(   |  |  |  |
| PC1.#INTERNAL.Sheet1.StringTag                                  | Z PC1.#INTERNAL.Sheet1.DigitalTag001 | False       | Boolean   | 2007/03/23 11:54:20.906 | s_(   |  |  |  |
| PC1.#INTERNAL.Sheet2.AnalogT                                    | Z PC1.#INTERNAL.Sheet1.StringTag001  | June        | String    | 2007/03/23 11:54:20.906 | S_(   |  |  |  |
| PC1.#INTERNAL.Sheet2.AnalogT                                    | Z PC1.#INTERNAL.Sheet2.AnalogTag001  | Int16[5]    | Int16[]   | 2007/03/23 11:54:20.906 | S_(   |  |  |  |
| PUT.#INTERNAL Sheet2.Analog1 (                                  | Z PC1.#INTERNAL.Sheet2.AnalogTag002  | UInt16[5]   | UInt16[]  | 2007/03/23 11:54:20.906 | S_(   |  |  |  |
| PC1.#INTERNAL.Sheet2.Analog12     PC1.#INTERNAL Sheet2.Analog12 | C PU1.#INTERNAL.Sheet2.Analog1ag003  | UInt16[5]   | UInt16[]  | 2007/03/23 11:54:20.906 | S_L   |  |  |  |
| PC1.#INTERNAL Sheet2 Analog1                                    | C PU1.#INTERNAL.Sheet2.Analog1ag004  | UInt16[5]   | UInt16[]  | 2007/03/23 11:54:20.906 | S-L   |  |  |  |
|                                                                 | 1                                    |             |           |                         |       |  |  |  |
|                                                                 |                                      |             | < Back    | Next > D                | one   |  |  |  |

Finally, click [Done] to close the [Read Items] window. Synchronously reading is complete.

To browse the alignment item data you have read, right-click on the desired item displayed in the [Read Items] window to display the pop-up menu, and select [View].

| 5                            |                                              |                              |
|------------------------------|----------------------------------------------|------------------------------|
| 01                           | tem Name Value                               | Data Type Timestamp          |
| I.#INTERNAL.Sheet1.AnalogTa  | PC1.#INTERNAL.Sheet1.AnalogTag009 67.4       | Single 2007/03/23 11:54:20   |
| I.#INTERNAL.Sheet1.AnalogTa  | PC1.#INTERNAL.Sheet1.AnalogTag010 0.15088521 | 4 Double 2007/03/23 11:54:20 |
| 1.#INTERNAL.Sheet1.AnalogTa  | PC1.#INTERNAL.Sheet1.DigitalTag001 False     | Boolean 2007/03/23 11:54:20  |
| I.#INTERNAL.Sheet1.Analog1   | PC1.#INTERNAL.Sheet1.StringTag001 June       | String 2007/03/23 11:54:20   |
| I.#INTERNAL.Sheet1.Analog1 ( | PC1.#INTERNAL.Sheet2.AnalogTag001_Int16(5)   | Int16[] 2007/03/23 11:54:20  |
| 1.#INTERNAL Sheet1 Analog12  | PC1.#INTERNAL.Sheet2.An View                 | UInt16[] 2007/03/23 11:54:20 |
| L #INTERNAL Sheet1 Analog1;  | 2 PC1.#INTERNAL.Sheet2.An Show Error 15xt    | Ulnt16[] 2007/03/23 11:54:20 |
| L#INTERNAL Sheet1 Analog1;   | PC1.#INTERNAL.Sheet2.AnalogTag004 UInt16[5]  | Ulnt16[] 2007/03/23 11:54:20 |
| I.#INTERNAL.Sheet1.AnalogTa  | PC1.#INTERNAL.Sheet2.AnalogTag005 Int32[5]   | Int32[] 2007/03/23 11:54:20  |
| I.#INTERNAL.Sheet1.DigitalTa | PC1.#INTERNAL.Sheet2.AnalogTag006 UInt32[5]  | Ulnt32[] 2007/03/23 11:54:20 |
| I.#INTERNAL.Sheet1.StringTag | PC1.#INTERNAL.Sheet2.AnalogTag007 UInt32[5]  | Ulnt32[] 2007/03/23 11:54:20 |
| I.#INTERNAL.Sheet2.AnalogT   | PC1.#INTERNAL.Sheet2.AnalogTag008 UInt32[5]  | Ulnt32[] 2007/03/23 11:54:20 |
| L#INTERNAL Sheet2 AnalogT    | PC1.#INTERNAL.Sheet2.AnalogTag009 Single(5)  | Single[] 2007/03/23 11:54:20 |

Select [View] from the menu to display the [Edit Array] window. You can then check the value for each index.

| 2018 Edit Array |       | _ 🗆 🗙   |
|-----------------|-------|---------|
| 1               |       | Int16 💌 |
| Index           | Value |         |
| [0]             | 1     |         |
| [1]             | 2     |         |
| [2]             | 3     |         |
| [3]             | 4     |         |
| [4]             | 5     |         |
|                 |       |         |
| •               |       | •       |
|                 |       |         |
| ок              |       | Cancel  |
|                 |       |         |

#### 3.8.2 Synchronously Writing Data into Group Items

After the group and item registration is complete, the group is displayed directly under the connected OPC Server in the tree view. You can synchronously write the items in the displayed group.

To synchronously write the items, right-click on the group and select [Write Items] from the pop-up menu.

| 2 | all Pro-f                       | ace OP(      | C D        | A Client              |          |    |                                        |           |          |  |
|---|---------------------------------|--------------|------------|-----------------------|----------|----|----------------------------------------|-----------|----------|--|
|   | File Server Output Options Help |              |            |                       |          |    |                                        |           |          |  |
|   | 😂 🖶 🛯 🍕 🧔 🕰   🗄 😰   🥹           |              |            |                       |          |    |                                        |           |          |  |
|   | Server                          | opcda        | :77        | ocalhost/Pro-face.OP0 | CEx.1    |    |                                        |           |          |  |
|   | 🖃 🖓 F                           | Pro-face.    | ΟP         | CEx.1                 |          | 1[ | Item ID                                | Item Path | Value    |  |
| I | Ėnf                             | 🗐 Grou       | e ° °      | Edit Subscription     |          |    | 🖉 PC1.#INTERNAL.Sheet1.AnalogTag001    |           | 70       |  |
| I |                                 | - <b>Z</b> F |            | Delete Subscription   | log I -  | 11 | Z PC1.#INTERNAL.Sheet1.AnalogTag002    |           | 63       |  |
| Ш |                                 |              |            | Add Items             | log I -  | Ш  | Z PC1.#INTERNAL.Sheet1.AnalogTag003    |           | 64       |  |
| I |                                 |              | Ś          | Edit Items            | log1.    | 11 | Z PC1.#INTERNAL.Sheet1.AnalogTag004    |           | 73       |  |
| I |                                 |              | . –        | 2010 200110111        | - logT   | 11 | Z PC1.#INTERNAL.Sheet1.AnalogTag005    |           | 74       |  |
| Ш |                                 |              | , <b>v</b> | Active                | logT.    | Ш  | Z PC1.#INTERNAL.Sheet1.AnalogTag006    |           | 67       |  |
| Ш |                                 |              | •          | • Enabled             | logT.    | Ш  | 🖉 PC1.#INTERNAL.Sheet1.AnalogTag007    |           | 76       |  |
| I |                                 |              | , –        | Read Items            | logT     | 11 | 🖉 PC1.#INTERNAL.Sheet1.AnalogTag008    |           | 77       |  |
| Ш |                                 | - 7 F        |            | Write Items           | LogT.    | Ш  | 🖉 PC1.#INTERNAL.Sheet1.AnalogTag009    |           | 59.33    |  |
| Ш |                                 |              |            | WHICE RECITISTIC      | -logT    | Ш  | Z PC1.#INTERNAL.Sheet1.AnalogTag010    |           | 0.66975  |  |
| Ш |                                 | - 📆 F        |            | Async Read            | alTa     | Ш  | 🖉 PC1.#INTERNAL.Sheet1.DigitalTag001 👘 |           | False    |  |
|   |                                 |              | >          | Async Write           | igTaj    |    | 🖉 PC1.#INTERNAL.Sheet1.StringTag001    |           | Septemb  |  |
|   |                                 |              |            | Refresh               | logT.    |    | Z PC1.#INTERNAL.Sheet2.AnalogTag001    |           | Int16[5] |  |
|   |                                 | 🔊 F          | PC1        | #INTERNAL Sheet24     | AnalogT. |    | 🔊 PC1 #INTERNAL Sheet2 AnalogTag001    |           | Int16[5] |  |

Select [Write Items] to display the following [Write Items] window. Right-click on the desired item in the right pane to display the [Edit Item Values] window.

| <b>_</b>                | Item ID                                | Value             | Data Type |  |
|-------------------------|----------------------------------------|-------------------|-----------|--|
| ITERNAL.Sheet1.AnalogT  | 🔀 <default></default>                  |                   |           |  |
| ITERNAL.Sheet1.AnalogTa | PC1.#INTERNAL.Sheet1.AnalogTag001      | 59                | Int16     |  |
| ITERNAL.Sheet1.AnalogTa | Z PC1.#INTERNAL.Sheet1.Anald Edit      | - N               | 8         |  |
| ITERNAL.Sheet1.AnalogTa | 7 PC1.#INTERNAL Sheet1.Analc Initial   | ize with Properti | ies       |  |
| ITERNAL.Sheet1.AnalogT  | R PC1 #INTERNAL Sheet1 Analo Delete    | э                 | E.        |  |
| ITERNAL.Sheet1.AnalogT  | 7 PC1 #INTERNAL Sheet1 AnalogTag005    | 63                | Int32     |  |
| ITERNAL.Sheet1.AnalogT  | PC1 #INTERNAL Sheet1 Analog1 ag005     | 64                | Libet32   |  |
| ITERNAL.Sheet1.AnalogT  | ST CT. #INTETTINAL.STREET.AnalogTag000 | 04                | Onicoz    |  |

Specify the value to write and the data type in the [Edit Item Values] window.

When you finish setting, click [OK].

| 200 Edit Item Va | alues                           |     | _ 🗆 ×  |
|------------------|---------------------------------|-----|--------|
| Item ID          | PC1.#INTERNAL.Sheet1.AnalogTag0 | 101 | ок     |
| Item Path        |                                 |     | Cancel |
| Value            | 59 Int16                        |     |        |
| Quality Bits     | good 💌                          |     |        |
| Limit Bits       | none                            |     |        |
| Vendor Bits      |                                 |     |        |
| Timestamp        | 1753/01/01 00:00:00 📑           |     |        |
| •                |                                 | •   | 1 of 1 |

NOTE

You can also set the Quality and Time Stamp for the OPC DA Server with DA 3.0 specification.

Click [OK] in the [Edit Item Values] window. Then, click [Next] in the [Write Items] window to perform [Synchronous Write Items].

| 208 Write Items                                                |                                      |             |           |        | _ 🗆 ×      |
|----------------------------------------------------------------|--------------------------------------|-------------|-----------|--------|------------|
| ⊡- 🖨 Group001                                                  | Item Name                            | Value       | Data Type | Result | <b>^</b>   |
| PC1.#INTERNAL.Sheet1.AnalogTa                                  | Z PC1.#INTERNAL.Sheet1.AnalogTag002  | 60          | UInt16    | S_OK   |            |
| - 2 PC1.#INTERNAL.Sheet1.AnalogTa                              | Z PC1.#INTERNAL.Sheet1.AnalogTag003  | 61          | UInt16    | S_OK   |            |
| 2 PC1.#INTERNAL.Sheet1.Analog1                                 | Z PC1.#INTERNAL.Sheet1.AnalogTag004  | 62          | UInt16    | S_OK   |            |
| PUT.#INTERNAL.SneetLAnalog12     PCT #INTERNAL Chest! Analog12 | Z PC1.#INTERNAL.Sheet1.AnalogTag005  | 63          | Int32     | S_OK   |            |
| PUI.#INTERNALSheetLAnalog1     PUI.#INTERNALSheetLAnalog1      | Z PC1.#INTERNAL.Sheet1.AnalogTag006  | 64          | UInt32    | S_OK   |            |
| PC1 #INTERNAL Sheet1 Analog12                                  | Z PC1.#INTERNAL.Sheet1.AnalogTag007  | 65          | UInt32    | S_OK   |            |
| PC1 #INTERNAL Sheet1 AnalogT                                   | Z PC1.#INTERNAL.Sheet1.AnalogTag008  | 66          | UInt32    | S_OK   |            |
| 7 PC1.#INTERNAL.Sheet1.AnalogT                                 | Z PC1.#INTERNAL.Sheet1.AnalogTag009  | 2.56        | Single    | S_OK   |            |
| - 2 PC1.#INTERNAL.Sheet1.AnalogT                               | Z PC1.#INTERNAL.Sheet1.AnalogTag010  | 0.033358935 | Double    | S_OK   |            |
|                                                                | Z PC1.#INTERNAL.Sheet1.DigitalTag001 | True        | Boolean   | S_OK   |            |
| - 💯 PC1.#INTERNAL.Sheet1.StringTag                             | Z PC1.#INTERNAL.Sheet1.StringTag001  | August      | String    | S_OK   |            |
| - 📆 PC1.#INTERNAL.Sheet2.AnalogTa                              | Z PC1.#INTERNAL.Sheet2.AnalogTag001  | Int16[5]    | Int16[]   | S_OK   |            |
|                                                                | Z PC1.#INTERNAL.Sheet2.AnalogTag002  | UInt16[5]   | UInt16[]  | S_OK   |            |
| PC1.#INTERNAL.Sheet2.AnalogT                                   | Z PC1.#INTERNAL.Sheet2.AnalogTag003  | UInt16[5]   | UInt16[]  | S_OK   |            |
| PU1.#INTERNAL Sheet2.Analog1                                   | Z PC1.#INTERNAL.Sheet2.AnalogTag004  | UInt16[5]   | UInt16[]  | S_OK   |            |
| PUI.#INTERNALSheetZAnalogi     PUI.#INTERNAL Charlest          | 2 PC1.#INTERNAL.Sheet2.AnalogTag005  | Int32[5]    | Int32[]   | S_OK   |            |
|                                                                | C1.#INTERNAL.Sheet2.AnalogTag006     | UInt32[5]   | UInt32[]  | S_OK   | -          |
|                                                                |                                      |             |           |        |            |
|                                                                |                                      |             | < Back    | N      | ext > Done |

Finally, click [Done] to close the [Write Items] window. Synchronously writing is complete.

To change the alignment item data, right-click on the item displayed in the [Write Items] window to display the pop-up menu and select [Edit].

|                       |     | tem ID                             | Value       | Data Type                 |    |
|-----------------------|-----|------------------------------------|-------------|---------------------------|----|
| RNAL.Sheet1.AnalogTa  | 2   | PC1.#INTERNAL.Sheet1.AnalogTag008  | 58          | UInt32                    |    |
| RNAL.Sheet1.AnalogTa  | 2   | PC1.#INTERNAL.Sheet1.AnalogTag009  | 89.34       | Single                    |    |
| RNAL.Sheet1.AnalogTa  | 2   | PC1.#INTERNAL.Sheet1.AnalogTag010  | 0.030523463 | Double                    |    |
| INAL Sheet1.Analog1 a | 2   | PC1.#INTERNAL.Sheet1.DigitalTag001 | True        | Boolean                   |    |
| INAL.Sheet1.Analog12  | 2   | PC1.#INTERNAL.Sheet1.StringTag001  | July        | String                    |    |
| NAL.Sheet1 Analog1 (  | 2   | PC1.#INTERNAL.Sheet2.AnalogTag001  | Int16[5]    | InH60                     | 1. |
| RAL Sheet1 AnalogT    | 2   | PC1.#INTERNAL.Sheet2.AnalogTag002  | UInt16[t E  | dit                       | 4  |
| NAL.Sheet1.AnalogT    | 2   | PC1.#INTERNAL.Sheet2.AnalogTag003  | UInt16[t II | nitialize with Properties |    |
| RNAL.Sheet1.AnalogTa  | 2   | PC1.#INTERNAL.Sheet2.AnalogTag004  | UInt16[tD   | elete                     |    |
| RNAL.Sheet1.DigitalTa | 2   | PC1.#INTERNAL.Sheet2.AnalogTag005  | Int32[5]    | Int32[]                   | _  |
| RNAL.Sheet1.StringTag | 2   | PC1.#INTERNAL.Sheet2.AnalogTag006  | UInt32[5]   | UInt32[]                  |    |
| RAL.Sheet2.AnalogTa   | 2   | PC1.#INTERNAL.Sheet2.AnalogTag007  | UInt32[5]   | UInt32[]                  |    |
| RNAL.Sheet2.AnalogT   | 2   | PC1.#INTERNAL.Sheet2.AnalogTag008  | UInt32[5]   | UInt32[]                  |    |
| 3NAL Sheet2 AnalogT:  | 1 🕫 | DC1 HINTEDNAL Chaol? Appleation()  | Cinala[E]   | Singleff                  |    |

Select [Edit] from the menu to display the [Edit Item Values] window. Press "..." to display the [Edit Array] window.

| 200 Edit Item Val | Jes                               | _ 🗆 ×  |
|-------------------|-----------------------------------|--------|
| Item ID           | PC1.#INTERNAL.Sheet2.AnalogTag001 | ок     |
| Item Path         |                                   | Cancel |
| Value             | {1 2 3 4 5} [int16]               |        |
| Quality Bits      | good                              |        |
| Limit Bits        | none                              |        |
| Vendor Bits       | 0 🕂                               |        |
| Timestamp         | 1753/01/01 00:00:00               |        |
| •                 |                                   | 1 of 1 |

You can edit the index data in the [Edit Array] window to change the alignment item data.

| 200 Edit Array |       |         |
|----------------|-------|---------|
| 1              |       | Int16 💌 |
| Index          | Value |         |
| [0]            | 1     |         |
| [1]            | 2     |         |
| [2]            | 3     |         |
| [3]            | 4     |         |
| [4]            | 5     |         |
|                |       |         |
|                |       |         |
| 0K             |       | Cancel  |

# 3.9 Browsing OPC Server Items

To browse the OPC Server items, select [Browse Items] from the [Server] menu. Or right-click on the connected OPC Server in the tree view to display the pop-up menu and select [Browse Items].

| 総幣Pro-face OPC DA Client                                                                                                |         |                 |
|----------------------------------------------------------------------------------------------------|---------|-----------------|
| File Server Output Options Help                                                                                         |         |                 |
| 🖆 🖬 🗳 🧳 🖾 🥸 🖽 😰                                                                                                    |         |                 |
| Server opcda://localhost/Pro-face.OPCEx.1                                                                               |         |                 |
| Pro-face DECENT<br>View Server Status<br>Disconnect<br>Browse Items<br>Create Subscription<br>Read Items<br>Write Items | Item ID | Item Path Value |

Select [Browse Items] to display the following [Browse Items] window:

| 200 Browse Items                  |            |
|-----------------------------------|------------|
| E - 23 Proface.0PCEx.1<br>E - PC1 | ID   Value |
|                                   | Done       |

When you select the node in the tree view shown in the left pane after the [Browse Items] window is displayed, you can browse the desired item and its properties.

| 💵 Browse Items                                                                                                    |            | × |
|----------------------------------------------------------------------------------------------------|------------|---|
| □         Professe DPCEx1           □         PC1           □         Sheet1           □         Sheet1           □         2           □         Sheet1           □         2           □         2           □         2           □         2           □         2           □         2           □         2           □         2           □         2           □         2           □         2           □         2           □         2           □         2           □         2           □         2           □         2           □         2           □         2           □         2           □         2           □         2           □         2           □         2           □         2           □         2           □         2           □         2           □         2 | ID   Value |   |
|                                                                                                    | Done       |   |

In addition, when you reach the leaf item (item on the end) in the tree view, you can display the item properties for that item.

| 2008 Browse Items    |                          |                          |                         |              | _ 🗆 🗵       |
|----------------------|--------------------------|--------------------------|-------------------------|--------------|-------------|
| E-3 Pro-face.OPCEx.1 | ID                       | Description              | Value                   | Data Type    | Item Name 🔺 |
| 🖻 🙆 PC1 👘            | 嶺 dataType (1)           | Item Canonical Data Type | Int16                   | RuntimeType  | PC1.#INTEI  |
| HINTERNAL            | value (2)                | Item Value               | 54                      | Int16        | PC1.#INTEI  |
| ⊡ Sheet1             | 📲 quality (3)            | Item Quality             | good                    | Quality      | PC1.#INTEI  |
| E-2 Analog Laguut    | 🚰 timestamp (4)          | Item Timestamp           | 2007/03/23 12:05:50.828 | DateTime     | PC1.#INTEI  |
|                      | accessRights (5)         | Item Access Rights       | readWritable            | accessRights | PC1.#INTEI  |
| H Z DataType         | 🚰 scanRate (6)           | Server Scan Rate         | 1000                    | Single       | PC1.#INTEI  |
|                      | 🚰 euType (7)             | Item EU Type             | analog                  | euType       | PC1.#INTEI  |
|                      | description (101)        | Item Description         |                         | String       | PC1.#INTEI  |
| ⊞ 2 EU Units         | 📲 engineeringUnits (100) | EU Units                 | %                       | String       | PC1.#INTEI  |
| 🕀 📆 High EU          | 🍓 highEU (102)           | High EU                  | 32767                   | Double       | PC1.#INTEI  |
| 🕀 君 High Instrume    | 🚰 lowEU (103)            | Low EU                   | -32768                  | Double       | PC1.#INTE   |
| 🕀 君 Item Access F    | 🚰 highlR (104)           | High Instrument Range    | 32767                   | Double       | PC1.#INTEI  |
| 🕀 📆 Item Canonica    | 🕍 lowIR (105)            | Low Instrument Range     | -32768                  | Double       | PC1.#INTEI  |
| 🖅 📶 Item Descripti   | deadband (306)           | Deadband                 | 0                       | Double       | PC1.#INTEI  |
| 🗄 🛛 📆 Item EU Type   | 5007                     | DecimalPoint             | 0                       | Int32        | PC1.#INTEI  |
| 🕀 🔁 Item Quality 🚽   | <b>3</b> 5009            | SignalCondition          | None                    | String       | PC1.#INTEI  |
| Item Timestan        | 4 5000                   | e i ni                   | A 1 T 001               | 01           |             |
|                      |                          | Done                     |                         |              |             |

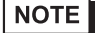

• For details on the item properties, refer to "2.5.4 Item Property ID".

# 4 Menu Configuration of the Configuration Tool

4.1 Menu Configuration of the Configuration Tool......4-2

# 4 Menu Configuration of the Configuration Tool

# 4.1 Menu Configuration of the Configuration Tool

#### 4.1.1 File Menu

#### New

If the current changed contents are not saved, a file of the same status is created as when the Configuration Tool is started (only the NPX node configuration is displayed, and no tag is registered) after the processing shown in the following "Tag Configuration Unsave Check".

#### Open

If the current changed contents are not saved, the tag configuration file selected in the "Open" dialog box is read after the processing shown in the following "Tag Configuration Unsave Check". At this time, check the consistency with NPX as shown in "Tag Configuration Consistency with NPX in 'Pro-Server EX'" to display the results.

#### Save

Save the relationship between the tag and symbol/device address as well as the tag-related parameters in the tag configuration file. If the changed tag information is included in the current tag configuration file, save that file. If a file is newly created (file name is not set), perform the same save operation using "Save As" to set the file name.

#### Save As

Save the relationship between the tag and symbol/device address as well as the tag-related parameters as the file name specified in the "Save As" dialog box in the tag configuration file. When a file which already exists is selected in this dialog box, the message to confirm whether to overwrite it is displayed. Only when "Yes" is selected for this message, save the file. When "No" is selected, the "Save As" dialog box remains displayed.

#### Exit

If the current changed contents are not saved, exit the Configuration Tool after the processing shown in the following "Tag Configuration Unsave Check".

#### Tag Configuration Unsave Check

If the possibility of canceling the changes before saving them comes up (ex. when going to exit the Configuration Tool), the message asking you to save is displayed. Select the button displayed in the message box to save or cancel.

| Pro-face OpcEX Configuration Tool |                                        |                       |  |  |  |
|-----------------------------------|----------------------------------------|-----------------------|--|--|--|
| Confi<br>Do yo                    | guration has beer<br>ou want to save c | n changed.<br>hanges? |  |  |  |
| Yes                               | No                                     | Cancel                |  |  |  |

[Yes]: Save the changes and continue the operation.

[No]: Do not save the changes and continue the operation.

[Cancel]: Do not save the changes and cancel the operation.

• Tag Configuration Consistency with NPX in 'Pro-Server EX'

The tag configuration information is generated based on NPX of 'Pro-Server EX'. To use this information and operate the OPC Server properly, it must always be consistent with NPX information of 'Pro-Server EX'. For this reason, the Configuration Tool checks the consistency of the tag configuration information with NPX when reading the current tag configuration file. The items to check are shown below:

- 1) File name and version with those for NPX of 'Pro-Server EX'
- 2) Node and symbol registration status with those for NPX of 'Pro-Server EX'

The NPX version changes regardless of the tag configuration (by Action or Trigger condition), so you cannot judge if there is any consistency problem with the tag configuration information only by comparing the version. To check the strict consistency, you need to also check the node or symbol registration status with those for NPX in addition. The items to check in terms of consistency of the tag configuration information with NPX are as follows:

- 1) Difference or existence of the node name or type
- 2) Difference or existence of the device name or type
- 3) Existence of the sheet name
- 4) Difference or existence of the type or number for the symbol name or device address

These results tell the users about any registration differences. This process allows you to judge whether you loaded the wrong NPX or failed to update the tag configuration information.

#### 4.1.2 Edit Menu

#### Delete

Delete the symbol or device address information tagged with the Configuration Tool. To delete, select the tag you want to delete in the Station Explorer or Parameter View and select the [Delete] menu. Then, the following confirmation message is displayed:

| Pro-face OpcEX Configuration Tool |                          |  |  |  |
|-----------------------------------|--------------------------|--|--|--|
| Selected ta<br>Is that OK         | ag will be deleted.<br>? |  |  |  |
| ОК                                | Cancel                   |  |  |  |

Click [Yes] in the confirmation message to delete the selected tag. Note that this menu is invalid in the ItemID View.

You can delete the symbol group registered as the tag due to consistency with NPX, but cannot delete individual registration descriptions under it.

#### Rename

To change the current tag name, select the tag or tag group that you want to change names of on the Station Explorer, and select the [Change Name] menu. Then, you can edit the selected tag or tag group on the Station Explorer.

Enter the desired name, and press the Enter key or move the input focus to set the entry (it is also set when another control is selected). Note that you cannot change the name of the symbol registered as the tag. If the changed tag has no error (ex. there is the same tag name on the same level), the name is changed.

If there is an error, the error message is displayed, and requires entry.

#### Add Tag Group

When you select the node showing the device or tag group on the first level on the Station Explorer to select the [Add Tag Group] menu, or select [Add Tag Group] from the shortcut menu displayed by right-clicking the node, you can add a tag group.

Note that you cannot add the symbol group registered as the tag group. When you select these menus, the name 'NewTagGroup\*' (\* shows the number of tag group in the same level + index 1) is added as default directly under the node of a new tag group.

You can add up to two levels for any tag group. If the added tag group has no error (ex. there is the same name on the same level), the name is changed. If there is an error, the error message is displayed, and requires entry.

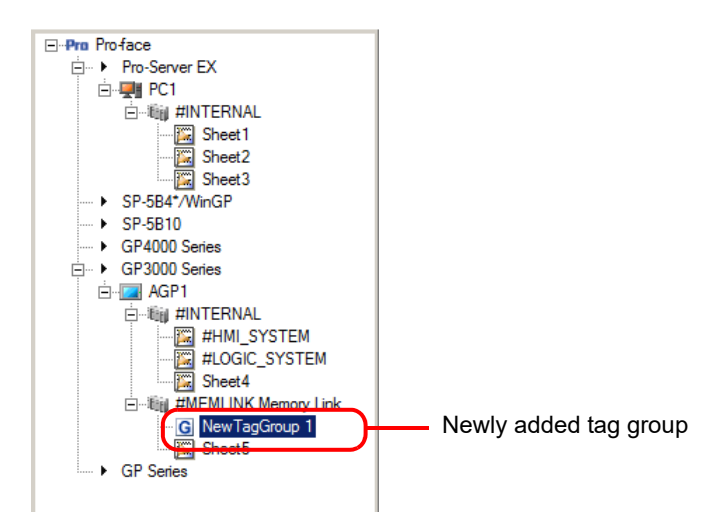

#### Add Tag

Add a new tag in the level of the device or tag group selected in the Station Explorer. When you select the [Add Tag] menu, the following dialog box is displayed to allow you to set a new tag name and the symbol or device address to tag.

The name 'NewTag\*' (\* shows the number of tag in the same level + index 1) is set in the [Tag] item as default. In the [Device Address] item, you can enter the symbol or device address to unite the tag name shown in the [Tag] item manually using the calculator icon (data type icon) or symbol icon.

When you tag the symbol, the symbol name is registered as a tag name as it is. Therefore, you cannot change the tag name at the point of confirming the symbol name entry, and the tag name is displayed in gray.

In addition, set the comment you set in the symbol registration in 'Pro-Studio EX' as default in the [Description] item.

If the added tag has no error (ex. there is the same name on the same level), the tag is added with its name. If there is an error, the error message is displayed, and requires entry (Your entry is confirmed when the focus moves from the device address). You can add a tag using the dialog box, so you do not need to open or close the dialog box every time you add a tag. You can click [Add] on the dialog box to add a new tag without closing the dialog box.

|                                       | V          |
|---------------------------------------|------------|
|                                       | <u>^</u>   |
| Tag Name:                             |            |
| NewTag 1                              | Add        |
| Description                           |            |
| Description.                          |            |
|                                       | Uetails >> |
| Symbol/Device Address to Allocate Tag |            |
| Node Name:                            | Close      |
| PC1                                   |            |
| Machine Name:                         |            |
| #INTERNAL                             |            |
| Current Total Tag Size: 12 Pute       |            |
| Current Total Fag Size. 12 Dyte       |            |
| Lurrent rag Lount: 5 Lount            |            |
| Symbol/Device Address:                |            |
| NewTag1                               |            |
| Data Lupe: Data Count:                |            |
| 16Bit/Cignod)                         |            |
|                                       |            |
| ·                                     |            |

# • Since 'Pro-Server EX' has the limitation that one cache buffer is available per device, you cannot add a tag of which the cache size exceeds 10K bytes (10x1024 bytes). Set the total number of tags in a device to be 1000 or less.

#### Find Tag

Search the tags registered on the tag configuration and display the result on the tag search results. When you select the node, device, the level node of the tag group of which you want to search any tags on the Station Explorer and operate the [Find Tag] menu, the following tag search dialog box is displayed:

Set the tag you want to search for using the character string under [Search Tag]. You can include the wildcard character '\*' or arbitrary character '?' in the search character string, so you can search all tags including the corresponding parts, even if you know only a part of the name. In addition, you can select the search character string from the history because the latest 20 history can be recorded.

| Tag Search       | ×   |
|------------------|-----|
| Search Tag:      |     |
| AnalogTag1       | -   |
| Search Location: |     |
| ► GP3000 Series  | -   |
|                  |     |
|                  |     |
| OK Can           | cel |

The level node selected on the Station Explorer is set in [Search Location]. You can change the search location without closing the [Tag Search] dialog box.

As shown below, such levels as displayed on the Station Explorer are also displayed.

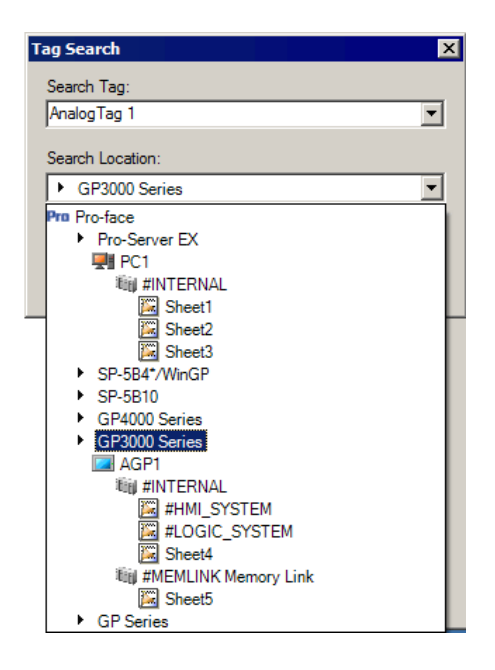

#### NPX Symbol Import

You can automatically register several thousands or tens of thousands of symbols registered in the current NPX as the tags, without registering them by one as described in the [Add Tag] section.

When you select the node or device displayed on the Station Explorer, and operate the [NPX Symbol Import] menu, the following [NPX Symbol Import] dialog box is displayed, listing the [Name] items and [Description] items:

You can select multiple items on the list and sort the [Name] items in ascending order to select the import source freely. Select the desired [Name] item and click [OK] to import the symbols from NPX and start the tag registration.

| N | PX Symbol Import |             | ×         |
|---|------------------|-------------|-----------|
|   | Source:          |             |           |
|   | Name             | Description |           |
|   | 🚟 Sheet1         |             |           |
|   | 🖾 Sheet2         |             |           |
|   | 🔀 Sheet3         |             |           |
|   |                  |             |           |
|   |                  |             |           |
|   |                  |             |           |
|   |                  |             |           |
|   |                  |             |           |
|   |                  |             |           |
|   |                  |             |           |
|   |                  |             |           |
|   |                  |             |           |
|   |                  |             |           |
|   |                  |             |           |
|   |                  |             | OK Cancel |
|   |                  |             |           |

In [NPX Symbol Import], all NPX symbols are not set as target unconditionally, but the importing source targets are set depending on the node selected on the Station Explorer.

The relationship between the node selected on the Station Explorer and the importing source is shown below:

| Selected node on the Station<br>Explorer | NPX importing target                             |
|------------------------------------------|--------------------------------------------------|
| Node type (ex. 'Pro-Server EX'<br>node)  | All nodes registered under it                    |
| Node (ex. AGP1)                          | All devices registered under it                  |
| Device (ex. PLC1)                        | All sheets registered under it                   |
| Sheet (ex. Sheet1)                       | All symbols or symbol groups registered under it |
| Tag Group                                | Not available                                    |
| Тад                                      | Not available                                    |

If the same tag is registered on the Configuration Tool, a symbol is not imported, but skipped.

#### 4.1.3 Display Menu

#### Station Explorer

Switches the currently displayed tree area to the Station Explorer.

#### ItemID View

Switches the currently displayed tree area to the ItemID View.

#### Error List

Makes the [Error List] tag selected and displays the error list at the front.

#### Tag Search Result

Makes the [Tag Search List] tag selected and displays the tag search result at the front.

#### 4.1.4 OPC Server Menu

#### Shutdown

Notifies the shutdown request to the OPC Server when the OPC Server is running. To shut down the running OPC Server, this menu displays the following message to warn the users just before notifying the OPC Server to shut down. When you select [Yes], the shutdown is notified to the OPC server is shut down.

| Pro-face OpcEX Configuration Tool 🛛 🛛 🔀 |                                           |  |  |
|-----------------------------------------|-------------------------------------------|--|--|
| ⚠                                       | OPC server will be shut down. Is that OK? |  |  |
|                                         | Yes No                                    |  |  |

#### NOTE

• When the OPC server and configuration tool's user rights are different, the OPC server cannot shut down. To enable configuration tool operations, use one of the following to start the OPC server.

- Right-click OPC DA Pro Server.exe, and select [Run as administrator].
- Start OPC Client for Pro-Server EX with administrator rights and connect to the OPC server. (You can start the OPC server from OPC Client for Pro-Server EX only when Pro-face OPCEx Data Access 2.05a/3.00 is not running.)
- Start OPC Server for Pro-Server EX as a service. For setup information, refer to "2.7 Operating the OPC Server as a Service".

#### **OPC Server Configuration Settings**

Configures the settings related to the OPC Server operation or environmental configuration. The configured information is saved as a configuration file in a folder in which the OPC Server is installed. The configuration file name is "OpcConfiguration.xml". The changed contents are enabled when restarting the OPC Server.

| OPC Server Co                | nfiguration Settings                           | × |  |
|------------------------------|------------------------------------------------|---|--|
| Tag Configuration File Name: |                                                |   |  |
| ver for Pro-Serv             | er EX\Sample\Pro-face.TagConfig.xml            |   |  |
| Disable Output Log           |                                                |   |  |
| Enable Simulation:           |                                                |   |  |
| Cycle:                       | 1000 ms                                        |   |  |
| File Name:                   | E:\Program Files\Pro-face\OPC Server for Pro-S |   |  |
|                              |                                                |   |  |
|                              | OK Cancel                                      |   |  |

The OPC Server configuration item description is shown below.

#### Tag Configuration File Name

Specify the current tag configuration file applied to the OPC Server with a full path. You can also select the [...] button on the right of the [Tag Configuration File Name] text box to specify the tag configuration file from the file selection dialog box.

Disable Output Log

The OPC Server records the operation status in the log viewer of 'Pro-Server EX'. If you check the "Disable Output Log" option, it cancels recording.

This function is enabled when operating the OPC Server on Windows XP embedded system equipped with auxiliary storage devices that have write limitations, including CF card.

Enable Simulation

Set whether to enable the OPC Server simulation function. Check the box to enable the simulation function. The simulation function works for the targets with the simulation setting corresponding to each data type except None in the tag parameter settings.

When the simulation is enabled, you can set the items of "Cycle" and "File Name" items.

Cycle

Set the simulation rate in 100ms. The setting range is the same as that of the "Pro-Server EX Cache Buffer Collection Rate".

File Name

The OPC Server can generate simulation data from a CSV format file. You can press the [...] button on the right of the [File Name] text box to specify a CSV format file name from the file selection dialog box.

#### Scan Cycle List Settings

You can set the scan cycle to collect the tag data. To set the scan cycle, select from the scan cycle list. The scan cycle list consists of the [Output only] option and nine types of changeable cycles.

| Scan Cycle List Settings | ×       |
|--------------------------|---------|
| Scan Cycle List:         |         |
| Output Only              | Change  |
| U.1 s                    |         |
| 0.2 \$                   |         |
| 0.5 \$                   |         |
| 2.                       |         |
| 3.8                      |         |
| 5 s                      |         |
| 10 s                     |         |
| 30 s                     |         |
|                          |         |
|                          |         |
|                          |         |
| 04                       | Const 1 |
| UK                       | Lancel  |

The setting contents of the scan cycle list are described as below:

Output Only

You cannot change the [Output Only] option. Specify this option for the write tag of which you do not need to collect the data.

Scan Cycle Changes

You can change the contents of the scan cycle list. When you select the value you want to change and click [OK], the [Scan Cycle Changes] dialog box is displayed.

You can directly enter the desired rate in the [Scan Cycle] text box, or click the spin button to change the scan rate.

The scan cycle is changeable between 100 ms and 6553.5 s in 100 ms. When you finish setting, click [OK]. You can also change the multiple scan cycle lists simultaneously.

| Scan Cycle Changes 🛛 🛛 🔀 |        |  |
|--------------------------|--------|--|
| Scan Cycle:              |        |  |
| 0.1                      | ÷ s    |  |
|                          |        |  |
| ОК                       | Cancel |  |
|                          |        |  |

Confirming the Changed Scan Cycle

When you change the scan cycle, the scan cycle you have set is displayed in the changed list position. When you click [OK], the following confirmation message is displayed. Click [OK] in this confirmation message box to change the scan cycle.

| Scan Cycle List Settings |                                                                                                    |  |
|--------------------------|----------------------------------------------------------------------------------------------------|--|
| 1                        | Please make sure that all tag-value using the scan-cycle before changed and further the scan-cycle with default-value is changed.<br>Is that OK? |  |
|                          | OK Cancel                                                                                                    |  |

#### 4.1.5 Tool Menu

#### Option

Set the default detailed tag parameters used in the [Add Tag] dialog box or [NPX Import Symbol]. You can set the default value for each data type of the tags to register.

**NOTE** • The displayed parameters and setting range depend on the data type. Refer to "2.5.1 Detailed Tag Parameters" for more details.

#### **Registering Default**

**1** Select [Option] from the [Tool] menu to display the [Option] dialog box.

| Option                                                                    |                                                                               | ×                    |
|---------------------------------------------------------------------------|-------------------------------------------------------------------------------|----------------------|
| <ul> <li>Default of tag parameter</li> <li> <ul> <li></li></ul></li></ul> | Parameter<br>Inverse<br>Open Label<br>Close Label<br>Simulation<br>Scan Cycle | Value Value None 1 s |
|                                                                           |                                                                               | OK Cancel            |

2 Select the data type from the tree display on the left of the screen.

| Option                                              |                                                                                                    | ×                                                                                                    |
|-----------------------------------------------------|----------------------------------------------------------------------------------------------------|----------------------------------------------------------------------------------------------------|
| Default of tag parameter         Bit            Bit | Parameter<br>Signal Condition<br>Low Instrument Range<br>High Instrument Range<br>Low EU<br>High EU<br>Decimal Point<br>Engineering Unit<br>Dead Band<br>Simulation<br>Scan Cycle | Value         None       ▼         0       100         0       100         0       2         0       2         0       0         %       0         None       1 s |
|                                                     |                                                                                                    | OK Cancel                                                                                                    |

**3** Double-click the parameter from the grid display on the right of the screen to prepare for entry.

| Option                                                                                                    |                                                                                                    | ×                                                                                                    |
|----------------------------------------------------------------------------------------------------|----------------------------------------------------------------------------------------------------|----------------------------------------------------------------------------------------------------|
| <ul> <li>Default of tag parameter</li> <li>Bit</li> <li>16Bit(Signed)</li> <li>16Bit(Unsigned)</li> <li>16Bit(HEX)</li> <li>16Bit(BCD)</li> <li>32Bit(BcD)</li> <li>32Bit(Unsigned)</li> <li>32Bit(HEX)</li> <li>32Bit(BCD)</li> <li>Float</li> <li>Double</li> <li>String</li> </ul> | Parameter<br>Signal Condition<br>Low Instrument Range<br>High Instrument Range<br>Low EU<br>High EU<br>Decimal Point<br>Engineering Unit<br>Dead Band<br>Simulation<br>Scan Cycle | Value           None           0           255           0           100           0           %           0           None           1 s |
|                                                                                                    |                                                                                                    | OK Cancel                                                                                                    |

**NOTE** • You can press the 💌 button to display the parameter list.

 $\label{eq:constraint} 4 \;\; {\rm Enter} \; {\rm the setting \; value, \; and \; press \; the \; [{\rm Enter}] \; key \; to \; confirm \; the \; entry.}$ 

| Option                                                                                                    |                                                                                                    | ×                                                                                                    |
|----------------------------------------------------------------------------------------------------|----------------------------------------------------------------------------------------------------|----------------------------------------------------------------------------------------------------|
| <ul> <li>Default of tag parameter</li> <li>Bit</li> <li>16Bit(Signed)</li> <li>16Bit(HEX)</li> <li>16Bit(HEX)</li> <li>16Bit(BCD)</li> <li>32Bit(BCD)</li> <li>32Bit(Unsigned)</li> <li>32Bit(HEX)</li> <li>32Bit(HEX)</li> <li>32Bit(BCD)</li> <li>Float</li> <li>Double</li> <li>String</li> </ul> | Parameter<br>Signal Condition<br>Low Instrument Range<br>High Instrument Range<br>Low EU<br>High EU<br>Decimal Point<br>Engineering Unit<br>Dead Band<br>Simulation<br>Scan Cycle | Value           None           0           255           0           100           0           %           0           None           1 \$ |
|                                                                                                    |                                                                                                    | OK Cancel                                                                                                    |

Set other parameters using the same procedure.

NOTE

• Your entry from the list is confirmed when you click the item.

• Your entry in the checkbox is confirmed when you click the box.

**5** Click [OK] to finish setting.

#### 4.1.6 Help Menu

#### **Reference Manual**

Displays this manual, the 'OPC Server for Pro-Server EX Reference Manual'.

#### About Version

Displays the version information of the 'OPC Server for Pro-Server EX'.

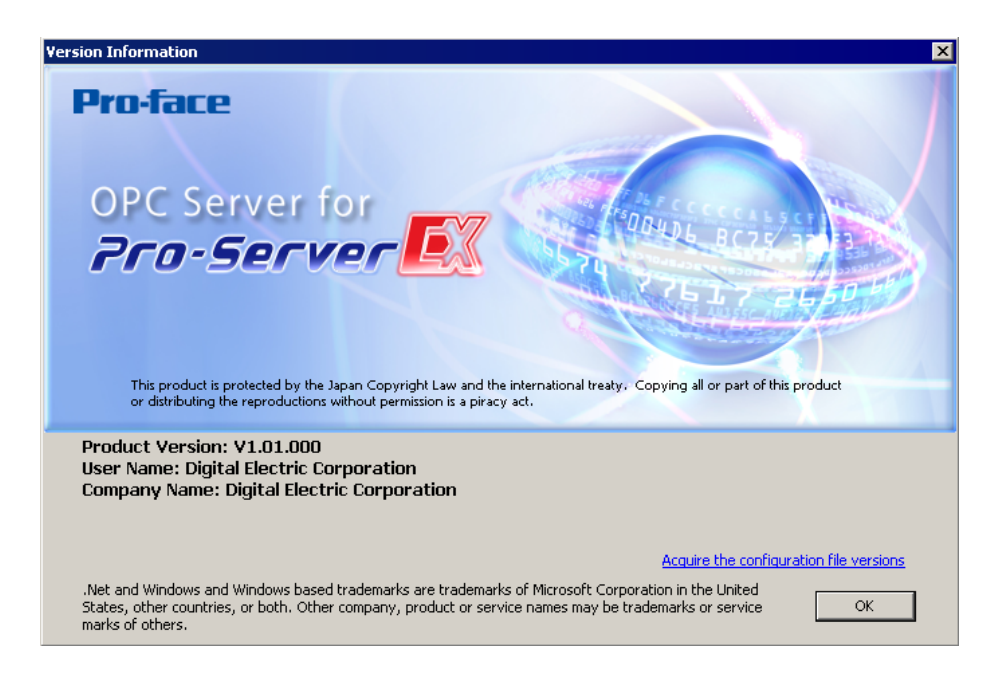

# 5 Error Information

5.1 Error Information ......5-2

## 5 Error Information

## 5.1 Error Information

#### 5.1.1 OPC Server Error Information

The OPC Server records the operation status in the Pro-Server EX Log Viewer. The log is recorded in the normal mode (non-simulation mode).

For details on the Log Viewer, refer to the Pro-Server EX Reference Manual.

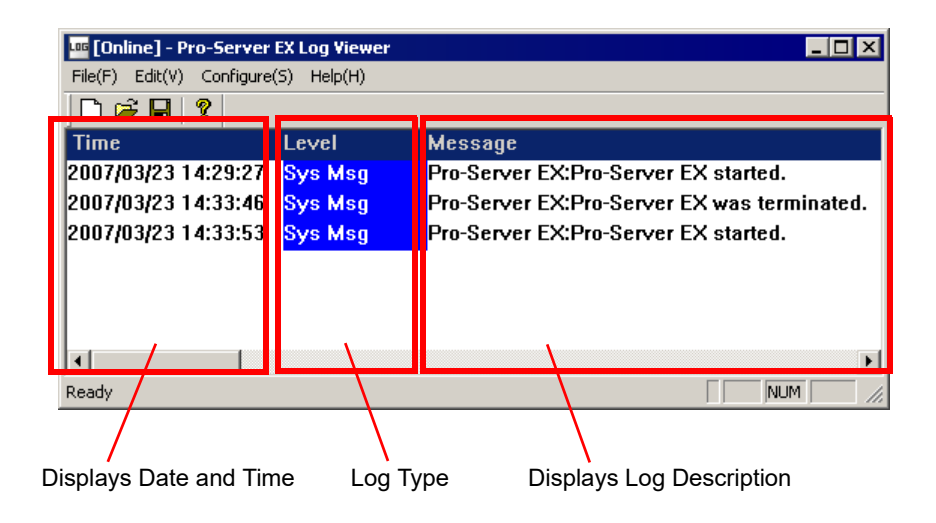

The log displayed in the Log Viewer includes the one 'Pro-Server EX' outputs and the one the OPC Server outputs. The log type list is shown below.

| Log Type             | Log Viewer<br>Display | Description                                       |
|----------------------|-----------------------|---------------------------------------------------|
| System Message       | Sys Msg               | System event log that 'Pro-Server EX' outputs     |
| System Error         | Sys Err               | Error message that 'Pro-Server EX' outputs        |
| Application Error    | Error                 | Error message that the OPC Server outputs         |
| Application Start    | Start                 | OpcEX start message that the OPC Server outputs   |
| Application End      | End                   | OpcEX exit message that the OPC Server outputs    |
| Application Warning  | Warning               | OpcEX warning message that the OPC Server outputs |
| Application Message1 | Message1              | Reserved                                          |
| Application Message2 | Message2              | Reserved                                          |

You can restrict the log displayed in the Log Viewer in the "Log Property" dialog box.

To display the OPC Server error log, check the following items.

| Log Property X                                                                 |  |
|--------------------------------------------------------------------------------|--|
| Type of message to log                                                         |  |
| ✓ System Message                                                               |  |
| System Error                                                                   |  |
| Application Error                                                              |  |
| ✓ Application Start                                                            |  |
| Application End                                                                |  |
| Application Warning                                                            |  |
| Application Message1                                                           |  |
| Application Message2                                                           |  |
| ☐ When a message is remaining in the log, it is saved automatically to a file. |  |
| OK Cancel                                                                      |  |

The [Application Start] and [Application End] are displayed once when the OPC Server starts and exits respectively.

When an error or warning occurs on the OPC Server after startup, the [Application Error] and [Application Warning] show the description.

In addition, if an error occurs during the startup process when the OPC Server loads the tag configuration file and generates the device item, the OPC Server outputs the detailed error causes to the error log file (Error.log). The file save location, file name, and output description are shown below.

| File Save Location  | In the folder "ErrorLog" where the OPC Server is installed |  |
|---------------------|------------------------------------------------------------|--|
| File Name           | Error.log                                                  |  |
| Creating Method Add |                                                            |  |
|                     | Day/Time                                                   |  |
|                     | OLE Error Code                                             |  |
|                     | Function                                                   |  |
| Output Description  | Device Cache Name                                          |  |
|                     | ItemID                                                     |  |
|                     | Property                                                   |  |
|                     | Message                                                    |  |

The output file example is shown below.

| 📕 Error.log - Notepad 📃 📃                                                                                                    | l × |
|----------------------------------------------------------------------------------------------------|-----|
| File Edit Format View Help                                                                                                    |     |
| 2007/03/23 10:39:21<br>OLECode = 0xc0049001<br>API = Load<br>Cache =<br>ItemID =<br>Property =<br>Message = OPC Configuration File was not able to be read correctly. |     |

The error description specific to the OPC Server is shown below.

| Error Code | Error Message                                                                                                    | Cause and Troubleshooting                                                                                                    |
|------------|----------------------------------------------------------------------------------------------------|----------------------------------------------------------------------------------------------------|
| 0xC0B00731 | Failed to read the OPC-configuration file properly.                                                                                  | The configuration file does not exist, or the XML syntax<br>includes an error.<br>Start the Configuration Tool and select [OPC Server<br>Configuration] from the [OPC Server]. Then, create the<br>configuration file from the "OPC Server Configuration"<br>dialog box. If it does not solve the problem, please install<br>'OPC Server for Pro-Server EX' again.                                                                                                    |
| 0xC0B00732 | Error exists in the OPC-configuration file.                                                                                          | The configuration file contains an error description.<br>Start the Configuration Tool and select [OPC Server<br>Configuration] from the [OPC Server]. Then, create the<br>configuration file from the "OPC Server Configuration"<br>dialog box. If it does not solve the problem, please install<br>'OPC Server for Pro-Server EX' again.                                                                                                    |
| 0xC0B00733 | Failed to read the tag-configuration file properly.                                                                                  | The tag configuration file does not exist, or the XML<br>syntax includes an error.<br>Start the Configuration Tool and select [OPC Server<br>Configuration] from the [OPC Server]. Then, specify the<br>tag configuration file from the "OPC Server<br>Configuration" dialog box, and click [OK].<br>If this does not solve the problem, start the Configuration<br>Tool, select [Open] from the [File] menu. Specify the tag<br>configuration file to use, and check if the file has no errors.<br>If an error occurs, correct it on the Configuration Tool, or<br>create a new tag configuration file. |
| 0xC0B00734 | NPX information loaded by Pro-Server<br>EX does not match that (NPX-file name<br>or build number) in the tag-<br>configuration file. | The NPX loaded by 'Pro-Server EX' does not match NPX<br>information described in the tag configuration file.<br>Start the Configuration Tool, select [Open] from the [File]<br>menu, and specify the tag configuration file to use. If the<br>NPX file name is different, change the tag configuration<br>file to use, or change NPX loaded by 'Pro-Server EX'. If the<br>build number is different, save the tag configuration file<br>using the Configuration Tool.                                                                                                    |

| Error Code | Error Message                                           | Cause and Troubleshooting                                                                                                    |
|------------|---------------------------------------------------------|----------------------------------------------------------------------------------------------------|
| 0xC0B00735 | Simulation CSV file could not be<br>imported correctly. | There is no simulation CSV file in the simulation mode.<br>Start the Configuration Tool, and select [OPC Server<br>Configuration] from the [OPC Server]. Then, specify the<br>simulation file name from the "OPC Server Configuration"<br>dialog box, and click [OK].                                                                  |
| 0xC0B00736 | Tag in the tag-configuration file is incorrect.         | The tag configuration file contains an error description.<br>Start the Configuration Tool, select [Open] from the [File]<br>menu, and specify the tag configuration file to use.<br>If an error is displayed, correct it. If an error is not<br>displayed, create a new tag configuration file with the<br>Configuration Tool.         |
| 0xC0B00737 | Same tag already exists.                                | The tag configuration file contains tags with the same<br>ItemID.<br>Start the Configuration Tool, select [Open] from the [File]<br>menu, and specify the tag configuration file to use. If an<br>error is displayed, correct it. If an error is not displayed,<br>create a new tag configuration file with the Configuration<br>Tool. |
| 0xC0B00738 | Failed to generate device cache.                        | Restart 'Pro-Server EX'. If it does not solve the problem,<br>please install 'OPC Server for Pro-Server EX' again.                                                                                                    |
| 0xC0B00739 | Attribute in the tag-configuration file is incorrect.   | An attribute in the tag configuration file has an error.<br>Start the Configuration Tool, select [Open] from the [File]<br>menu, and specify the tag configuration file to use. If an<br>error is displayed, correct it. If an error is not displayed,<br>create a new tag configuration file with the Configuration<br>Tool.          |
| 0xC0B0073A | Failed to get the handle of ProServer.                  | Failed to get the Pro-Server EX handle.<br>Restart the OPC Server and 'Pro-Server EX'. If it does not<br>solve the problem, please install 'OPC Server for Pro-<br>Server EX' again.                                                                                                    |
| 0xC0B0073D | Failed to get message from message DLL.                 | Failed to get any message from the message DLL. Please install 'OPC Server for Pro-Server EX' again.                                                                                                    |

### 5.1.2 Configuration Tool Error Information

The error description specific to the Configuration Tool is shown below.

| Error Code                                         | Error Message                                             | Cause and Troubleshooting                                                                                                    |
|----------------------------------------------------|-----------------------------------------------------------|----------------------------------------------------------------------------------------------------|
| 0xC0B00751<br>SAAM081<br>-1062205615<br>3232761681 | Does not match the Node type in NPX.                      | The node type registered in the tag configuration is different from that in NPX. Check the node registration in NPX.                         |
| 0xC0B00752<br>SAAM082<br>-1062205614<br>3232761682 | No Node registered in NPX.                                | The node name registered in the tag configuration is not registered<br>in NPX. Check the node registration in NPX.                           |
| 0xC0B00753<br>SAAM083<br>-1062205613<br>3232761683 | No device registered in NPX.                              | The device registered in the tag configuration is not registered in NPX. Check the device registration in NPX.                               |
| 0xC0B00754<br>SAAM084<br>-1062205612<br>3232761684 | No symbol sheet registered in NPX.                        | The symbol sheet registered in the tag configuration is not<br>registered in NPX. Check the symbol sheet registration in NPX.                |
| 0xC0B00755<br>SAAM085<br>-1062205611<br>3232761685 | No symbol registered in NPX.                              | The symbol name registered in the tag configuration is not<br>registered in NPX. Check the symbol registration in NPX.                       |
| 0xC0B00756<br>SAAM086<br>-1062205610<br>3232761686 | Device address does not match<br>NPX symbol registration. | The device address of the symbol registered in the tag<br>configuration does not match that in NPX. Check the symbol<br>registration in NPX. |
| 0xC0B00757<br>SAAM087<br>-1062205609<br>3232761687 | Invalid device address.                                   | Set the tag symbol or device address again.                                                                                                  |
| 0xC0B00758<br>SAAM088<br>-1062205608<br>3232761688 | Tag name and symbol name do not agree.                    | Set the tag name and symbol name to the same name.                                                                                           |
| 0xC0B00759<br>SAAM089<br>-1062205607<br>3232761689 | Does not match the symbol data type registered in NPX.    | Set the tagged symbol in the tag configuration and the NPX symbol to the same data type.                                                     |
| 0xC0B0075A<br>SAAM090<br>-1062205606<br>3232761690 | Does not match the symbol data count registered in NPX.   | Set the tagged symbol in the tag configuration and the NPX symbol to the same data count.                                                    |
| 0xC0B0075C<br>SAAM092<br>-1062205604<br>3232761692 | Tag name is same as a symbol-<br>sheet name in NPX.       | Set the tag name of the device address registered in the tag<br>configuration not to be same as the NPX symbol sheet name.                   |
| 0xC0B0075D<br>SAAM093<br>-1062205603<br>3232761693 | Registered as a group array in NPX.                       | The tag group of the symbol registered in the tag configuration is registered as an array in NPX.                                            |

| Error Code                                         | Error Message                                                                                     | Cause and Troubleshooting                                         |
|----------------------------------------------------|---------------------------------------------------------------------------------------------------|-------------------------------------------------------------------|
| 0xC0B0075E<br>SAAM094<br>-1062205602<br>3232761694 | Exceeded the maximum number<br>of tags registered in a device<br>(1000).                          | Set the total number of tags in a device to be 1000 or less.      |
| 0xC0B0075F<br>SAAM095<br>-1062205601<br>3232761695 | Exceeded the maximum total size<br>of tags registered in a device<br>(10240bytes).                | Set the total byte of tags in a device to be 10240 bytes or less. |
| 0xC0B00771<br>SAAM113<br>-1062205583<br>3232761713 | {0:s} value '{1:s}' is invalid.                                                                   | Invalid value is set. Set a valid value.                          |
| 0xC0B00772<br>SAAM114<br>-1062205582<br>3232761714 | {0:s} value '{1:s}' is out of range.<br>Not listed.                                               | Set within the listed value range.                                |
| 0xC0B00773<br>SAAM115<br>-1062205581<br>3232761715 | {0:s} value '{1:s}' is invalid as a numeric value.                                                | Set a valid value as a numeric value.                             |
| 0xC0B00774<br>SAAM116<br>-1062205580<br>3232761716 | {0:s}Set a numeric value from<br>{1:s} to {2:s}.                                                  | Set a numeric value within the setting range.                     |
| 0xC0B00775<br>SAAM117<br>-1062205579<br>3232761717 | {0:s}Set a character count from<br>{1:s} to {2:s}.                                                | Set the number of characters within the setting range.            |
| 0xC0B00776<br>SAAM118<br>-1062205578<br>3232761718 | {0:s} Prohibited character {1:s} contained.                                                       | Do not use the prohibited characters.                             |
| 0xC0B00777<br>SAAM119<br>-1062205577<br>3232761719 | Value '**' is invalid as a numeric value.                                                         | Set a numeric value within the setting range.                     |
| 0xC0B00781<br>SAAM129<br>-1062205567<br>3232761729 | Cannot add. Exceeded the<br>maximum number of tags<br>registered in a device (1000).              | Set the total number of tags in a device to be 1000 or less.      |
| 0xC0B00782<br>SAAM130<br>-1062205566<br>3232761730 | Cannot add. Exceeded the<br>maximum total size of tags<br>registered in a device<br>(10240bytes). | Set the total byte of tags in a device to be 10240 bytes or less. |
| 0xC0B00784<br>SAAM132<br>-1062205564<br>3232761732 | <pre>'**' already exists. Cannot add or<br/>change.<br/>(**: Tag name to add or change)</pre>     | Set as a different name.                                          |
| 0xC0B00785<br>SAAM133<br>-1062205563<br>3232761733 | <pre>'**' contains a group array.<br/>Cannot add.<br/>(**: Symbol Name)</pre>                     | You cannot add a group array.                                     |

| Error Code                                         | Error Message                                                                                                    | Cause and Troubleshooting                                                                                                    |
|----------------------------------------------------|----------------------------------------------------------------------------------------------------|----------------------------------------------------------------------------------------------------|
| 0xC0B00786<br>SAAM134<br>-1062205562<br>3232761734 | Cannot import symbols. Item type does not match.                                                                                                    | Set so that the item type is same in the tag configuration and NPX.                                                                                                    |
| 0xC0B00787<br>SAAM135<br>-1062205561<br>3232761735 | OPC server not installed.                                                                                                    | Please reinstall.                                                                                                    |
| 0xC0B00788<br>SAAM136<br>-1062205560<br>3232761736 | Failed to connect to OPC server.<br>***<br>(***: Cause to fail)                                                                                           | Please reinstall.                                                                                                    |
| 0xC0B00789<br>SAAM137<br>-1062205559<br>3232761737 | Shutdown request failed.<br>***<br>(***: Cause to fail)                                                                                                   | Check if 'OPC Server for Pro-Server EX' shuts down with the task<br>manager.<br>If it does not shut down, force quit 'OPC Server for Pro-Server EX'<br>from the task manager. |
| 0xC0B0078A<br>SAAM138<br>-1062205558<br>3232761738 | File '**' not found.                                                                                                    | Please check if the <b>**</b> file exists. If it is not the tag configuration file, reinstall.                                                                                |
| 0xC0B0078B<br>SAAM139<br>-1062205557<br>3232761739 | I/O error.<br>***<br>(***: Cause of error)                                                                                                    | Solve the cause of error, such as disk capacity shortage or<br>improper disk preparation, and perform again.                                                                  |
| 0xC0B0078C<br>SAAM140<br>-1062205556<br>3232761740 | Security error.<br>***<br>(***: Cause of error)                                                                                                    | Check the cause of error, following the message directions.                                                                                                    |
| 0xC0B0078D<br>SAAM141<br>-1062205555<br>3232761741 | Access error.<br>***<br>(***: Cause of error)                                                                                                    | Check if you have the right to access, or the file is read only.                                                                                                    |
| 0xC0B0078E<br>SAAM142<br>-1062205554<br>3232761742 | Schema validation error.<br>***<br>(***: Cause of error)                                                                                                  | Check the cause of error, following the message directions.                                                                                                    |
| 0xC0B0078F<br>SAAM143<br>-1062205553<br>3232761743 | Invalid XML document.<br>***<br>(***: Cause of error)                                                                                                    | Check the cause of error, following the message directions.                                                                                                    |
| 0xC0B00790<br>SAAM144<br>-1062205552<br>3232761744 | Cannot save the tag configuration<br>because the empty NPX is loaded<br>in Pro-Server EX. Load NPX<br>which is not empty in 'Pro-Server<br>EX', and save. | Load NPX which is not empty in 'Pro-Server EX'.                                                                                                    |

# 6 Inquiry

# 6.1 Inquiry

Do you have any questions about difficulties with OPC Server for Pro-Server EX?

#### Before contacting us

Our site, which offers support for Pro-Server EX products, is loaded with content to support your questions and requests. Please access our site anytime that you need help with a solution.

http://www.pro-face.com/trans/en/manual/1001.html